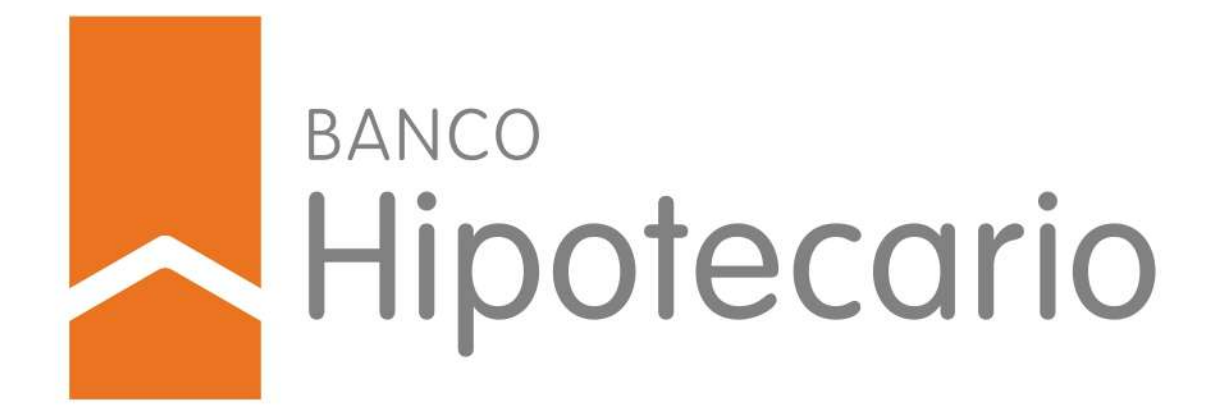

Instructivo

# CRÉDITOS HIPOTECARIOS | CONSTRUCCIÓN

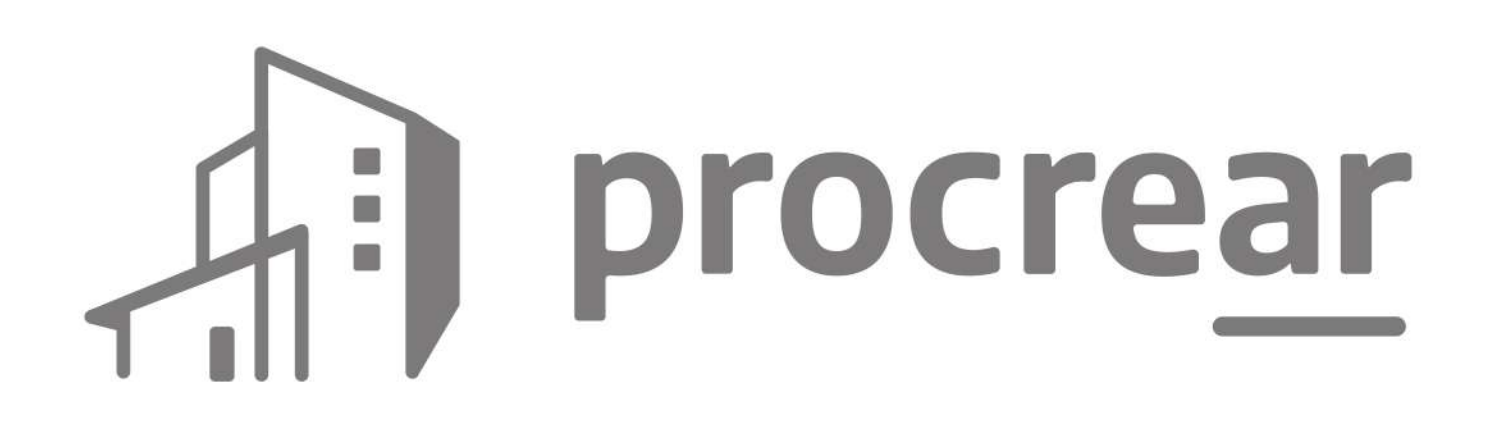

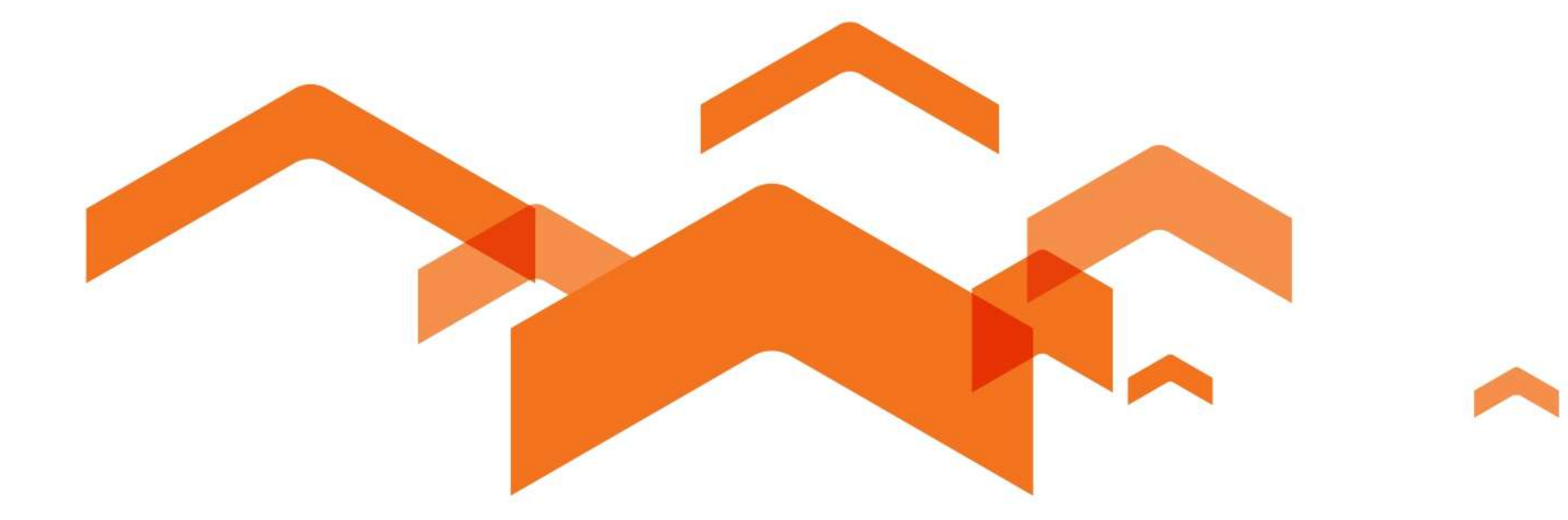

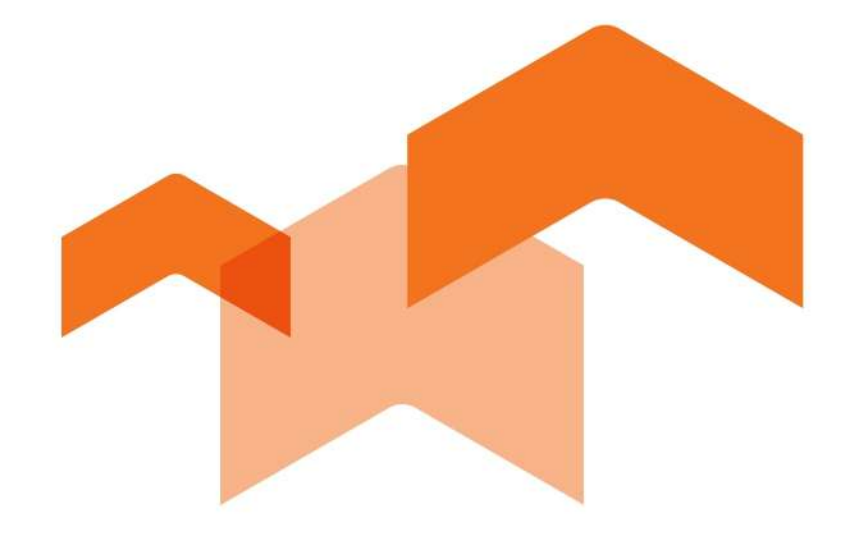

# iFelicidades!

Con este video te vamos a mostrar el paso a paso para tramitar tu crédito.

Por haber salido ganador del sorteo podés continuar con el trámite para acceder al programa **PROCREAR Línea Créditos Hipotecarios Construcción.** 

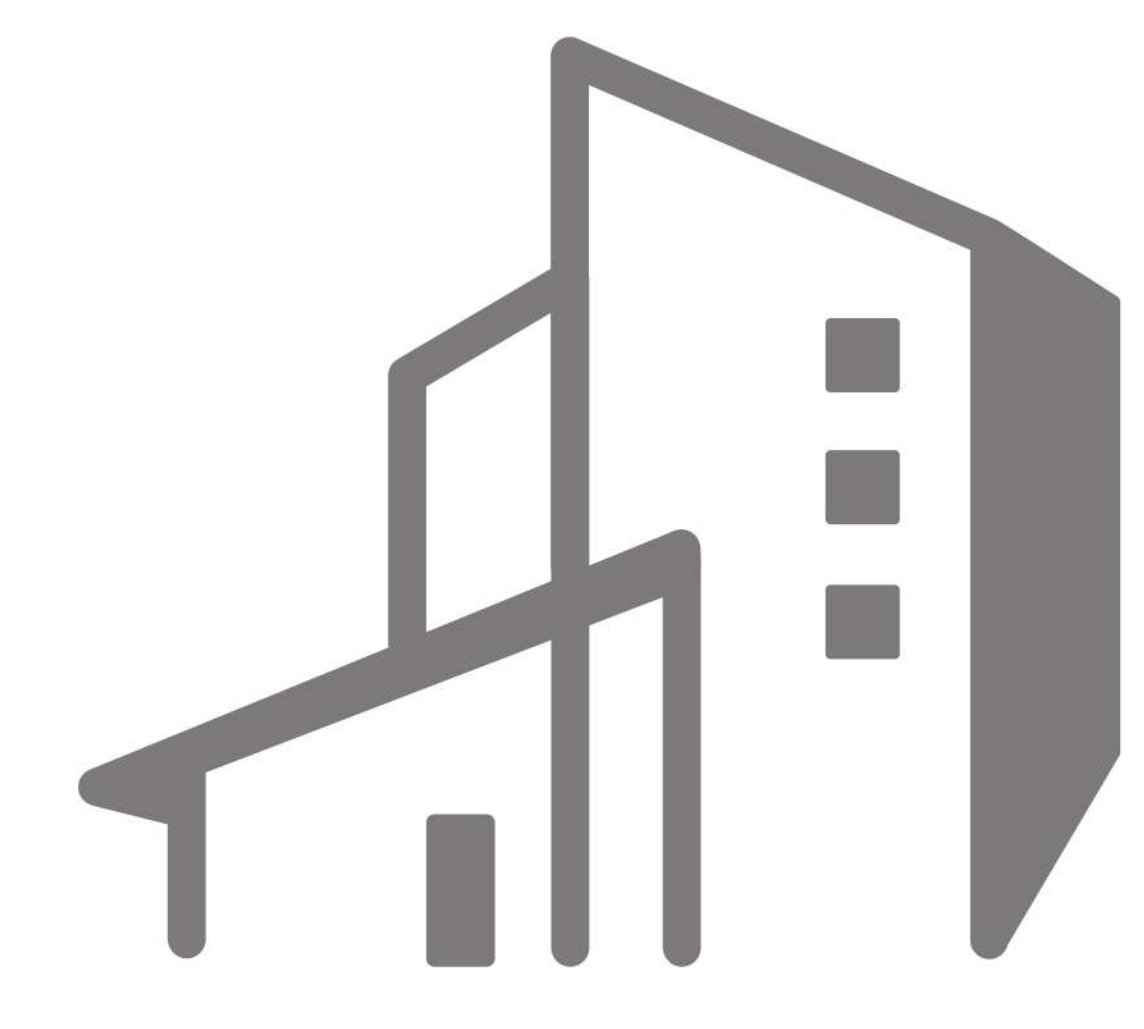

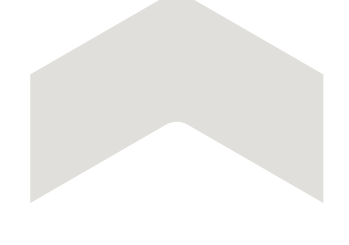

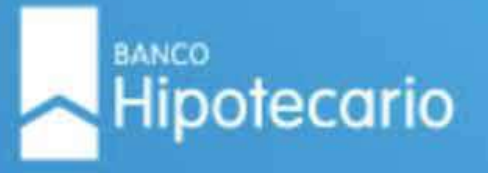

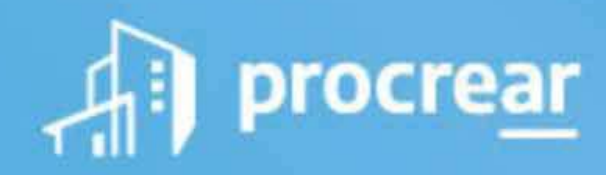

#### ¡Felicidades! Saliste seleccionado/a en el Programa PROCREAR.

Te recordamos que tenés, a partir de este momento, 30 días de plazo para cargar la solicitud.

Para continuar con el proceso deberás tramitar tu solicitud de crédito a través del siguiente link https://tuhogar.hipotecario.com.ar/

Te mostramos paso a paso cómo cargar tu solicitud.

**CLICK AQUÍ** 

Saludos cordiales,

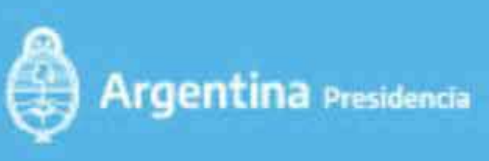

Argentina unida

En el **email donde te confirmamos que sos ganador del sorteo general**, te informaremos cómo acceder a la página a través de la cual podrás iniciar tu solicitud de crédito en forma digital.

tuhogar.hipotecario.com.ar

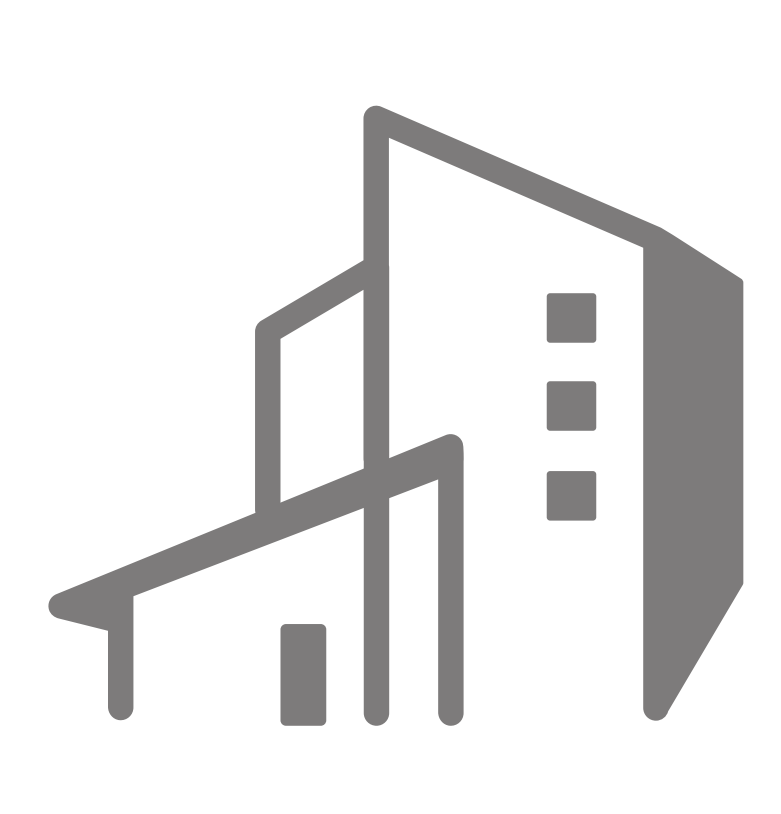

# En sólo 3 pasos vas a poder tramitar tu crédito

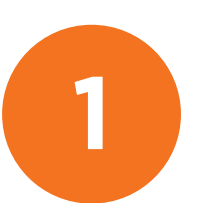

Creación de usuario y contraseña

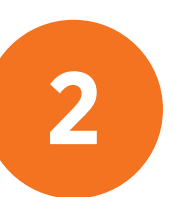

Preguntas de validación de identidad

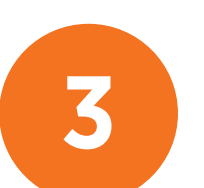

Carga de solicitud de crédito

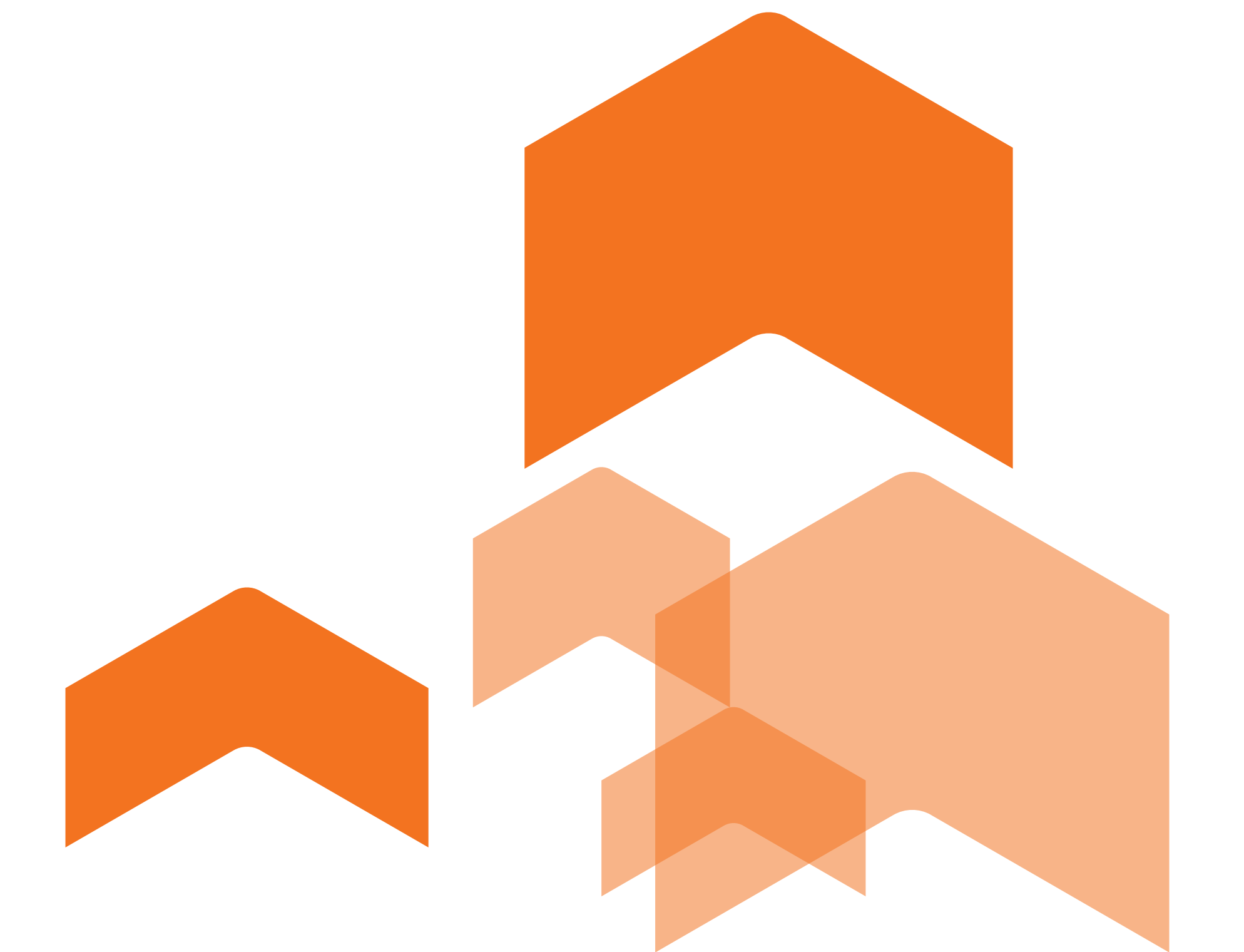

# **1) SOLICITUD DIGITAL** CREACIÓN DE USUARIO Y CONTRASEÑA

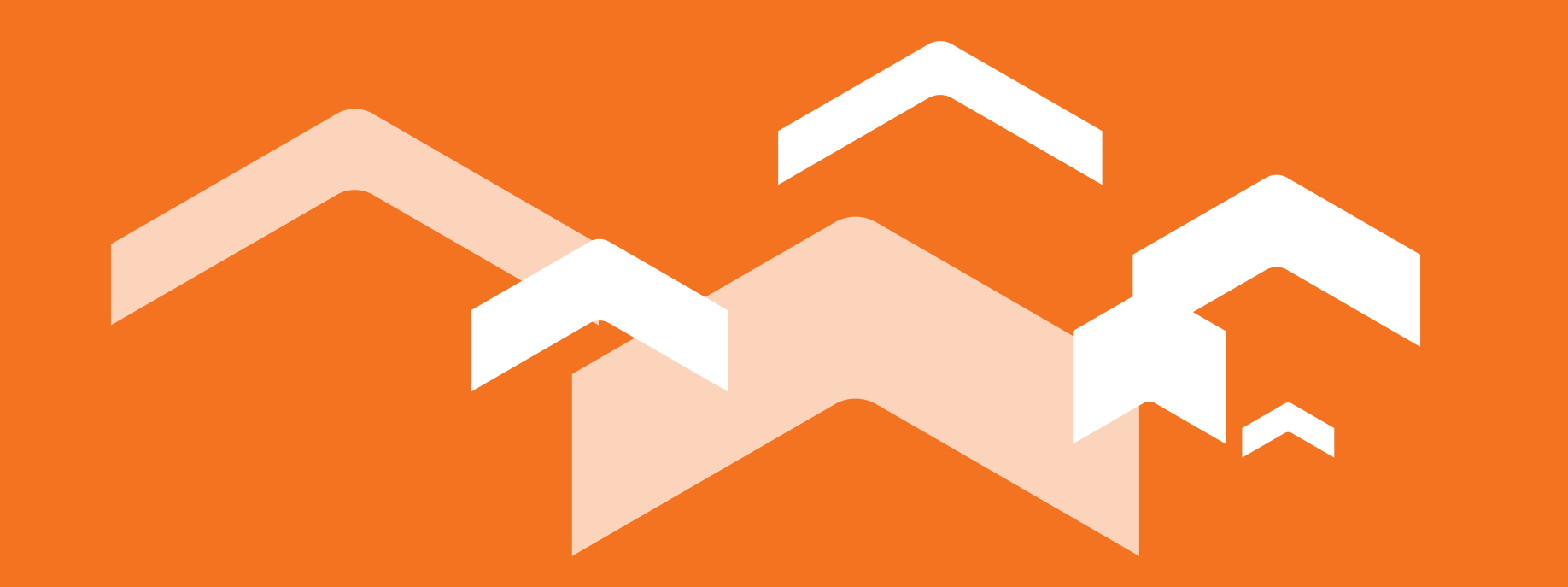

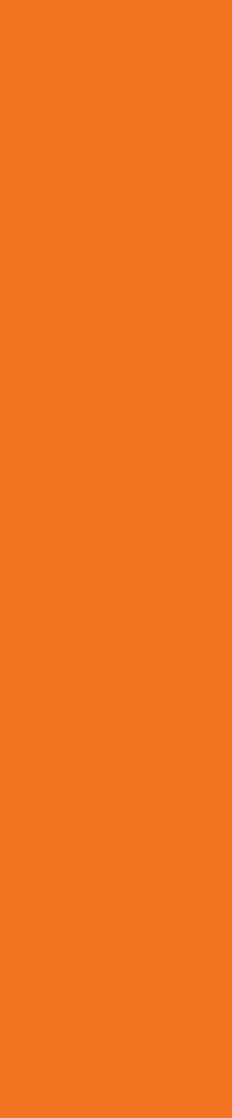

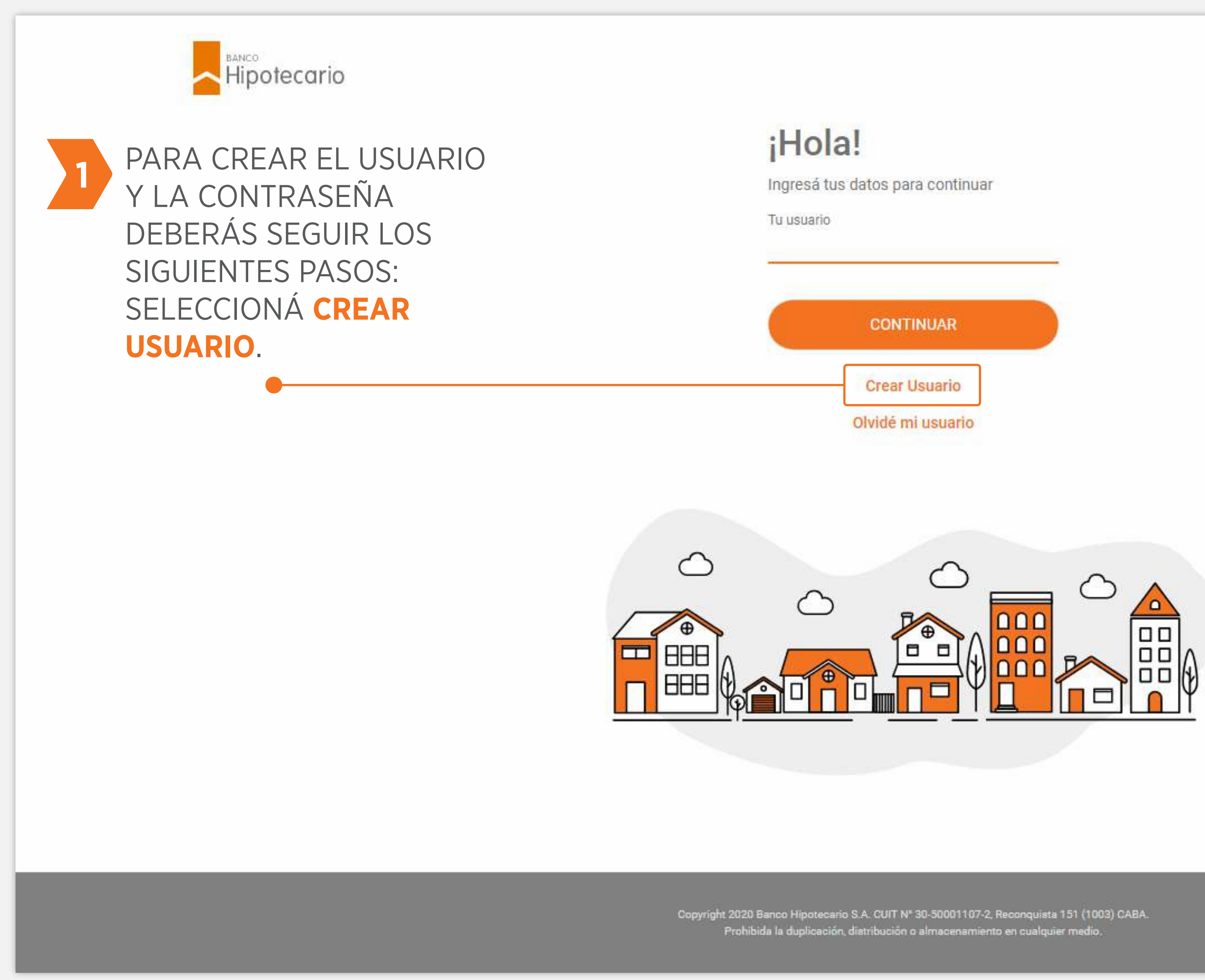

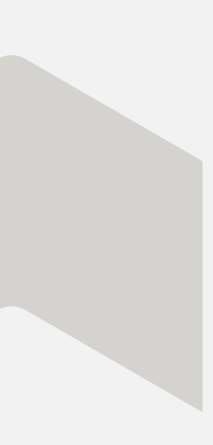

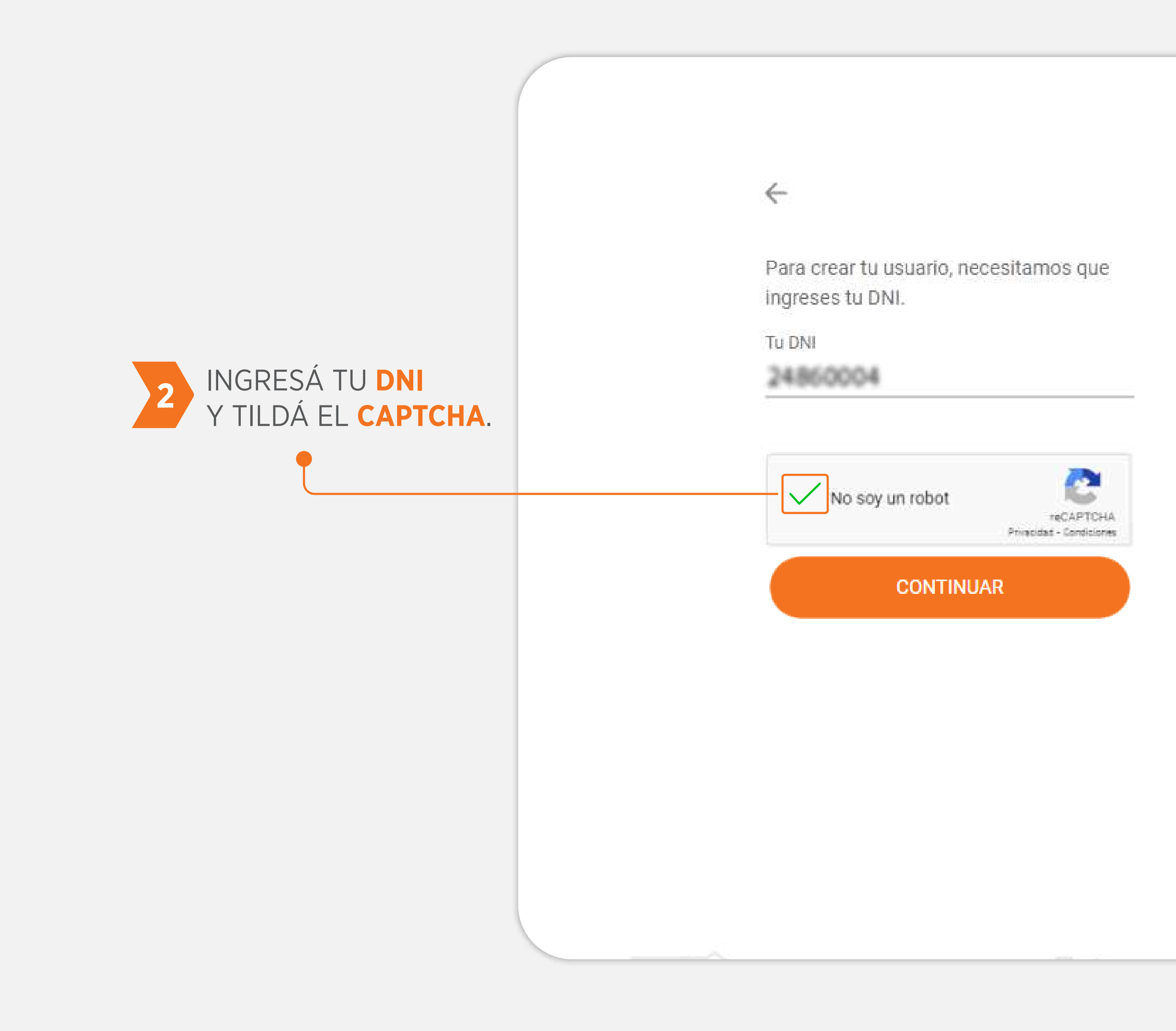

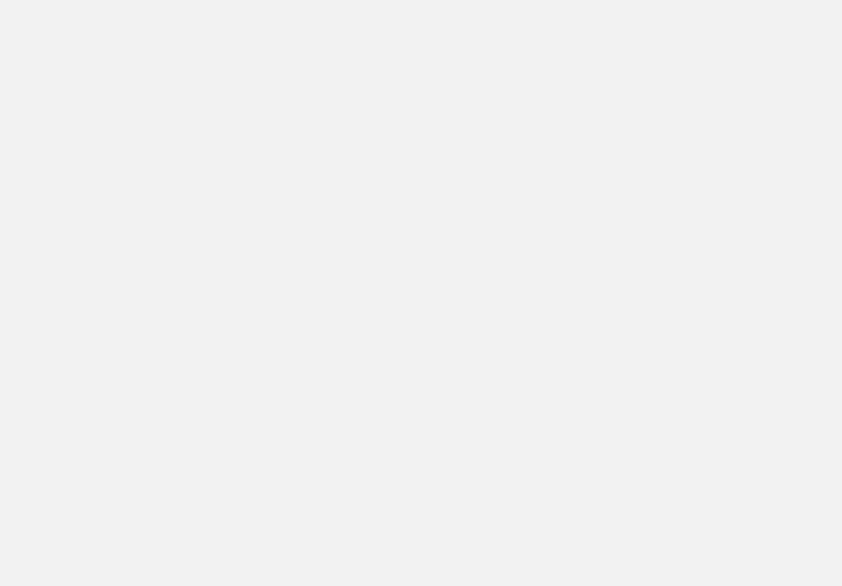

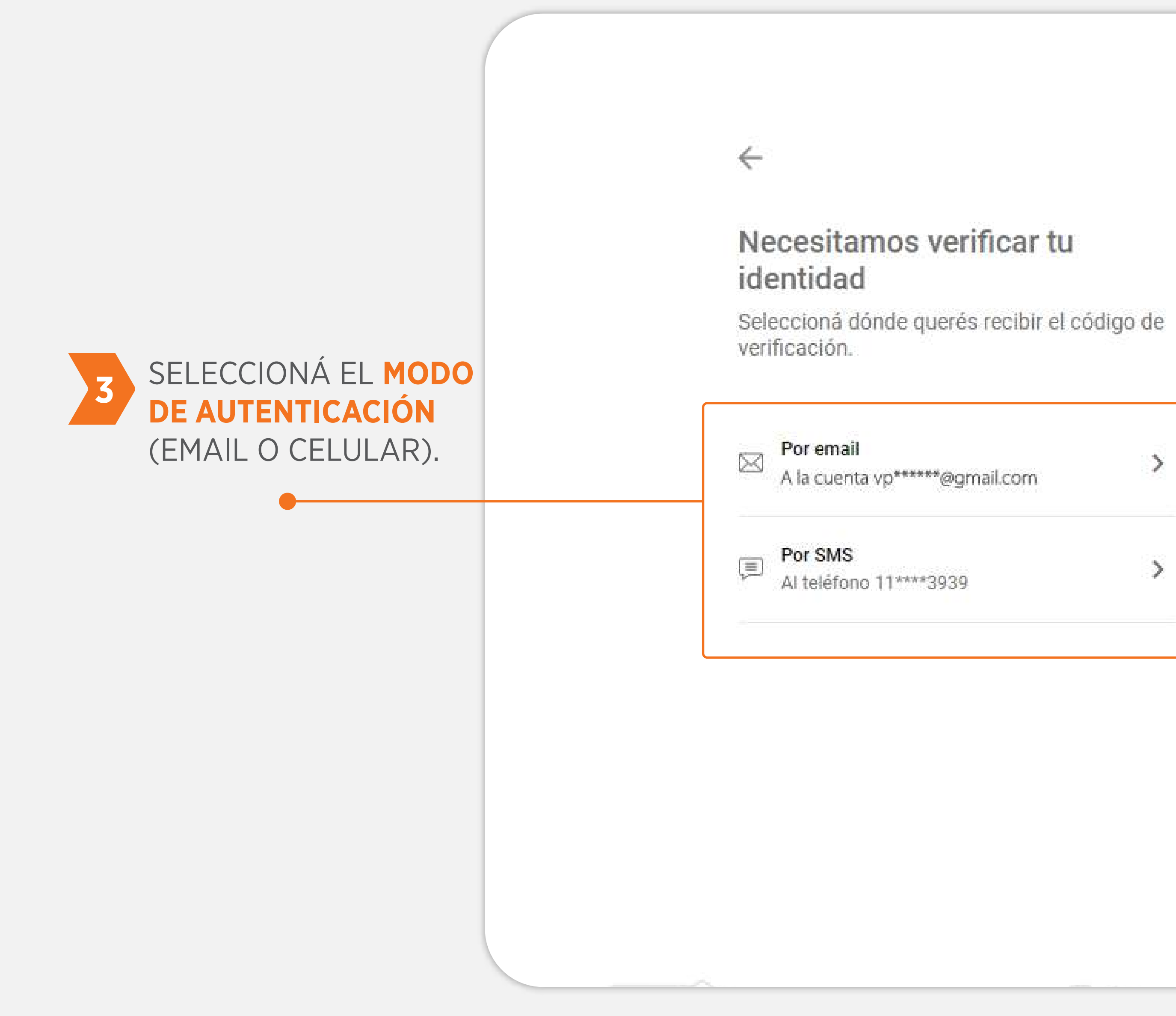

#### Necesitamos verificar tu

| /p*****@gmail.com | > |
|-------------------|---|
| 11****3939        | > |
|                   |   |

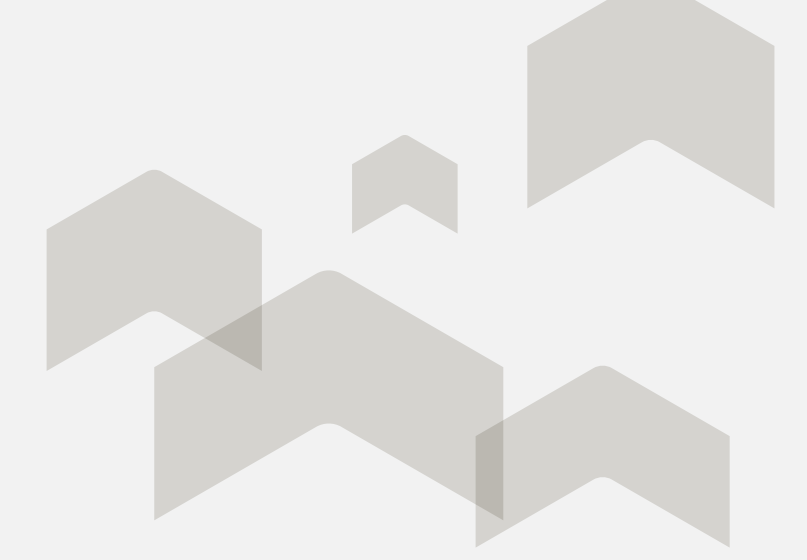

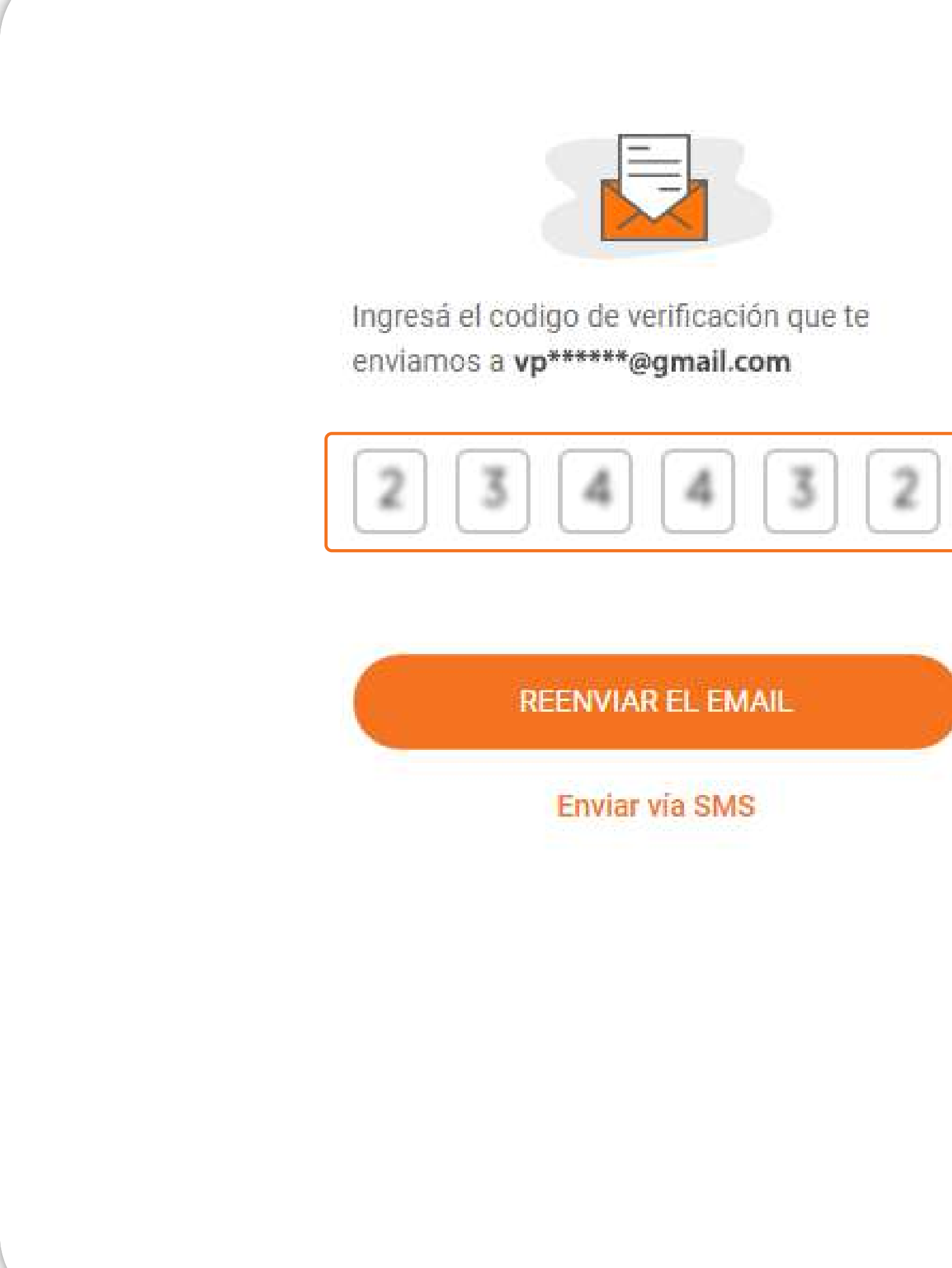

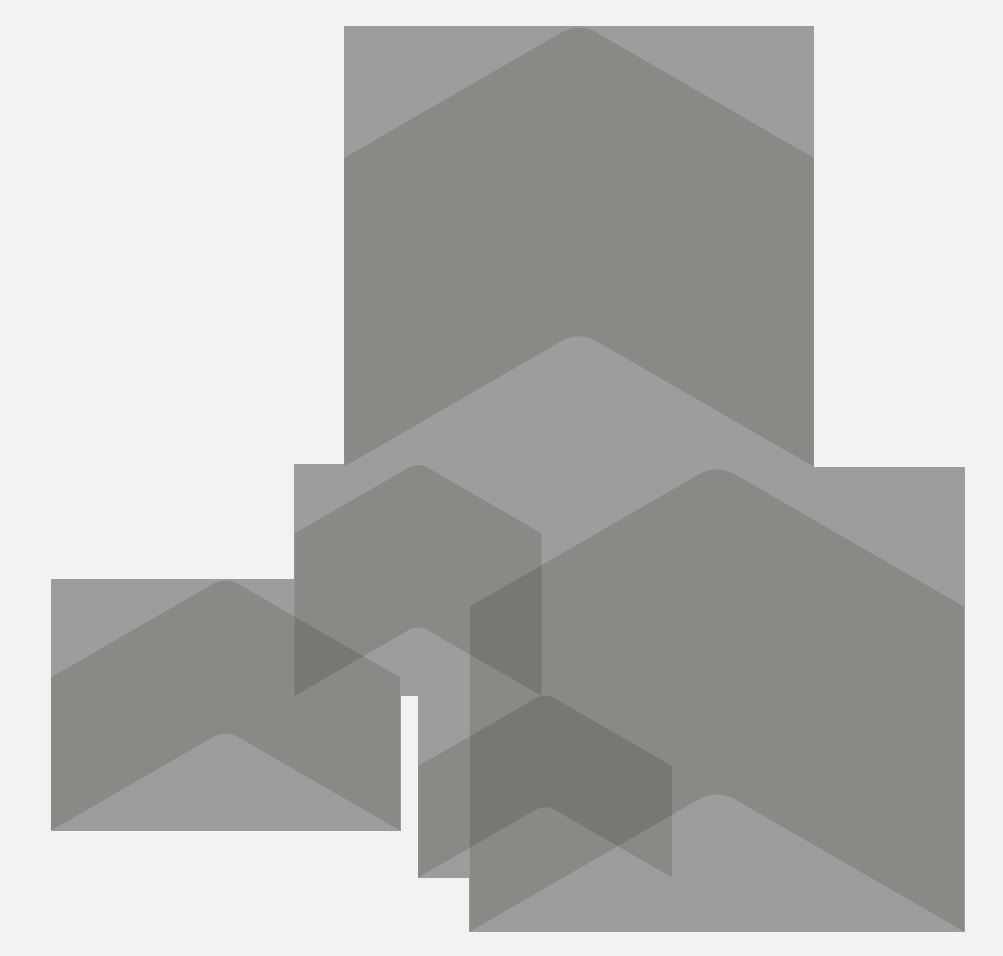

#### INGRESÁ EL CÓDIGO **DE 6 DÍGITOS** QUE TE ENVIAREMOS POR EL MEDIO SELECCIONADO (EMAIL O CELULAR).

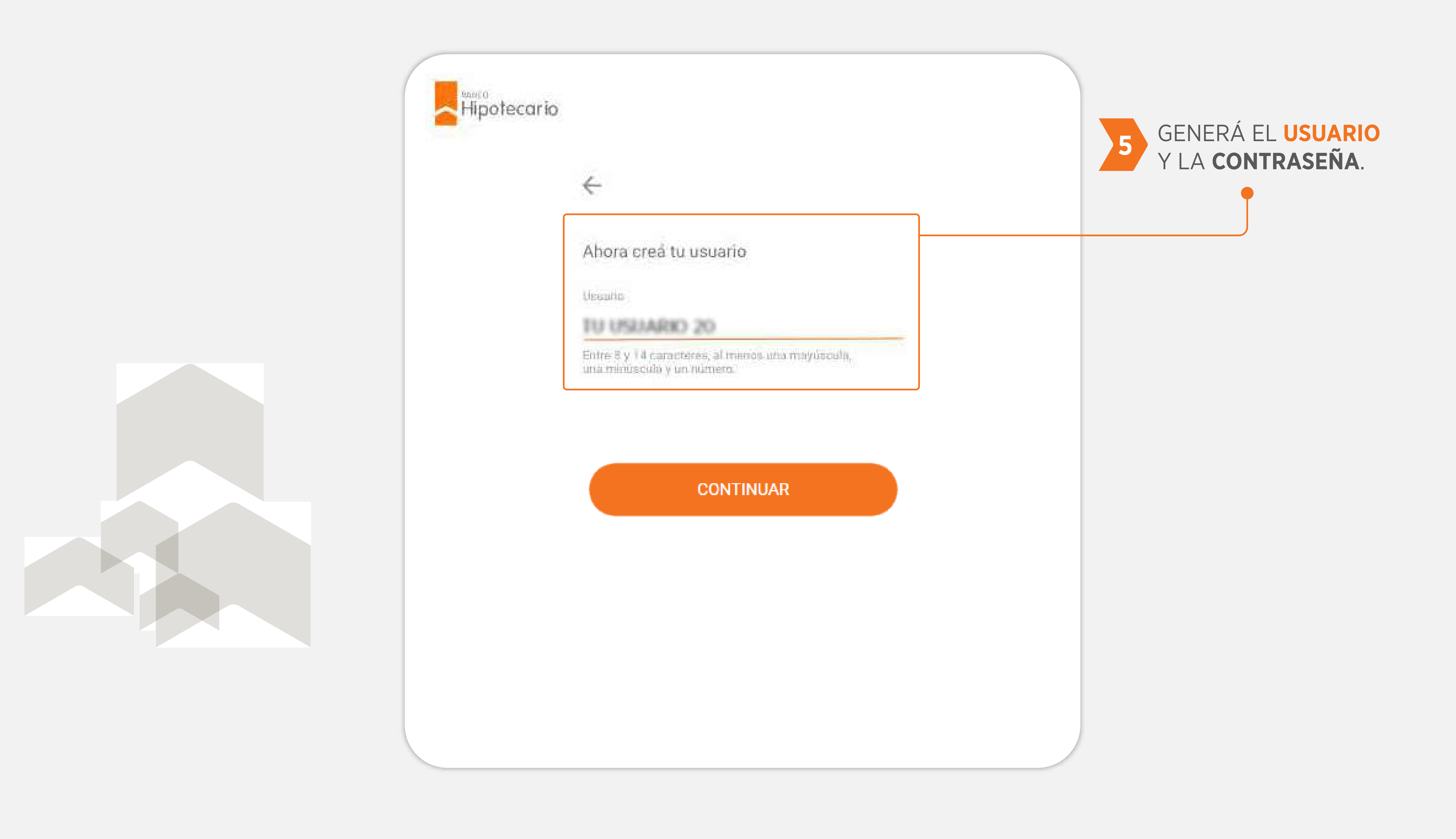

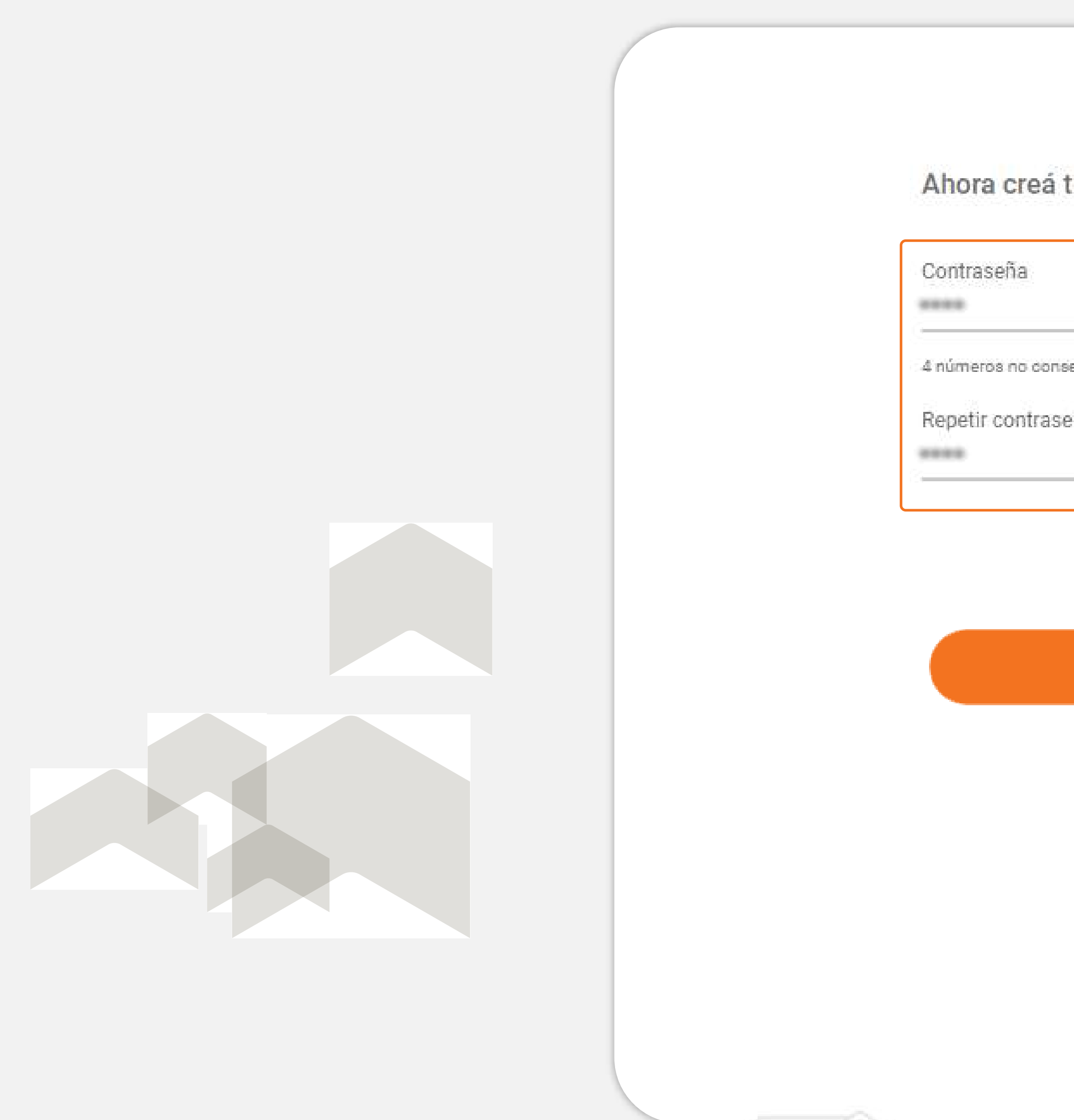

| tu nueva contraseña | 5 GENERÁ EL USUARIO<br>Y LA CONTRASEÑA.                                                                                                    |
|---------------------|----------------------------------------------------------------------------------------------------|
| iecutivos<br>eña    |                                                                                                    |
| CONTINUAR           | El cambio de clave, recupero<br>de usuario o desbloqueo de<br>contraseña se realizarán<br>desde el mismo sitio,<br>siguiendo los pasos<br>detallados en la propia<br>aplicación. |

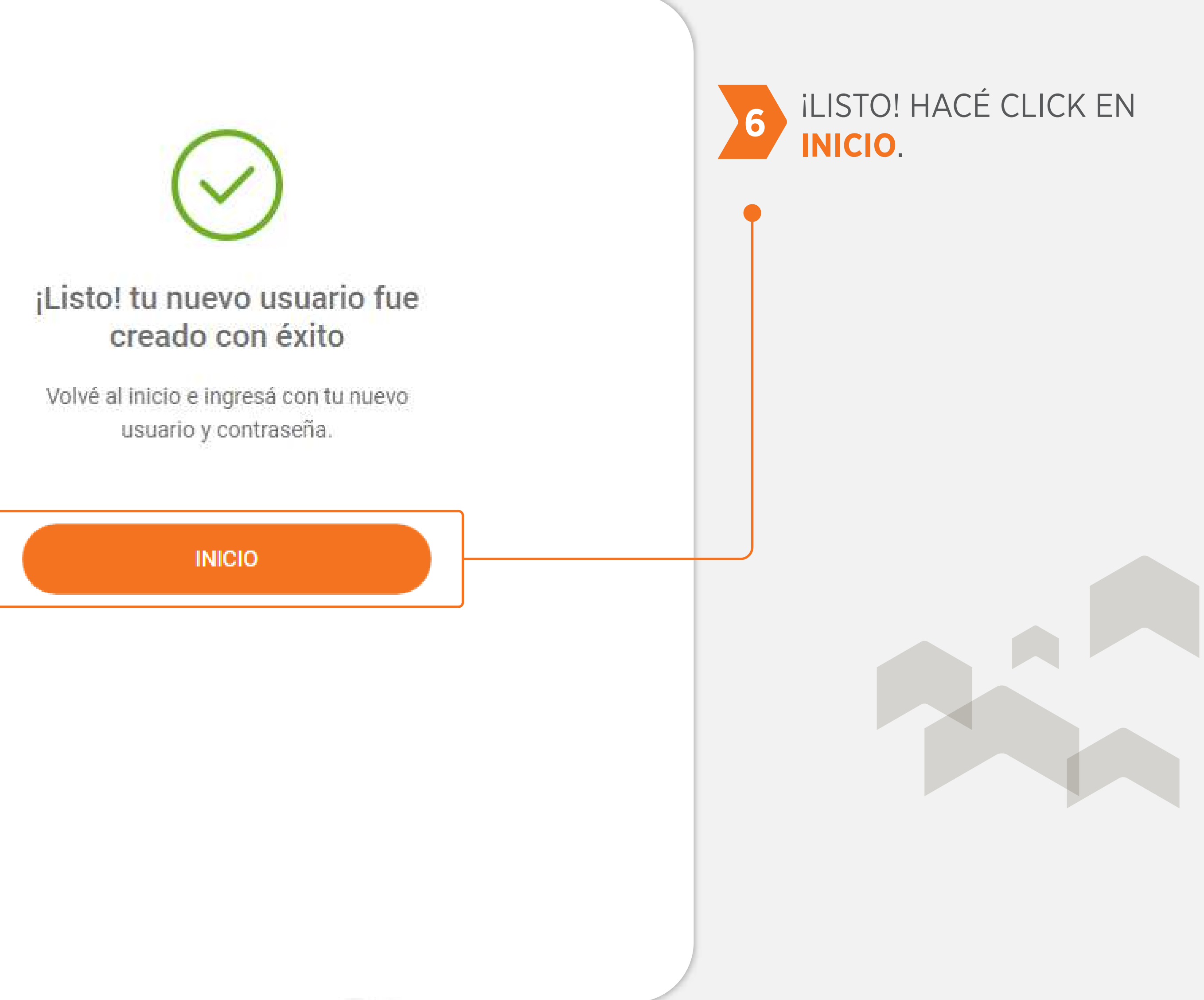

# 2) PARA VALIDAR TU IDENTIDAD DEBERÁS RESPONDER ALGUNAS PREGUNTAS

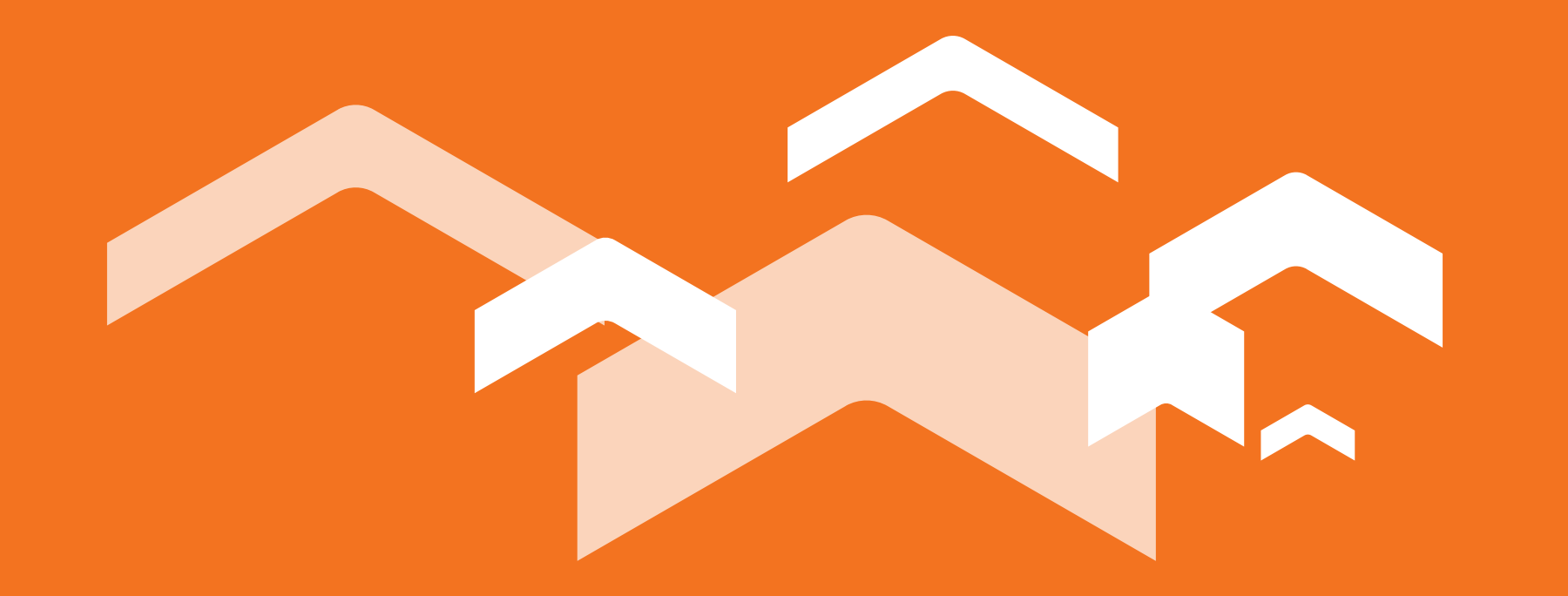

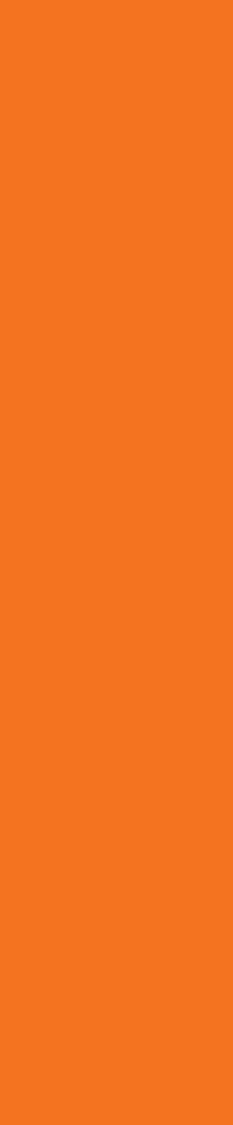

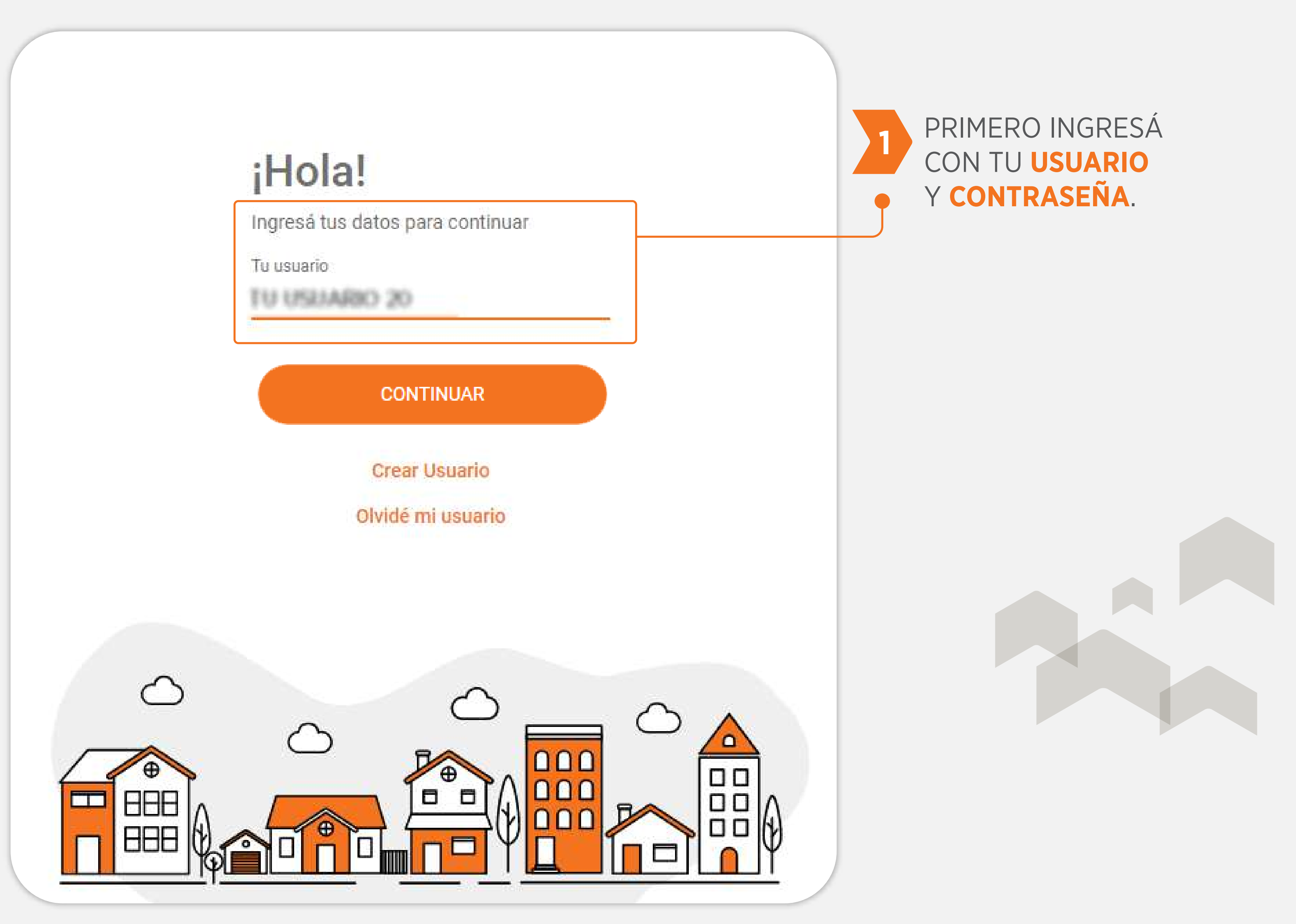

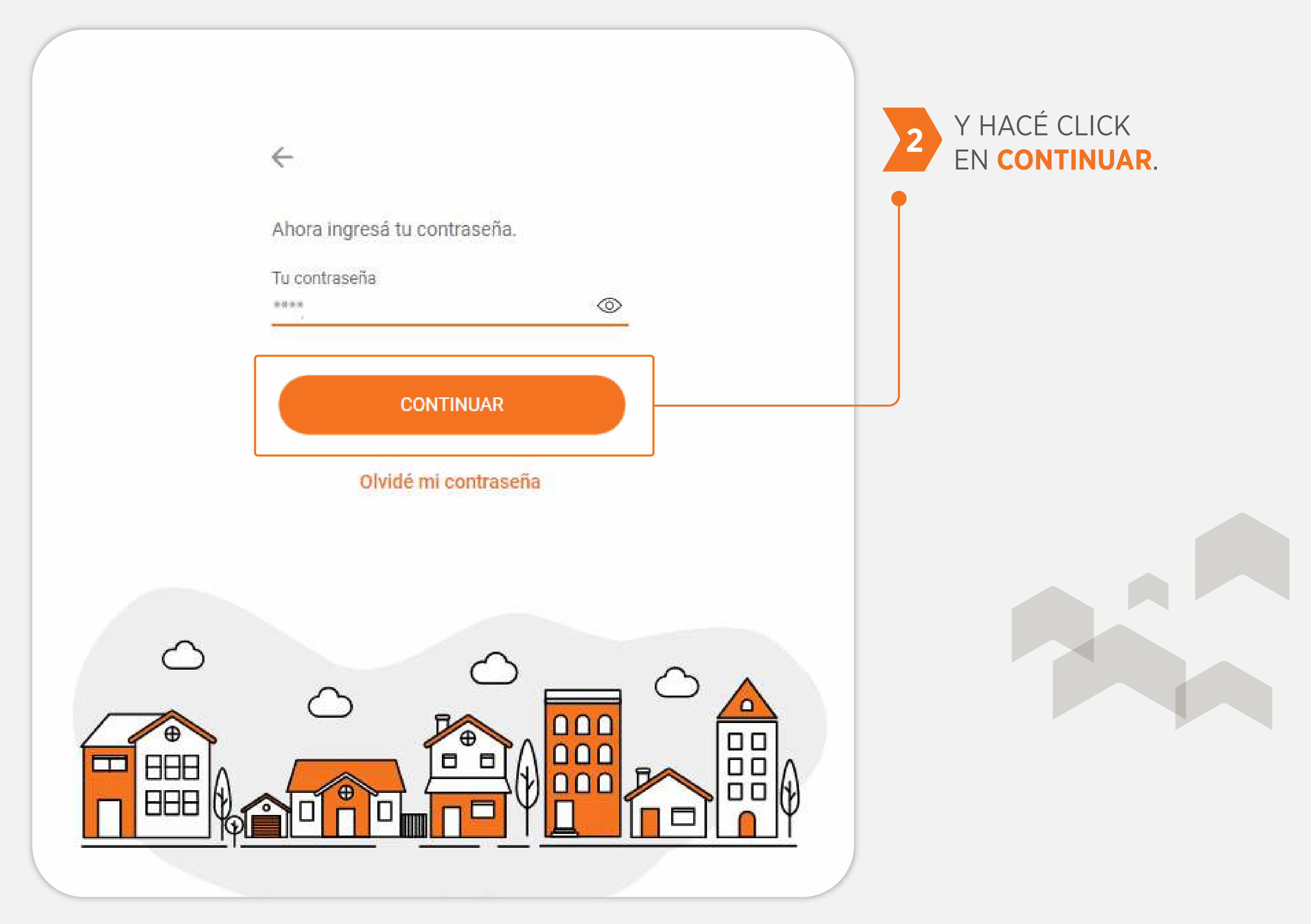

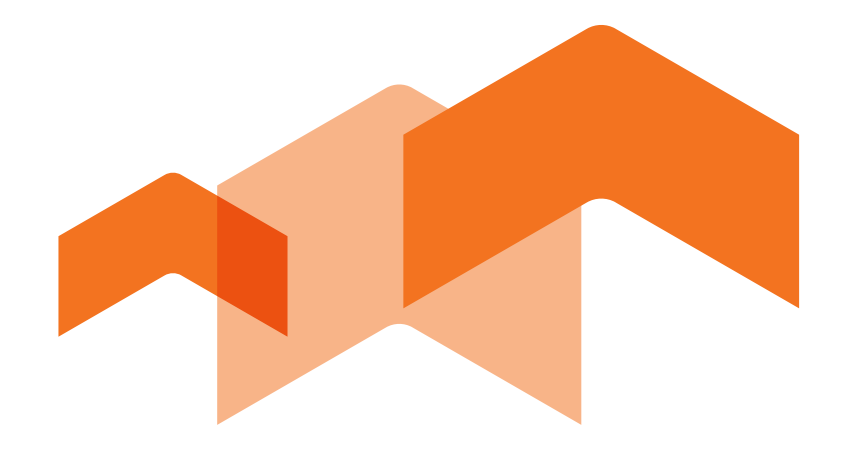

En esta instancia te mostraremos un cuestionario conformado por un set de 5 (cinco) preguntas personales cuyas respuestas sólo vos conocés. La validación de tu identidad nos permite proteger tus datos personales.

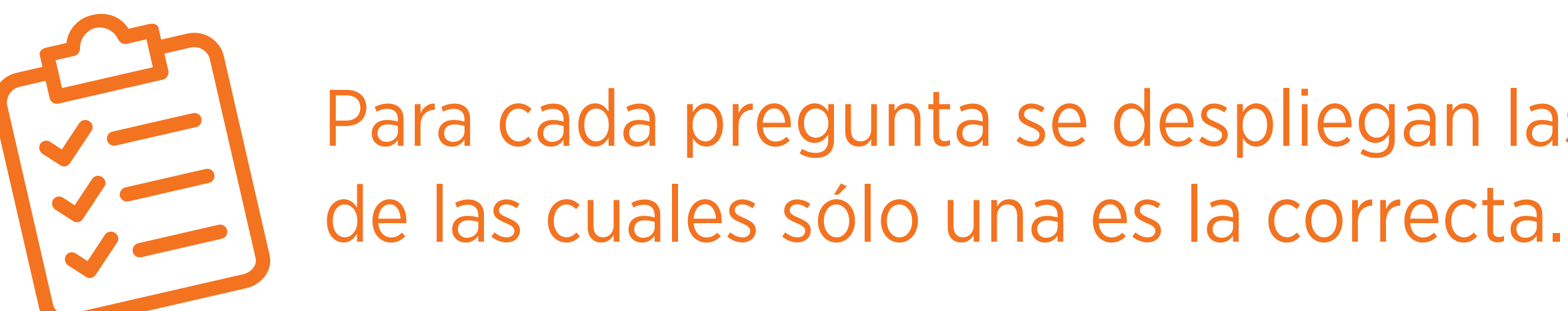

Para cada pregunta se despliegan las respuestas posibles,

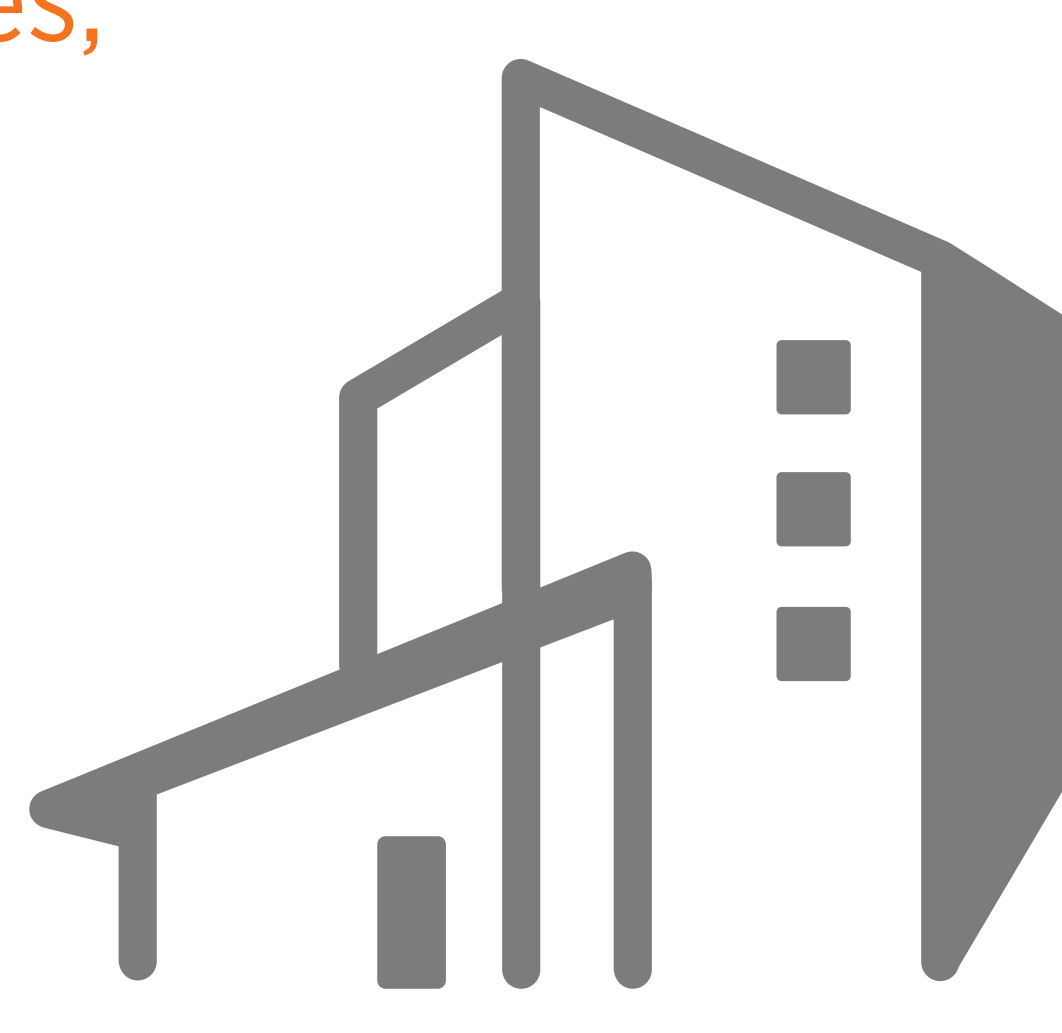

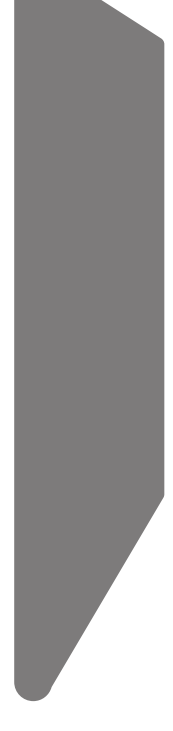

# 3

#### UNA VEZ QUE CONTESTES TODAS LAS PREGUNTAS, SE HABILITARÁ EL BOTÓN SIGUIENTE PARA CONTINUAR CON TU SOLICITUD.

#### Necesitamos validar tu identidad

Por favor, contestá las siguientes preguntas

O blance de 25 años.

¿Duántos años tenés?

(e) Enne 25 y 25 años.

O Entre 34 y 55 años.

O 56 alters + mais.

"En cuál de estas empresas trabajas

¿Cualit we to aligna?

¿Con cuil de estas entidades speriés

¿Canacés siguna de estas personas?

STRUENTE

| P |  |
|---|--|
|   |  |
|   |  |

# Por favor, contestà las siguientes preguntas. Image: Source de la serie de la serie

| Necesitamos validar tu identidad              |  |
|-----------------------------------------------|--|
| Por favor, contestá las siguientes preguntas. |  |
| Cuéntes años tenés?                           |  |
| En cuil de estas empressa trabajante?         |  |
| Cuill es tu eigne?                            |  |
| Con cuil de estas entidades operás?           |  |
| Considés alguns de estas personas?            |  |
| SIGUIENTE                                     |  |
|                                               |  |
|                                               |  |

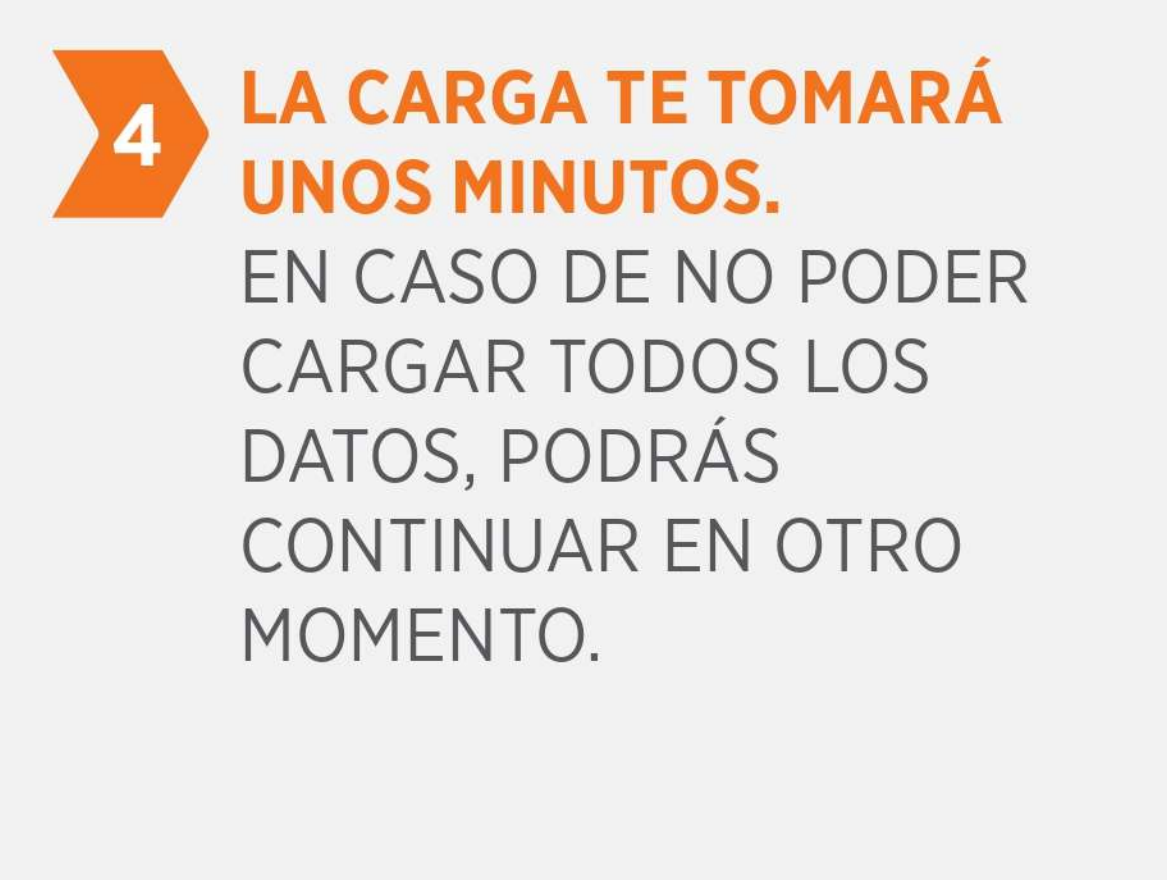

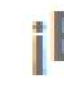

La carga de solicitud te tomará unos minutos, podrás frenar y continuar en otro momento.

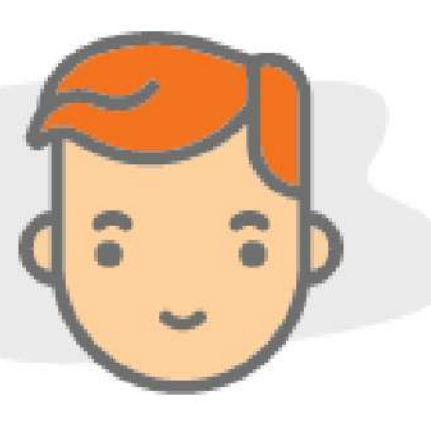

#### ¡Bienvenido!

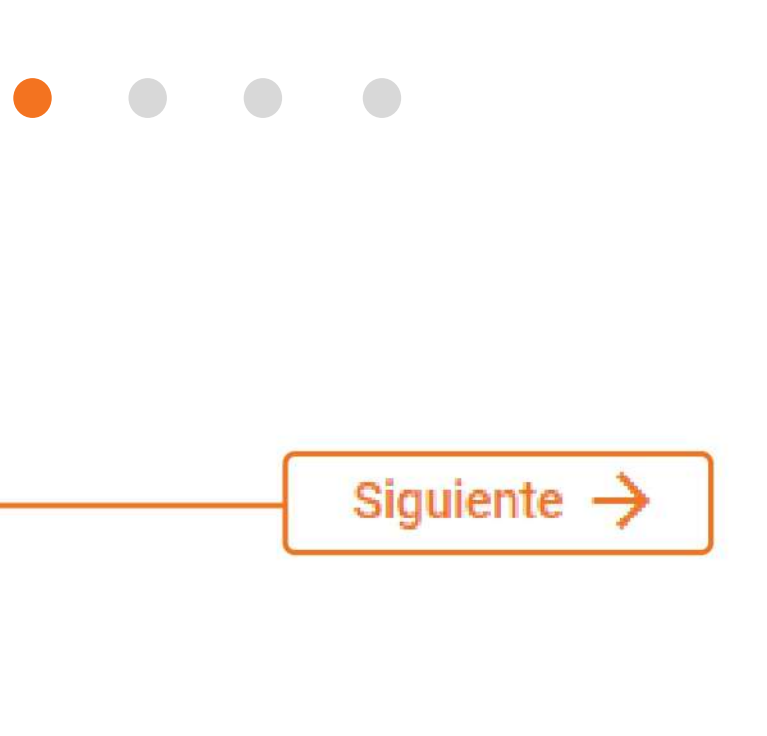

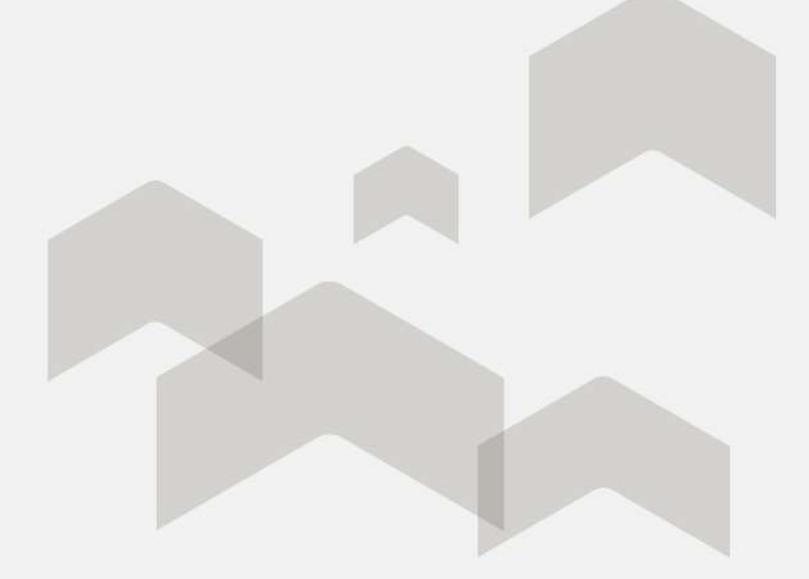

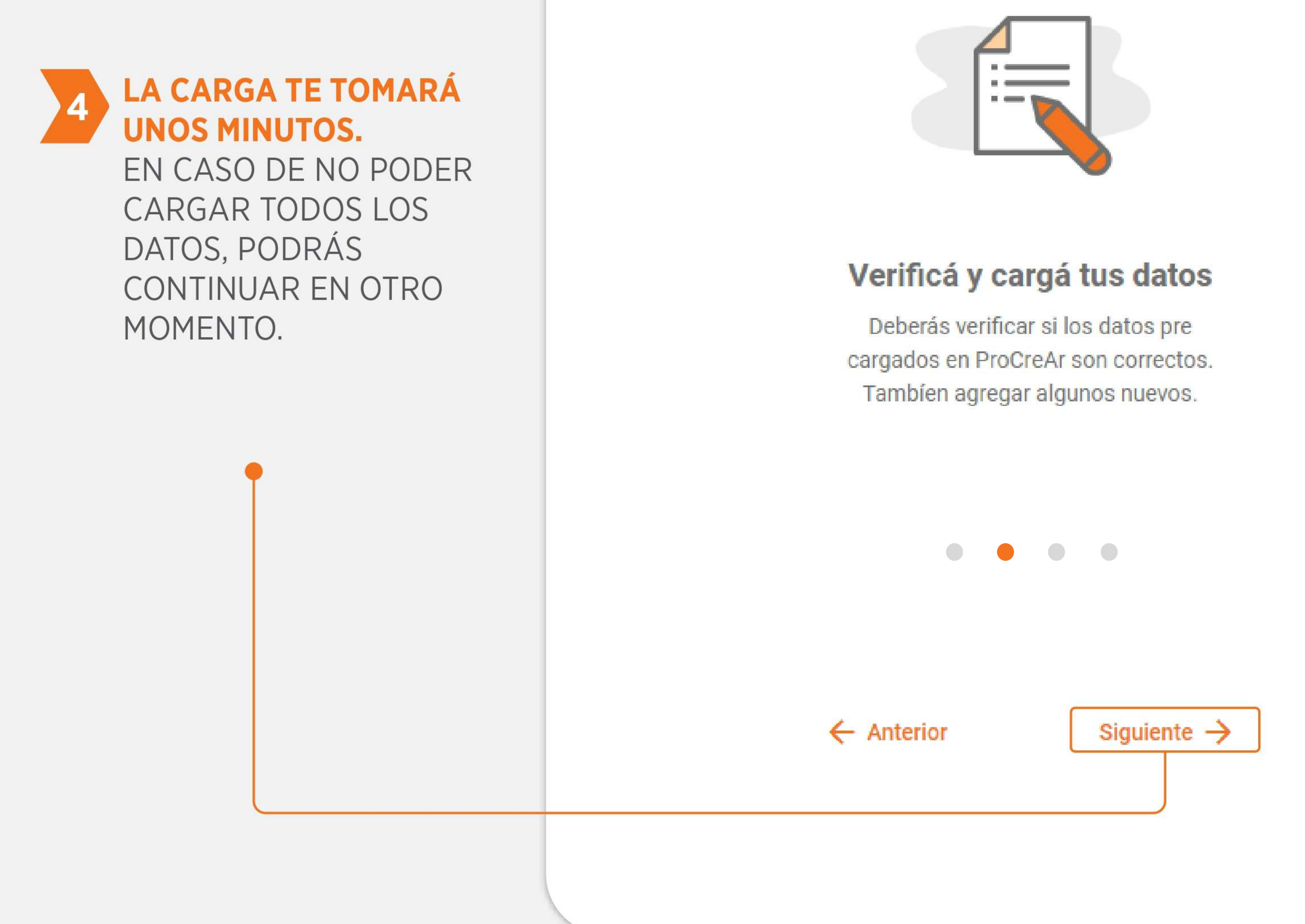

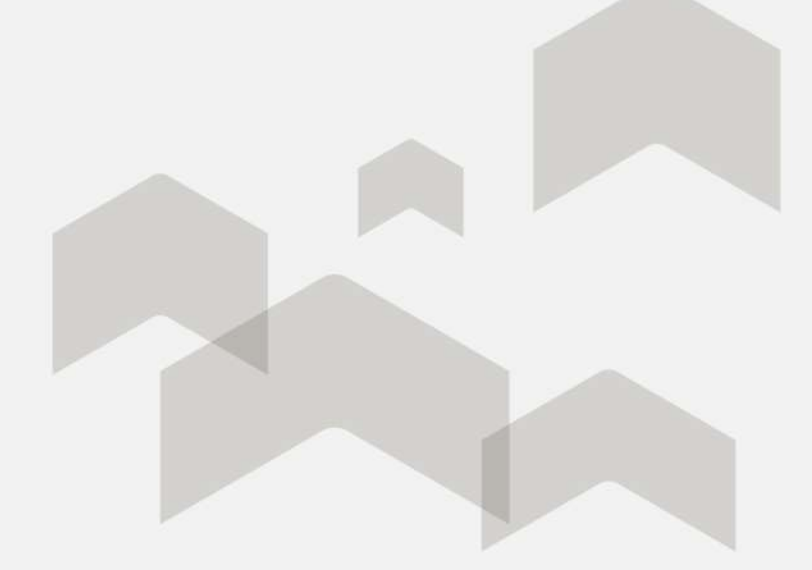

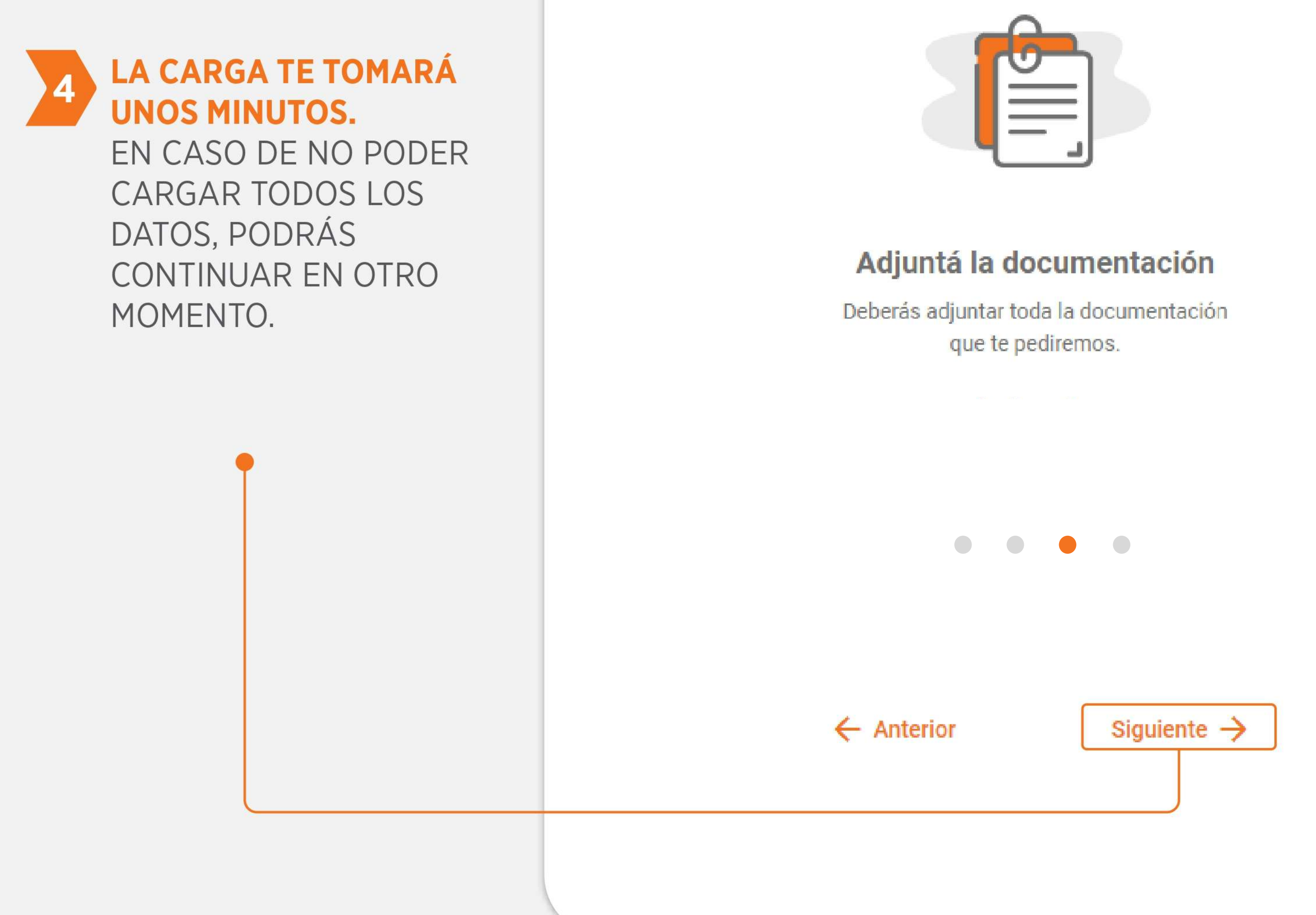

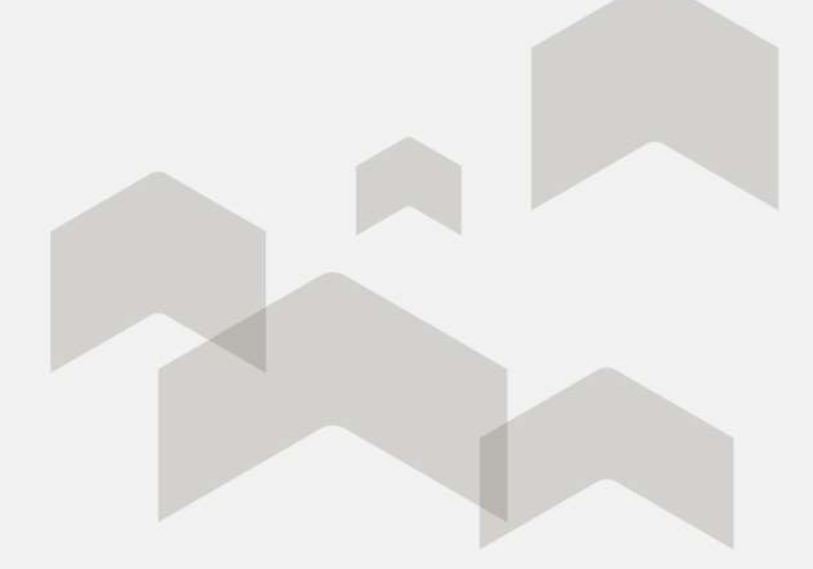

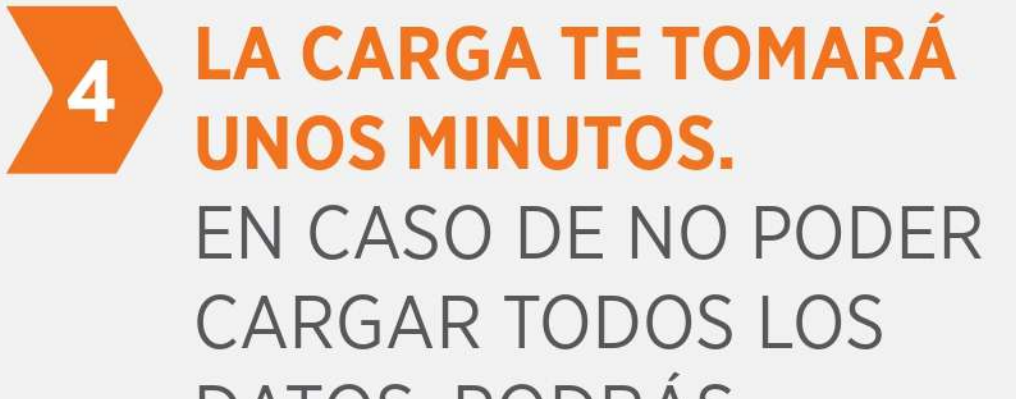

DATOS, PODRÁS CONTINUAR EN OTRO MOMENTO.

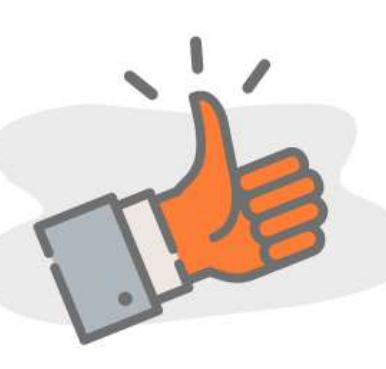

#### Tené en cuenta estos tips antes de comenzar la solicitud

- a internet
- Ver requisitos
- avanzar con tu solicitud Ver documentación
- la documentación a adjuntar

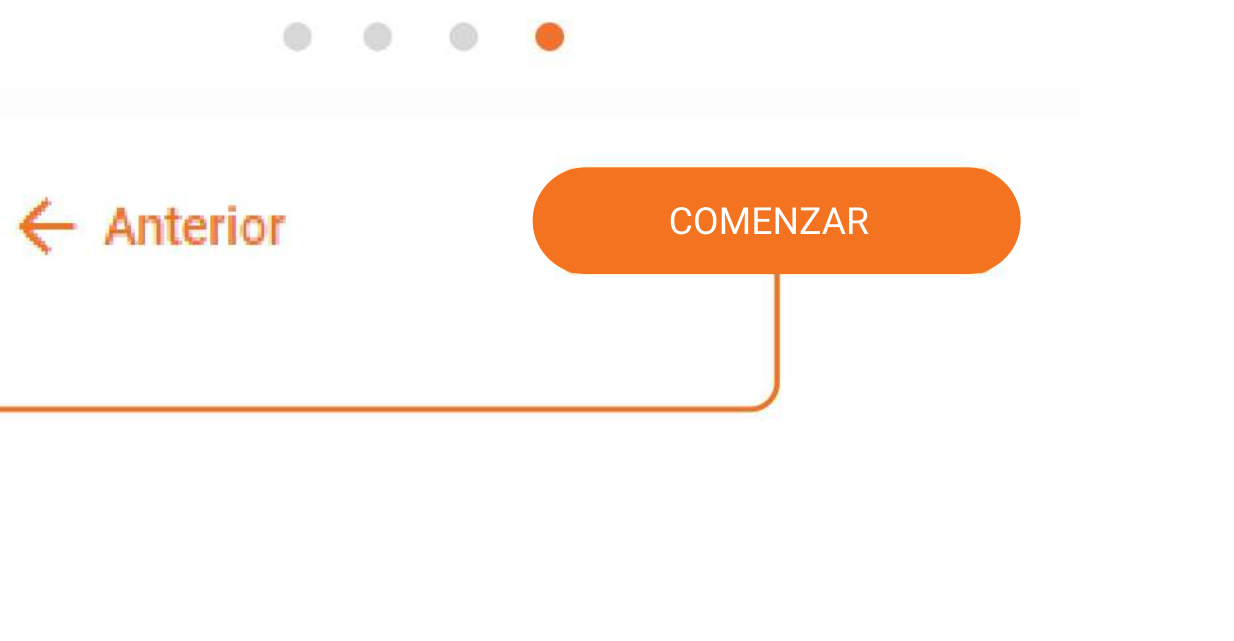

Asegurate de contar con una buena conexión

Repasá los requisitos generales

• Repasá la documentación requerida para

• Te recomendamos crear una carpeta con toda

Podrás sacar fotos en el momento con tu celular o usar una app de scanneo para optimizar tus documentos. Te recomendamos "Ádobe Scan", es gratis y fácil de usar.

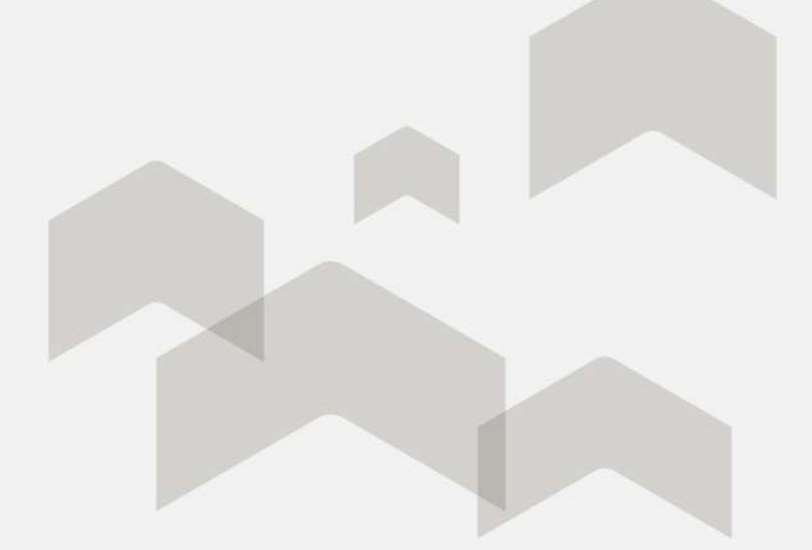

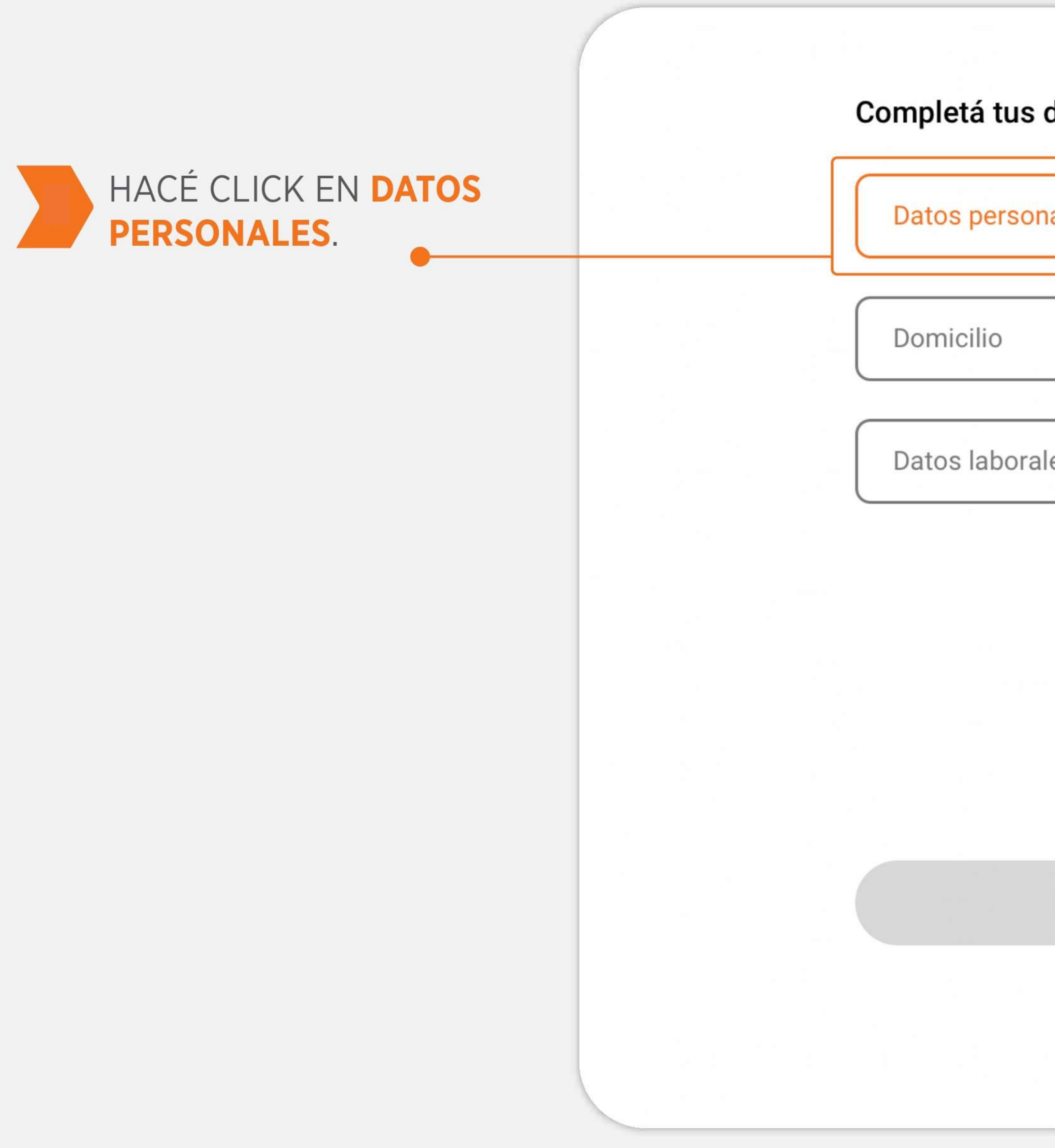

| s datos para continuar: |  |
|-------------------------|--|
| onales >                |  |
|                         |  |
| rales >                 |  |
|                         |  |
|                         |  |
|                         |  |
|                         |  |

#### VERIFICÁ SI ES CORRECTO O MODIFICÁ LOS DATOS QUE CORRESPONDAN Y HACÉ CLICK EN **CONTINUAR**.

#### Verificá si están correctos tus datos

Podés modificar los datos incorrectos

Teléfono

1526913337

Fecha de Nacimiento

05/06/1984

Formato requerido DD/MM/AAAA

#### CONTINUAR

Nacionalidad

#### ARGENTINA

V

Cantidad de Hijos

0

Estado Civil

Soltero/a

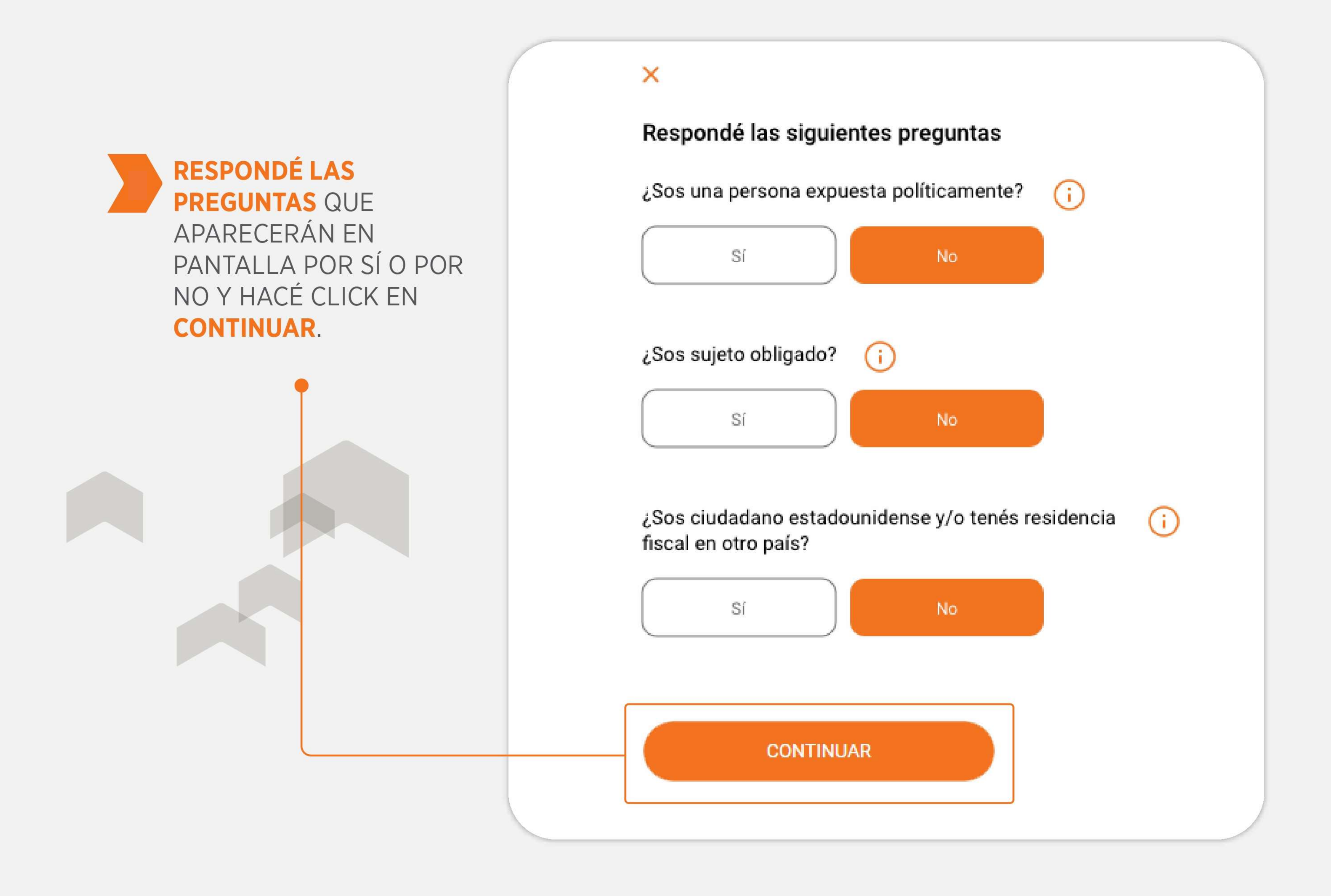

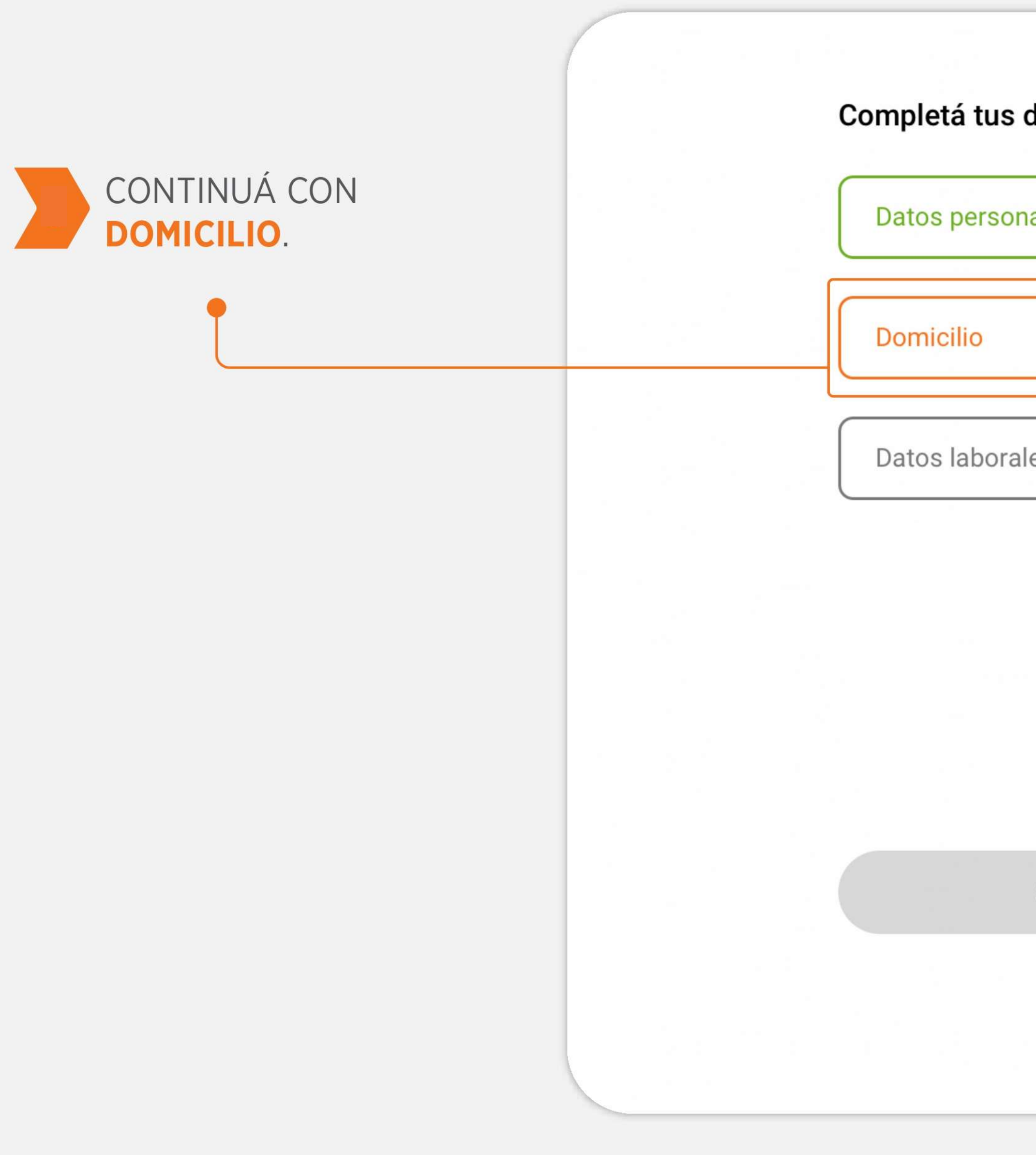

| s datos para continuar: |  |
|-------------------------|--|
| onales 🗸                |  |
| >                       |  |
| ales >                  |  |
|                         |  |
|                         |  |
| SIGUIENTE               |  |
|                         |  |

#### VERIFICÁ SI ES CORRECTO O MODIFICÁ LOS DATOS QUE CORRESPONDAN Y HACÉ CLICK EN **CONTINUAR**.

#### Verificá si está correcto tu domicilio

Podés modificar los datos incorrectos.

Calle

BACH

Número de calle

3325

Datos adicionales de tu domicilio

Ejemplo: segunda puerta al fondo, PB, t

Código postal

1003

Ciudad

CIUDAD AUTONOMA BUENOS AIRES

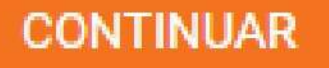

|           | Piso                             |   |
|-----------|----------------------------------|---|
|           | Departamento                     |   |
|           |                                  |   |
| timbre 2, | etc.                             |   |
|           | Provincia<br>CDAD AUTONOMA BS AS | • |
| ~         |                                  |   |
|           |                                  |   |

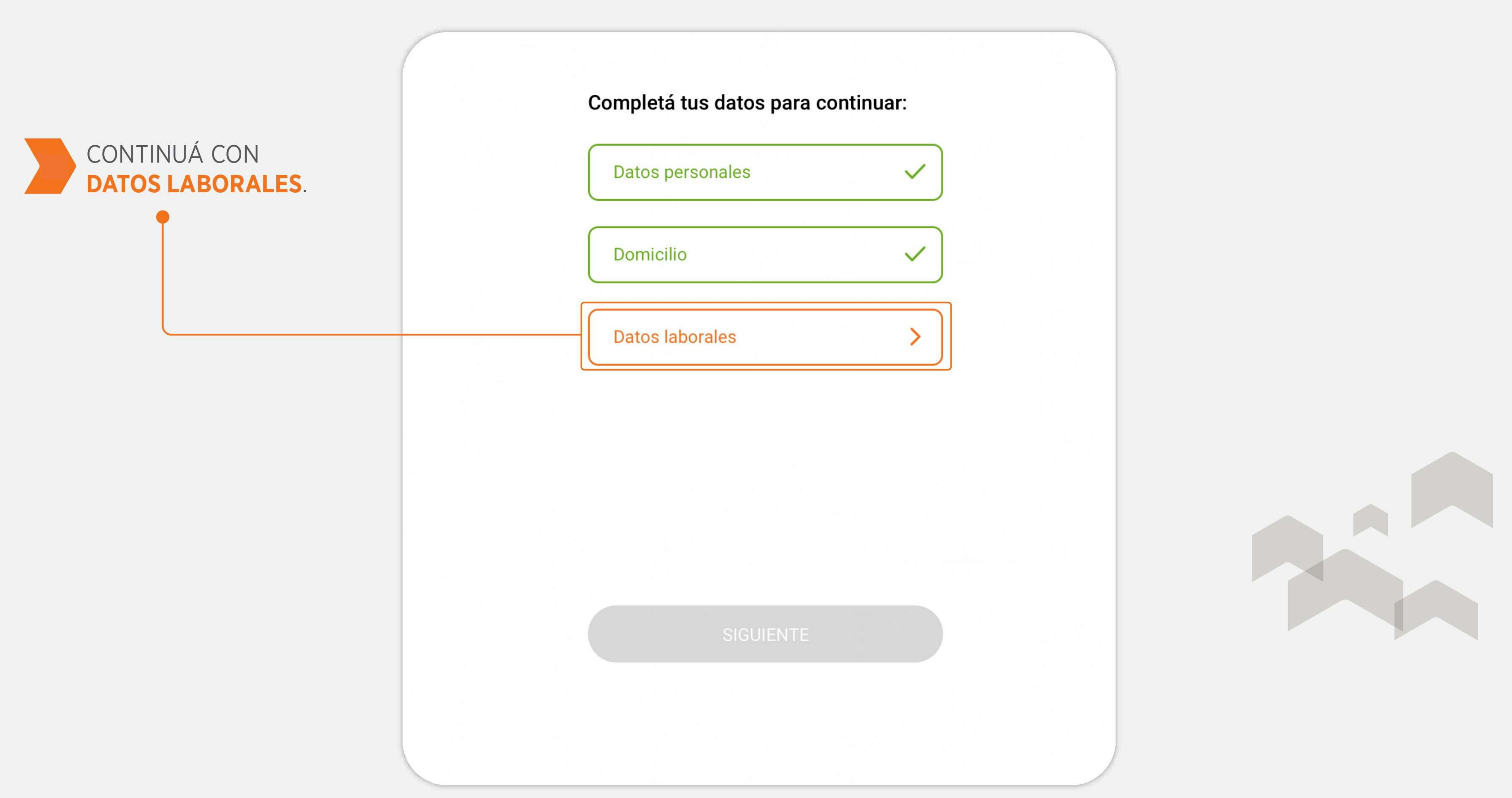

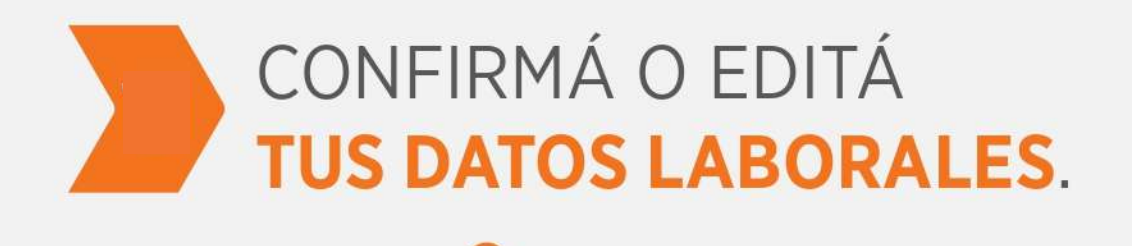

#### Confirmá los empleos actuales de Agatha Bagley

Si te faltó declarar algún empleo, podés agregarlo para sumar mayores ingresos.

Empleos declarados de Agatha Bagley:

Relación de dependencia fijo | Otros

Provincia De Bs As

Fecha de ingreso: 05-03-2011

Es mi empleo actual

Ingreso neto de los últimos 3 meses (promedio): \$ 108.000,00

#### AGREGAR EMPLEO

CONFIRMAR EMPLEOS

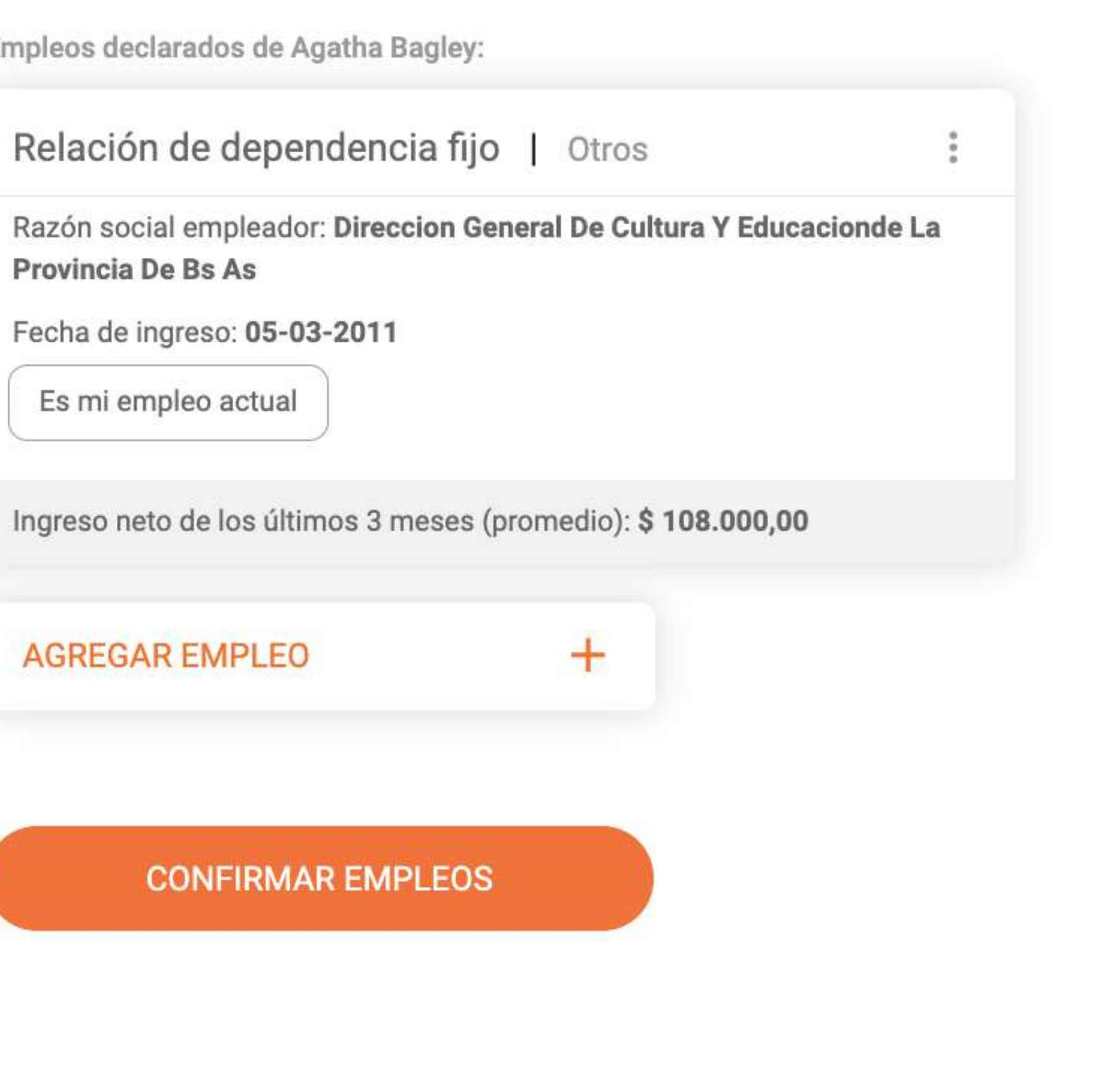

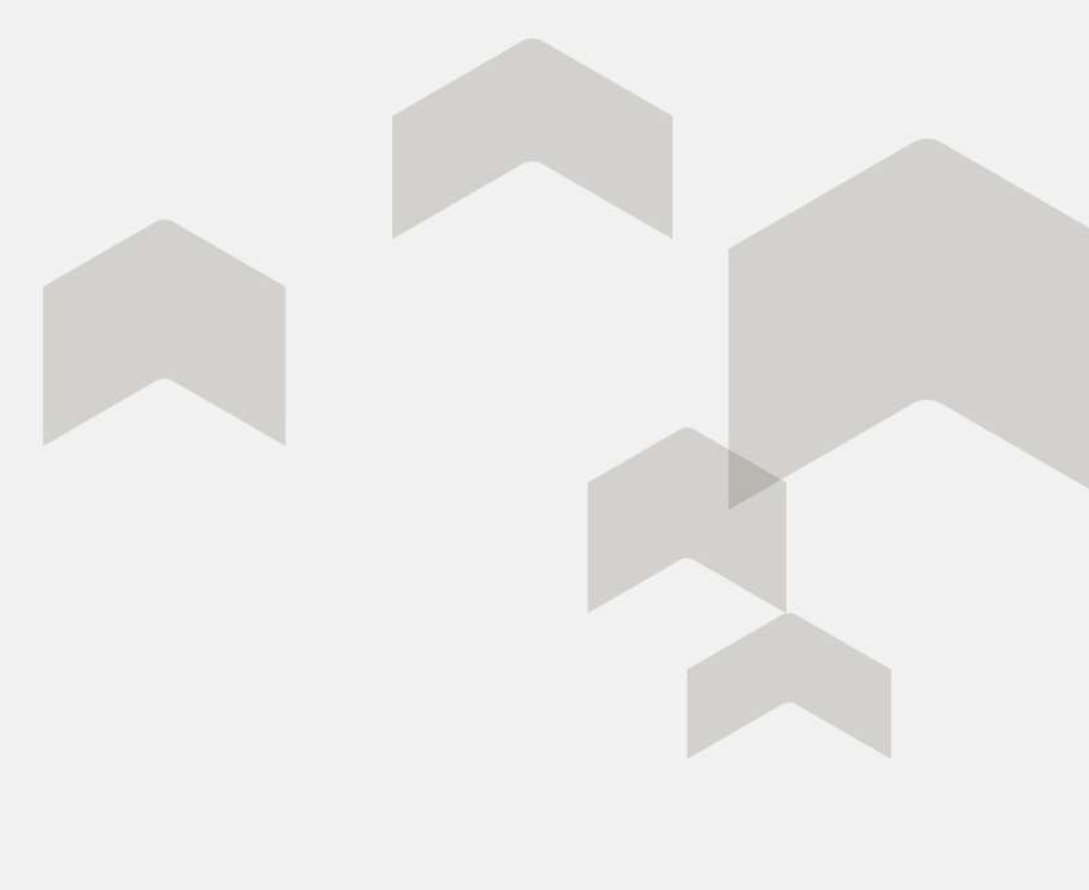

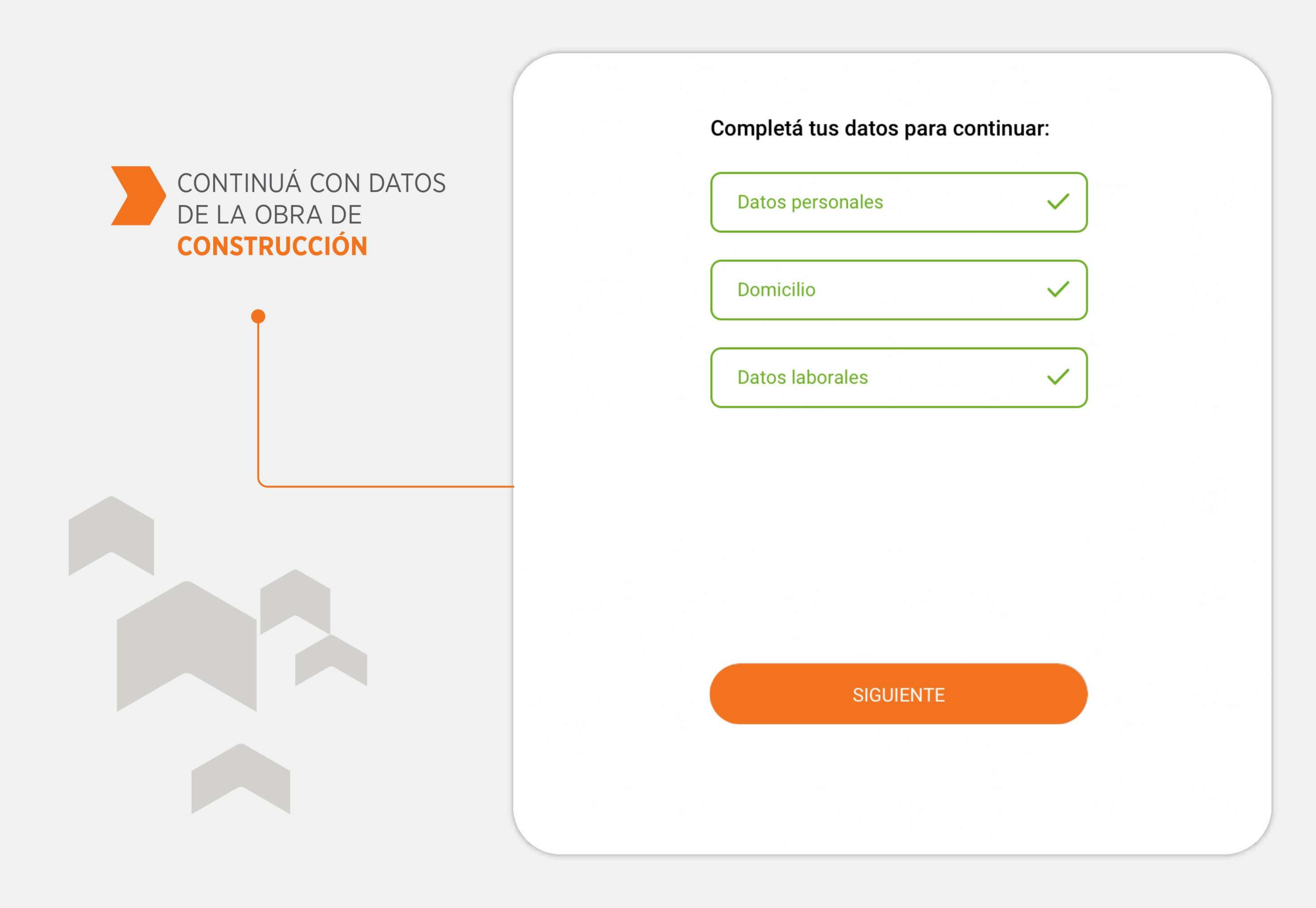

# **3) CARGA DE SOLICITUD** DE CRÉDITO

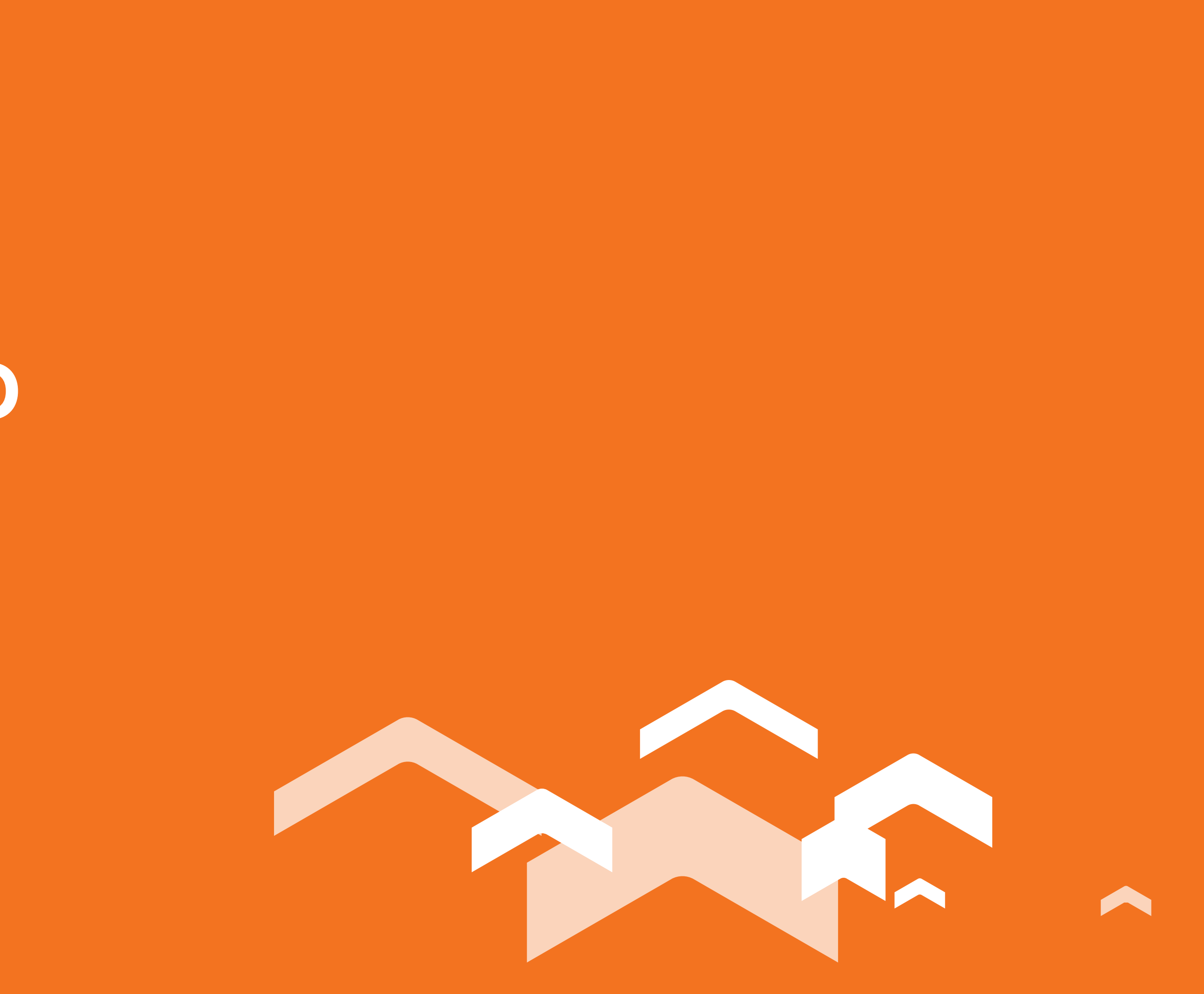

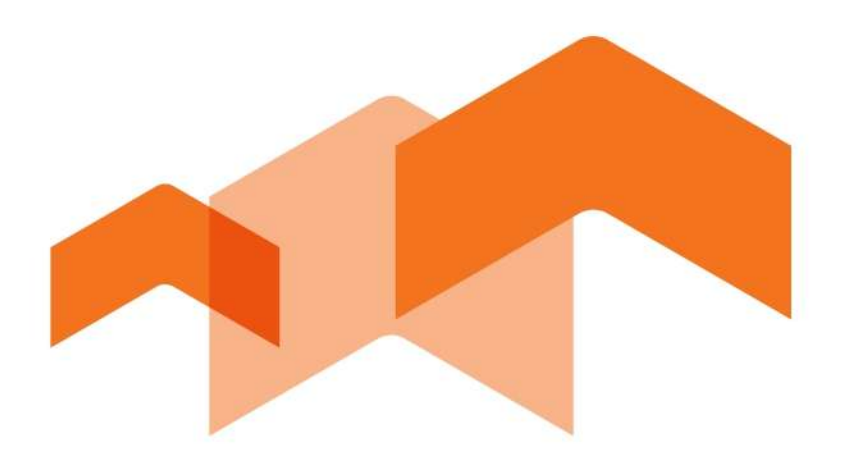

### Si vas a realizar la **construcción** en un **lote propio**, te contamos los pasos a seguir:

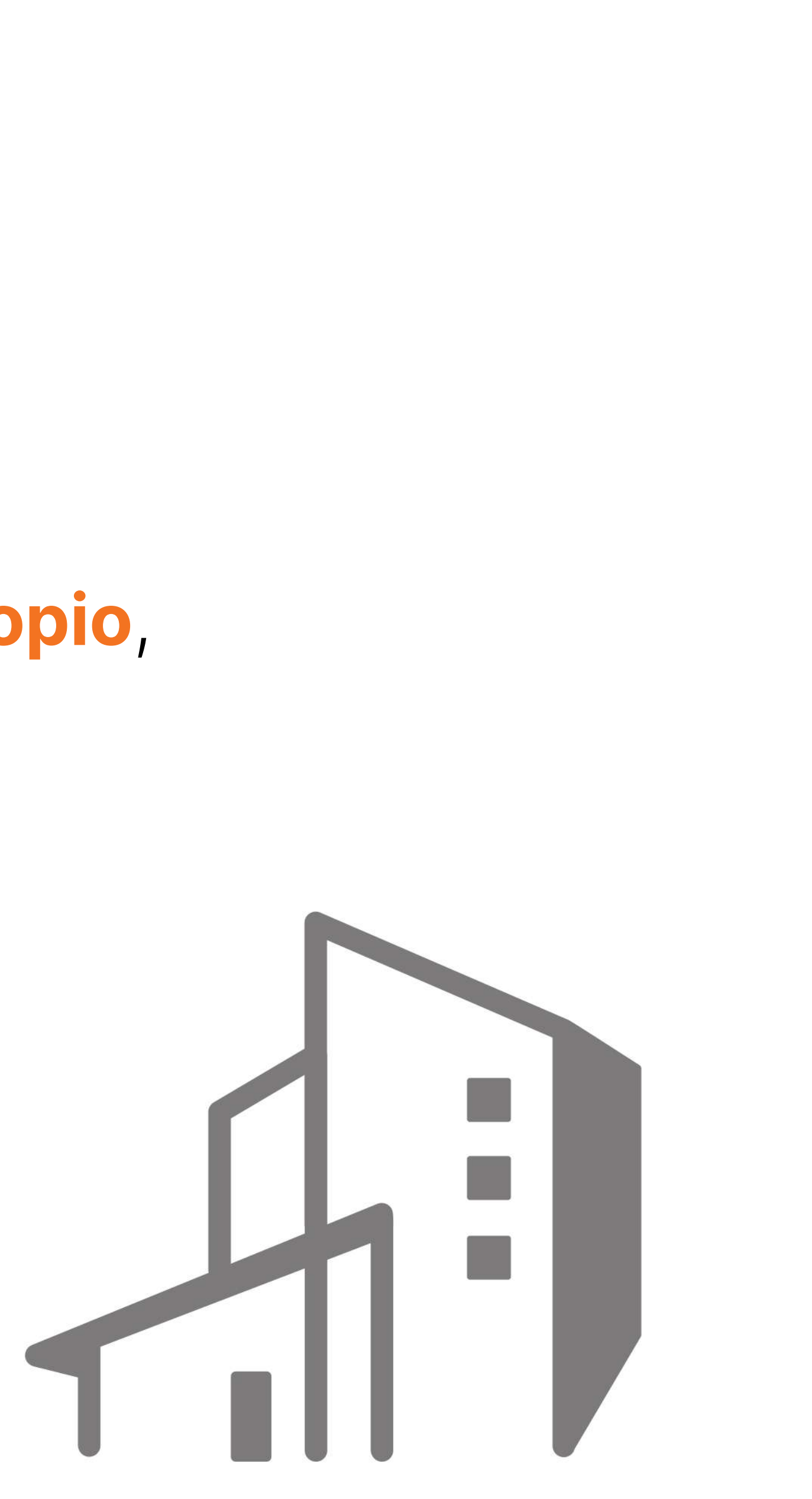

DEBERÁS INDICAR A **NOMBRE DE QUIÉN ESTÁ** LA VIVIENDA DONDE VAS A REALIZAR LA CONSTRUCCIÓN.

¿Quién es el propietario del inmueble donde vas a realizar la Construcción?

| 0 | Agatha Bagley             |
|---|---------------------------|
| 0 | Mi/s padre/s              |
| 0 | Mi hijo/a                 |
| 0 | Ninguno de los anteriores |
|   |                           |
|   | CONTINUAR                 |
|   |                           |
|   |                           |
|   |                           |
|   |                           |

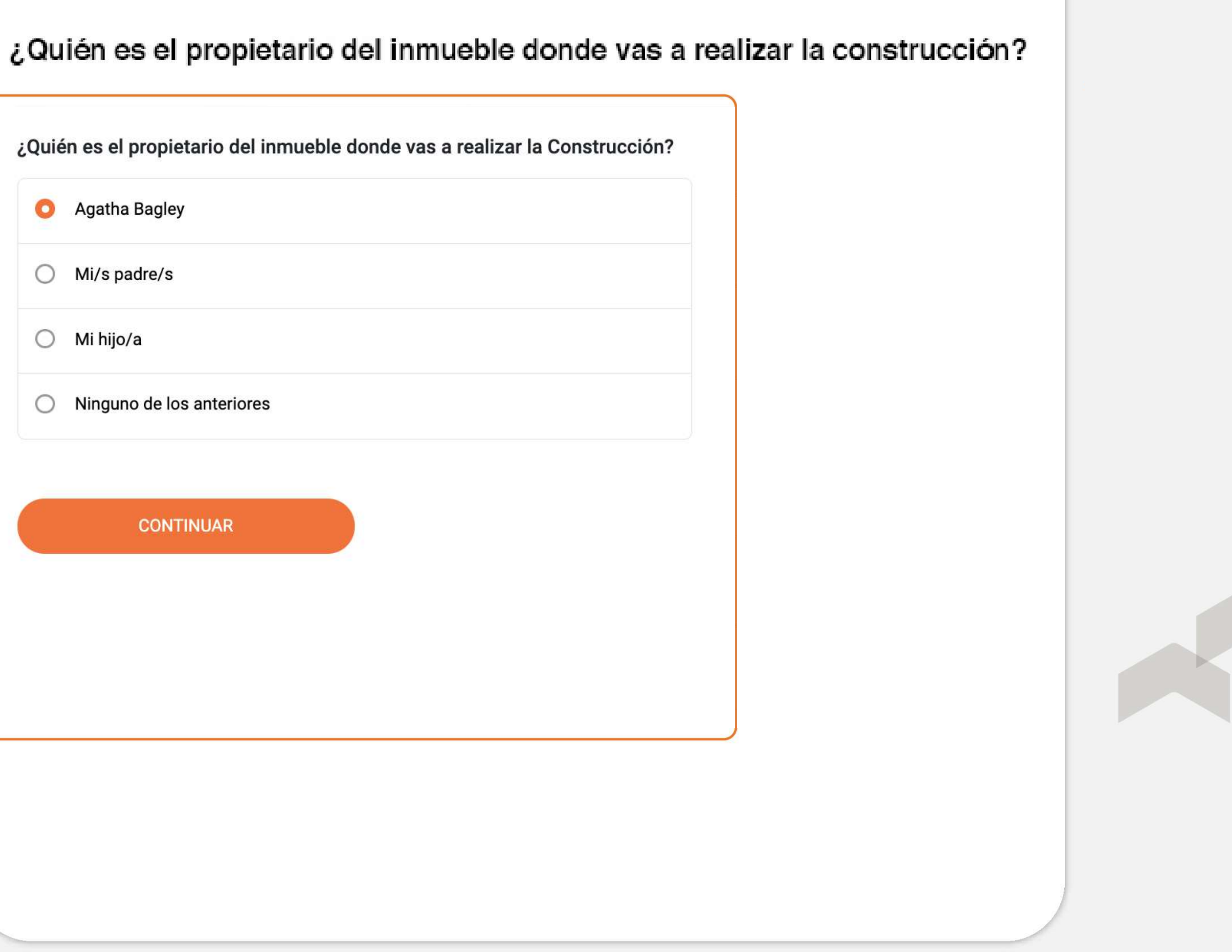

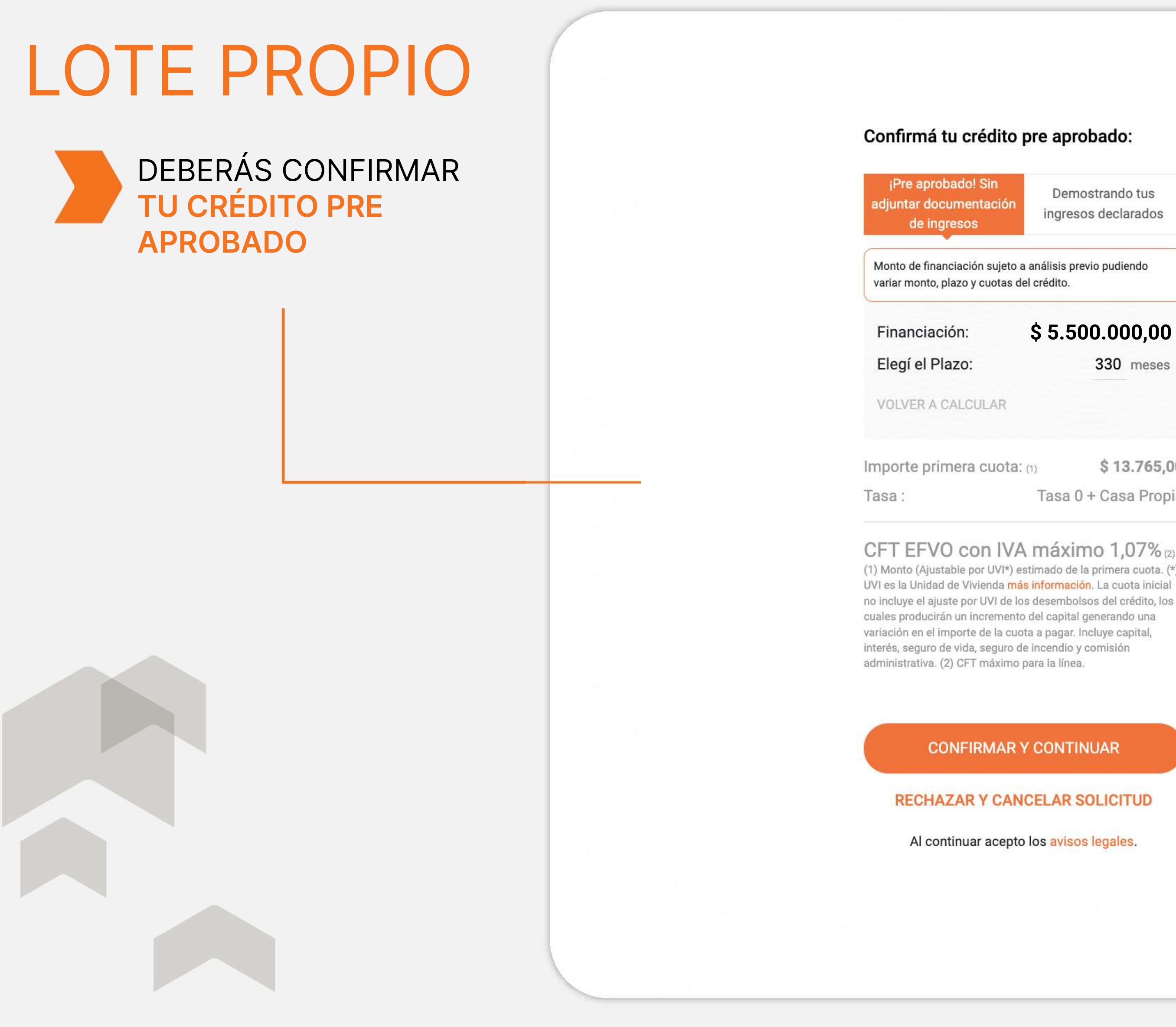

#### Confirmá tu crédito pre aprobado:

| ndo! Sin<br>mentación<br>esos       | Demostrando tus<br>ingresos declarados |
|-------------------------------------|----------------------------------------|
| iación sujeto a<br>izo y cuotas del | análisis previo pudiendo<br>I crédito. |
| n:                                  | \$ 5.500.000,00                        |
| zo:                                 | 330 meses                              |
| LCULAR                              |                                        |
| era cuota: (                        | 1) <b>\$ 13.765,00</b>                 |
|                                     | Tasa 0 + Casa Propia                   |
|                                     |                                        |

(1) Monto (Ajustable por UVI\*) estimado de la primera cuota. (\*) UVI es la Unidad de Vivienda más información. La cuota inicial no incluye el ajuste por UVI de los desembolsos del crédito, los cuales producirán un incremento del capital generando una variación en el importe de la cuota a pagar. Incluye capital, interés, seguro de vida, seguro de incendio y comisión

#### CONFIRMAR Y CONTINUAR

#### **RECHAZAR Y CANCELAR SOLICITUD**

Al continuar acepto los avisos legales.

#### TE RECOMENDAMOS VER LOS MODELOS DISPONIBLES ANTES DE CONTINUAR

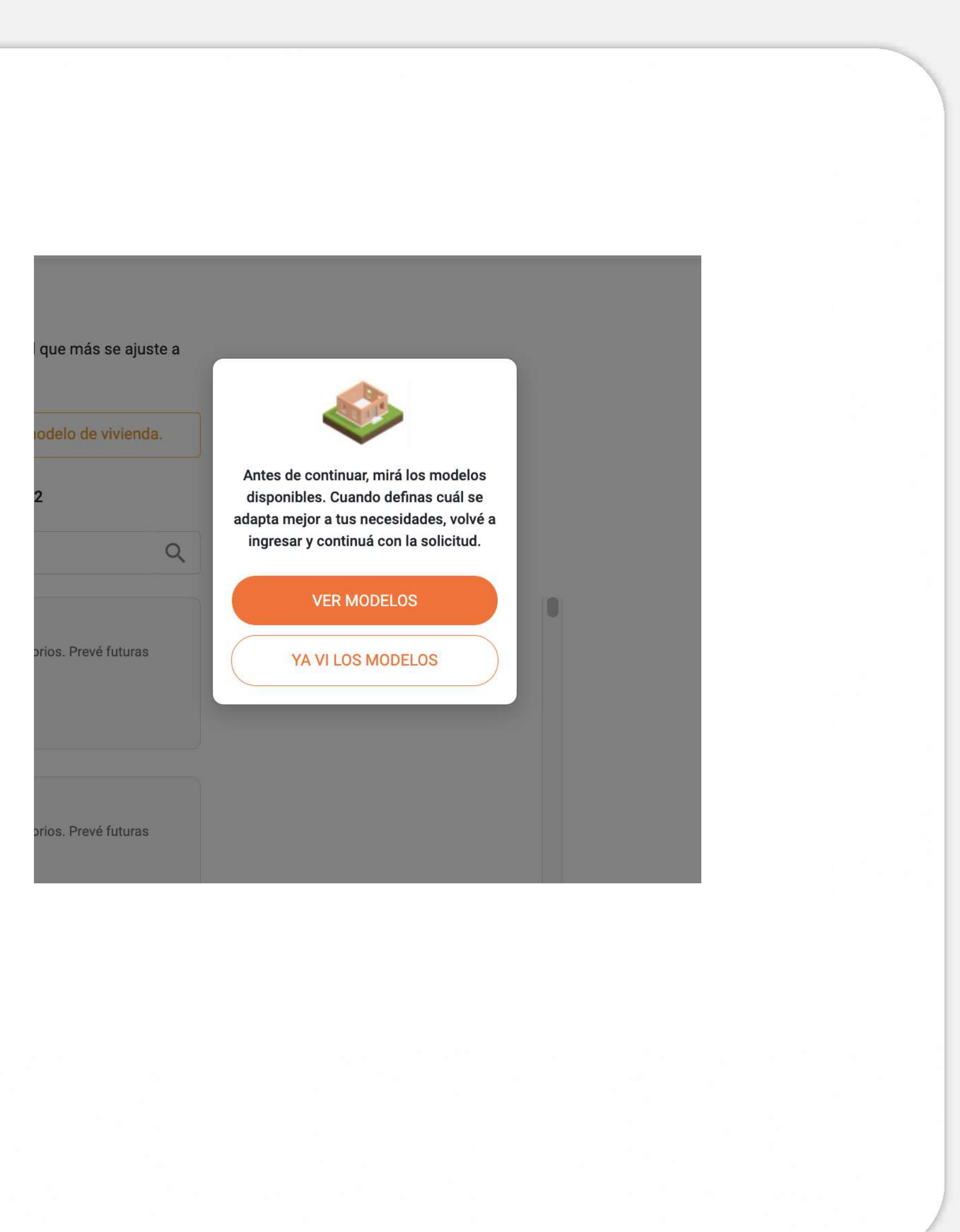

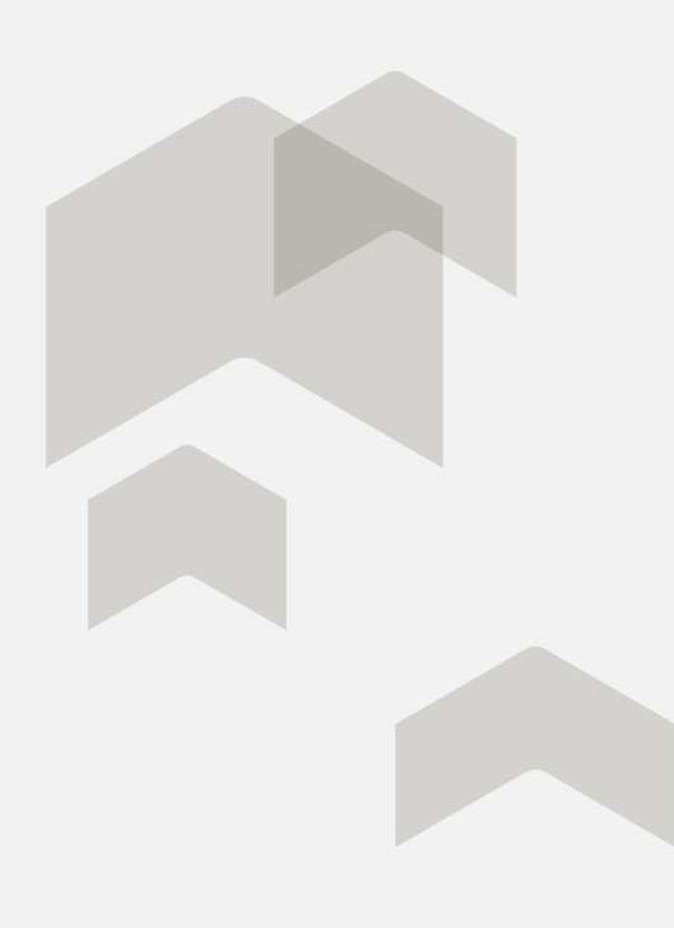

#### SELECCIONÁ Y CONFIRMÁ LA SUPERFICIE Y EL MODELO ELEGIDO

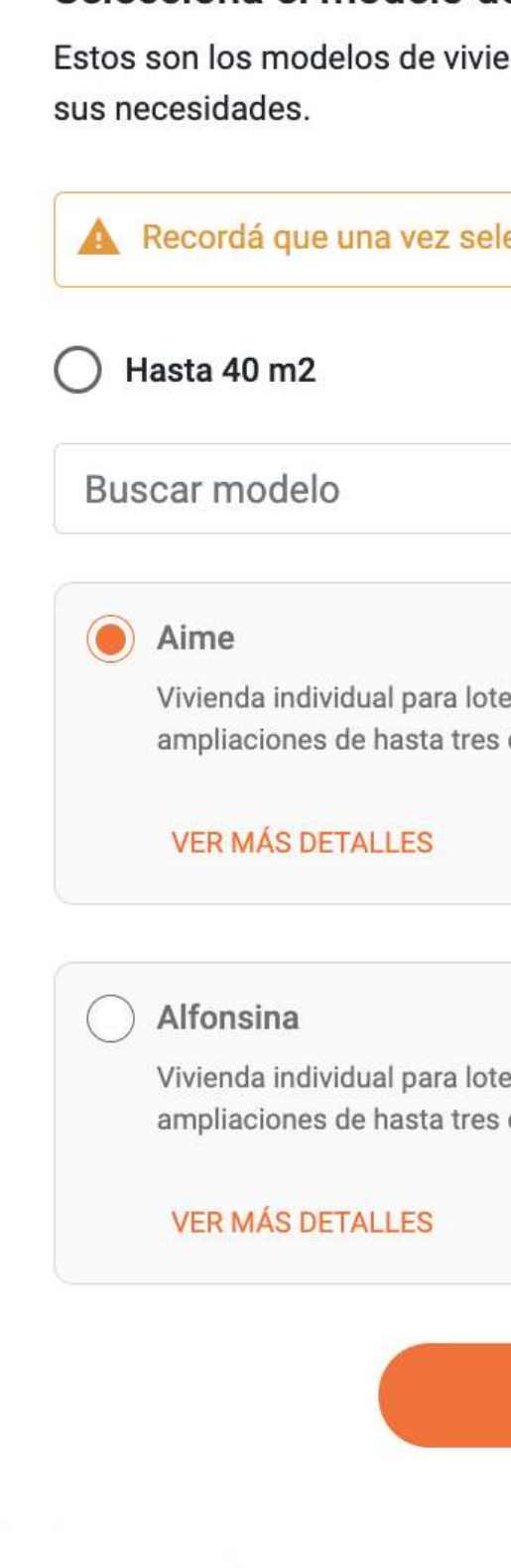

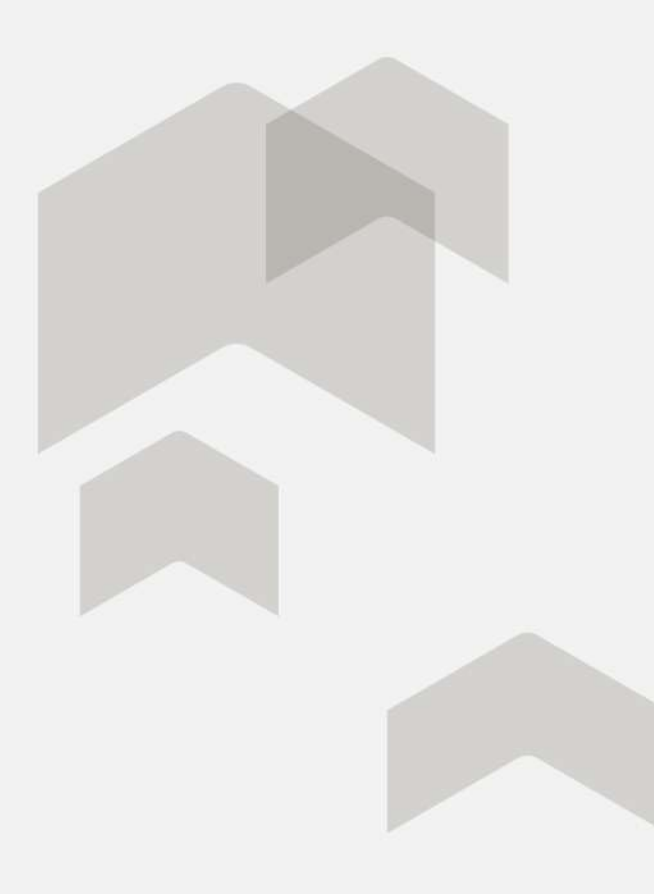

#### Seleccioná el modelo de vivienda

Estos son los modelos de viviendas disponibles para vos. Elegí el que más se ajuste a

| eccionado, no podrás cambiar el modelo de viviend                         | la. |
|---------------------------------------------------------------------------|-----|
| Entre 40 y 60 m2                                                          |     |
|                                                                           | Q   |
| e de 10 metros de ancho con dos dormitorios. Prevé futuras<br>dormitorios |     |
| e de 10 metros de ancho con dos dormitorios. Prevé futuras<br>dormitorios |     |
| CONFIRMAR VIVIENDA                                                        |     |
|                                                                           |     |
|                                                                           |     |
|                                                                           |     |

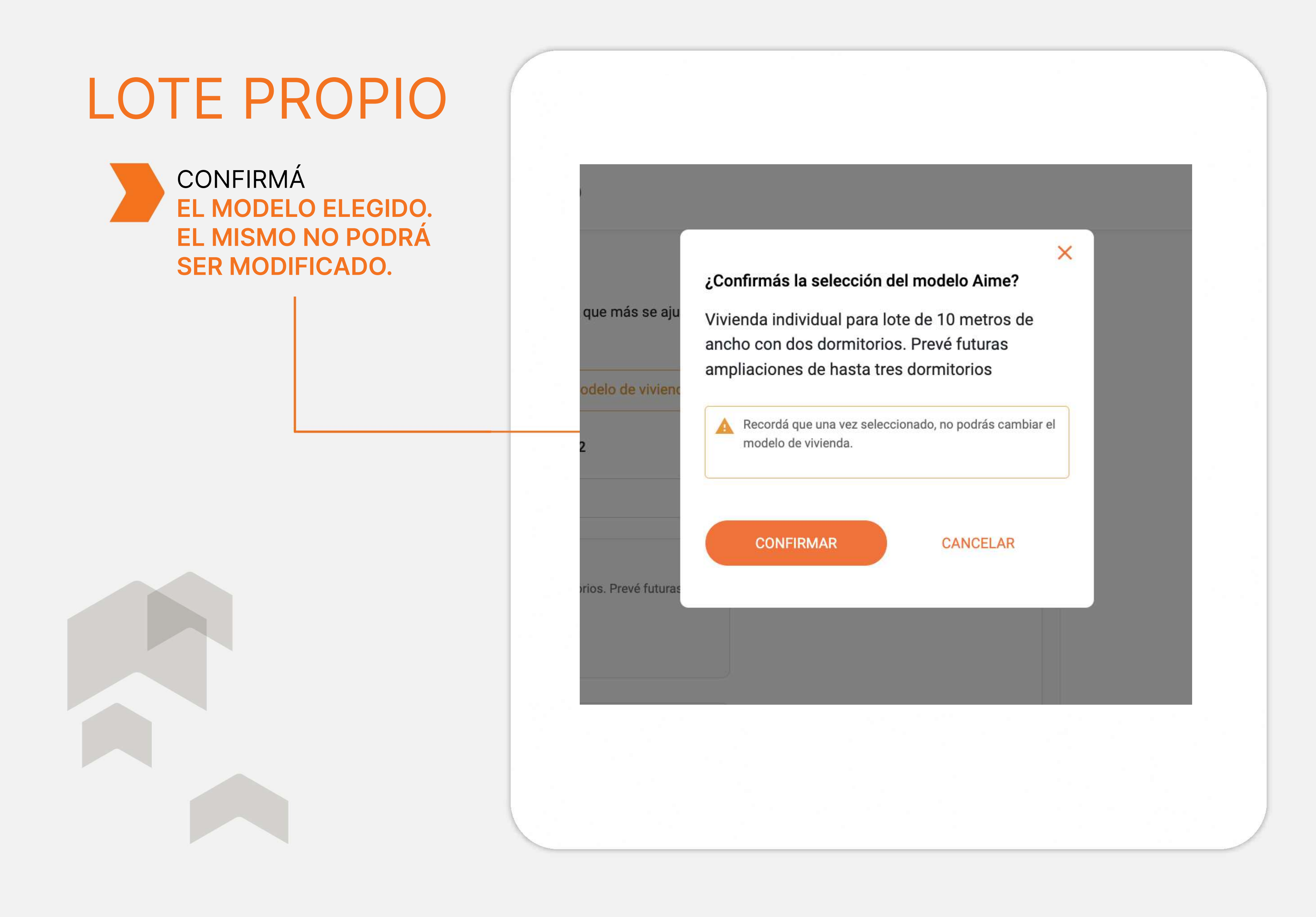

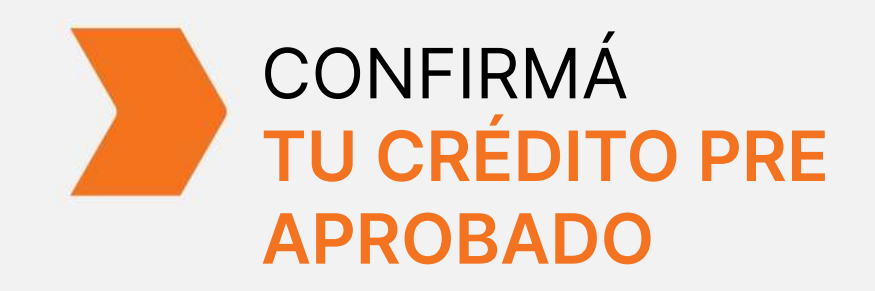

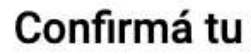

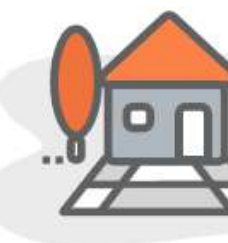

Financiación: Elegí el Plazo:

VOLVER A CALCULAR

Importe primera cuota: (1)

Tasa:

cuales producirán un incremento del capital generando una variación en el importe de la cuota a pagar. Incluye capital, interés, seguro de vida, seguro de incendio y comisión administrativa. (2) CFT máximo para la línea.

#### Confirmá tu crédito pre aprobado: Vivienda elegida Aime (59.9 m2) Monto de financiación sujeto a análisis previo pudiendo variar monto, plazo y cuotas del crédito. \$ 5.500.000,00 330 meses \$13.765,00 Tasa 0 + Casa Propia CFT EFVO con IVA máximo 1,07% (2) (1) Monto (Ajustable por UVI\*) estimado de la primera cuota. (\*) UVI es la Unidad de Vivienda más información. La cuota inicial no incluye el ajuste por UVI de los desembolsos del crédito, los

#### CONFIRMAR Y CONTINUAR

#### **RECHAZAR Y CANCELAR SOLICITUD**

Al continuar acepto los avisos legales.

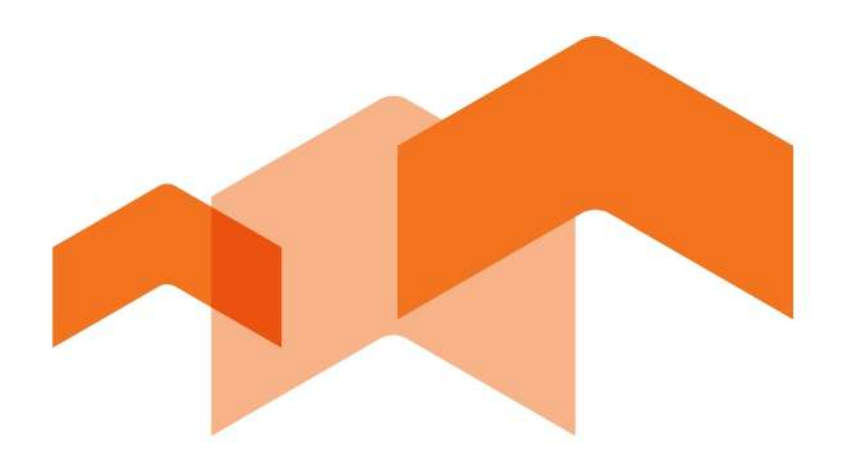

## Si vas a realizar la **construcción** en un **lote de terceros (padres o hijos)**, te contamos los pasos a seguir:

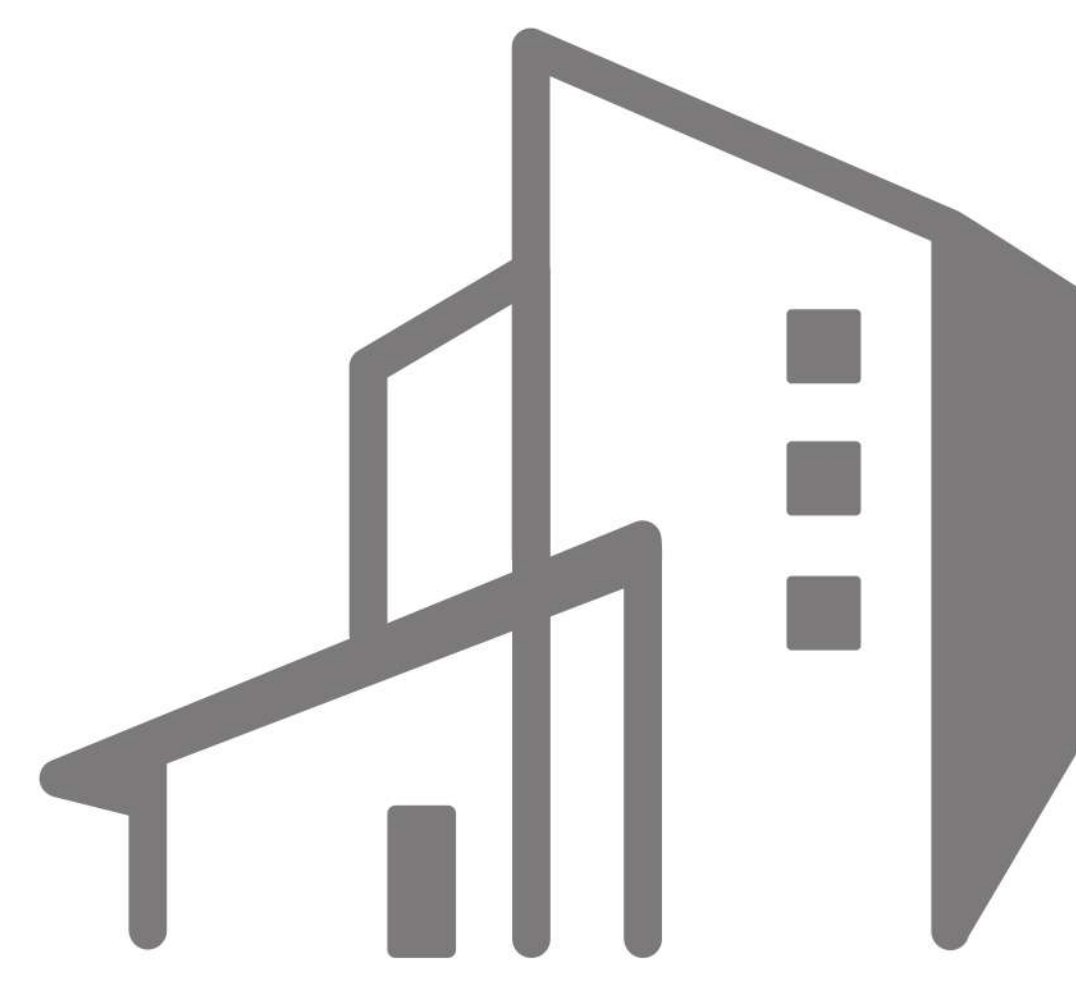

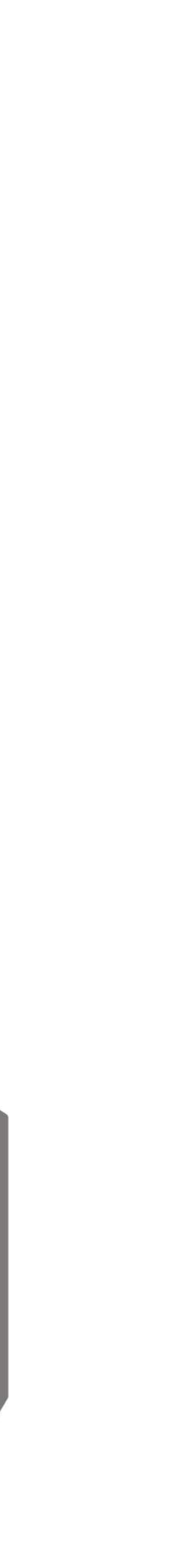

DEBERÁS INDICAR A **NOMBRE DE QUIÉN ESTÁ** LA VIVIENDA DONDE VAS A REALIZAR LA CONSTRUCCIÓN.

| ¿Qui | én es el propietario del                                                                         |
|------|--------------------------------------------------------------------------------------------------|
| 0    | Carlos Aristiaga                                                                                 |
| 0    | María Perez                                                                                      |
| 0    | Ambos somos los propieta                                                                         |
| ۲    | Padre/s mío/s o de mi pare<br>El/los propietario/s serán hipote<br>otorgando su propiedad como g |
| 0    | Mi hijo/a o de mi pareja                                                                         |
| 0    | Ninguno de los anteriores                                                                        |
|      |                                                                                                  |
|      | CONTINUAR                                                                                        |
|      |                                                                                                  |

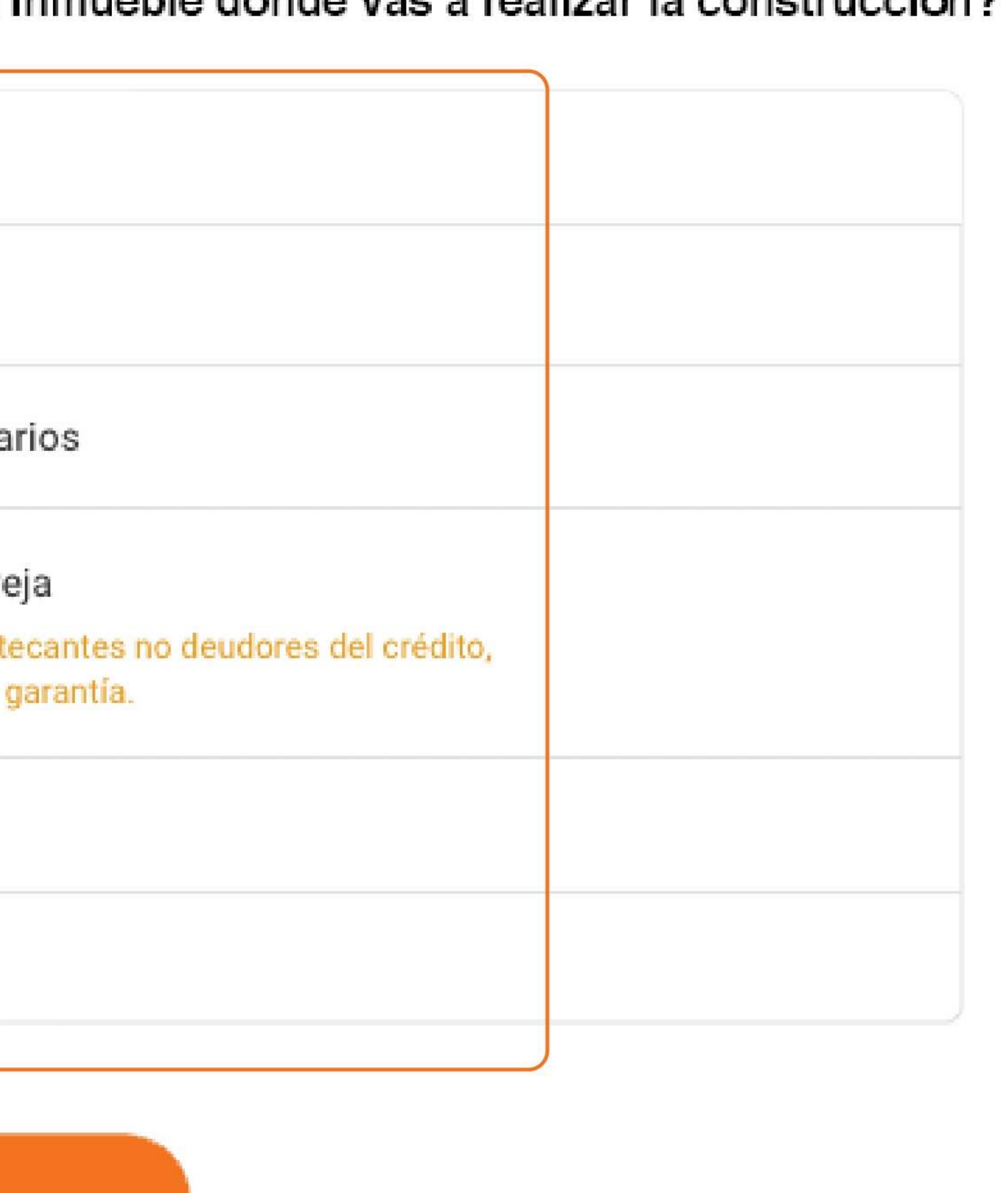

#### inmueble donde vas a realizar la construcción?

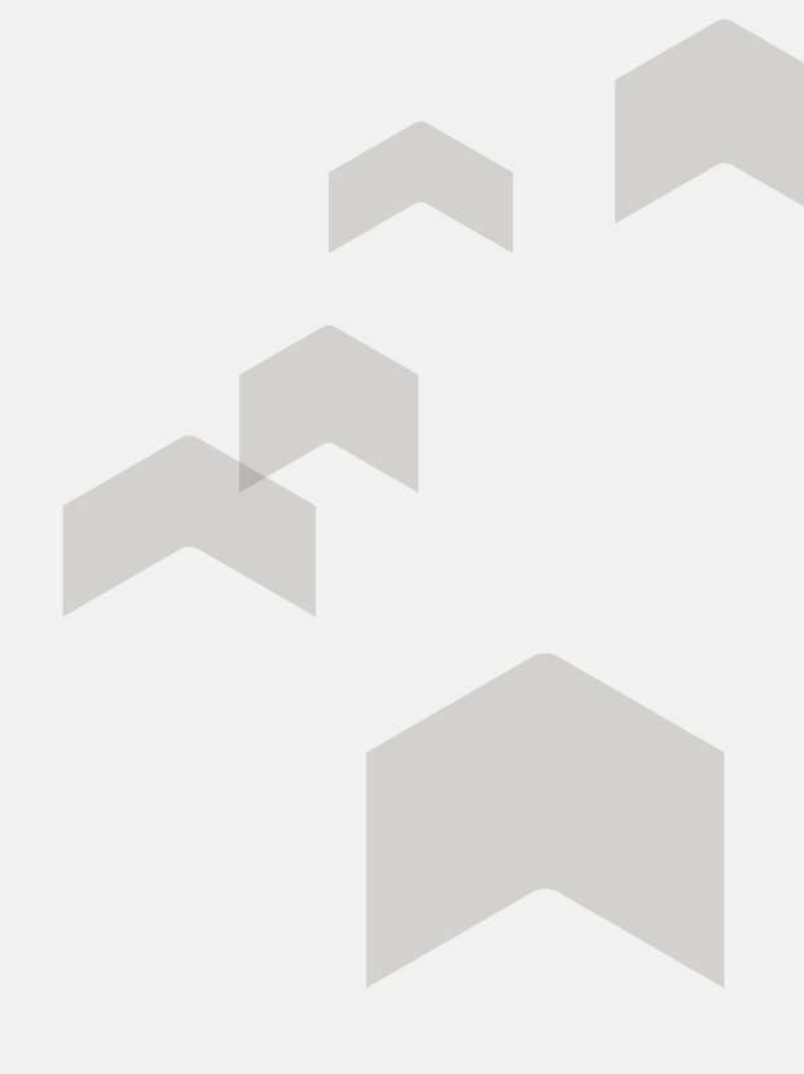

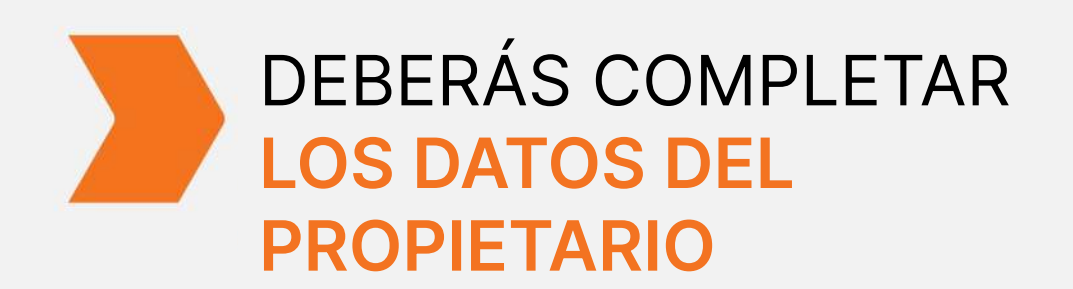

CUIL / CUIT 27214036784

Nombre ALTHA

Apellido LANDON

Género

Masculino

Fecha de Nacimiento 30/03/1970

DNI 21403678

Ejemplar de tu DNI 间

EJEMPLAR A

Estado Civil Soltero/a

Nacionalidad

ARGENTINA

Situacion laboral AUTONOMO

CONTINUAR

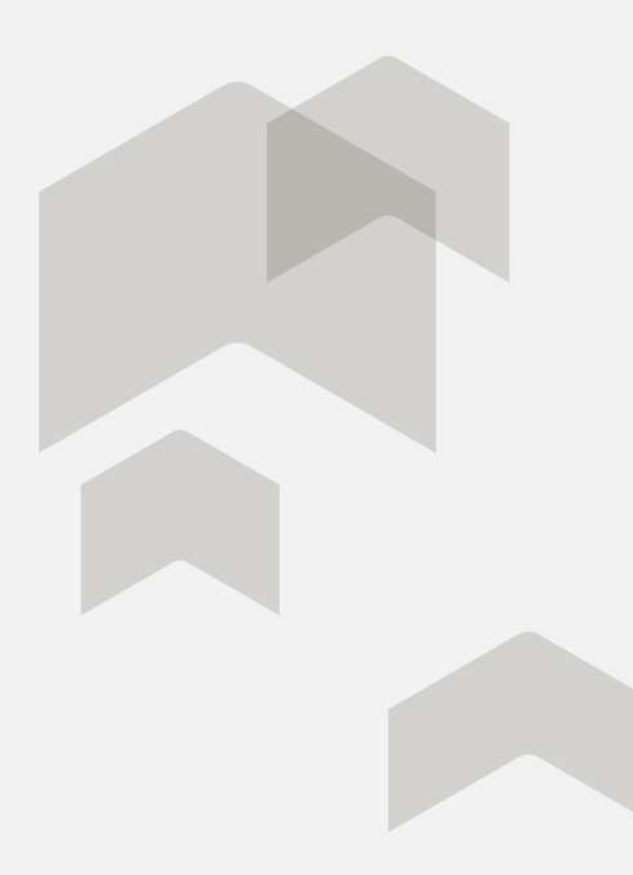

| enino |      |          |  |
|-------|------|----------|--|
|       |      |          |  |
|       |      |          |  |
|       |      |          |  |
|       |      | <u> </u> |  |
|       |      |          |  |
|       |      |          |  |
|       |      |          |  |
|       |      |          |  |
|       |      |          |  |
|       |      |          |  |
|       |      |          |  |
|       |      |          |  |
|       |      | $\sim$   |  |
|       |      |          |  |
|       |      |          |  |
|       |      |          |  |
|       |      | 27 V     |  |
|       |      | ~        |  |
|       |      |          |  |
|       |      |          |  |
|       |      |          |  |
|       |      | $\sim$   |  |
|       |      | -        |  |
|       |      |          |  |
|       |      |          |  |
|       |      | ×        |  |
|       | <br> |          |  |
|       |      |          |  |
|       |      |          |  |
|       |      |          |  |
|       |      |          |  |
|       |      |          |  |
|       |      |          |  |
|       |      |          |  |
|       |      |          |  |
|       |      |          |  |
|       |      |          |  |
|       |      |          |  |
|       |      |          |  |
|       |      |          |  |

#### DEBERÁS INDICARNOS LAS CARACTERÍSTICAS **DE TU FUTURA** VIVIENDA

Indicanos su superficie y características, y te informaremos el monto de crédito al que podés acceder.

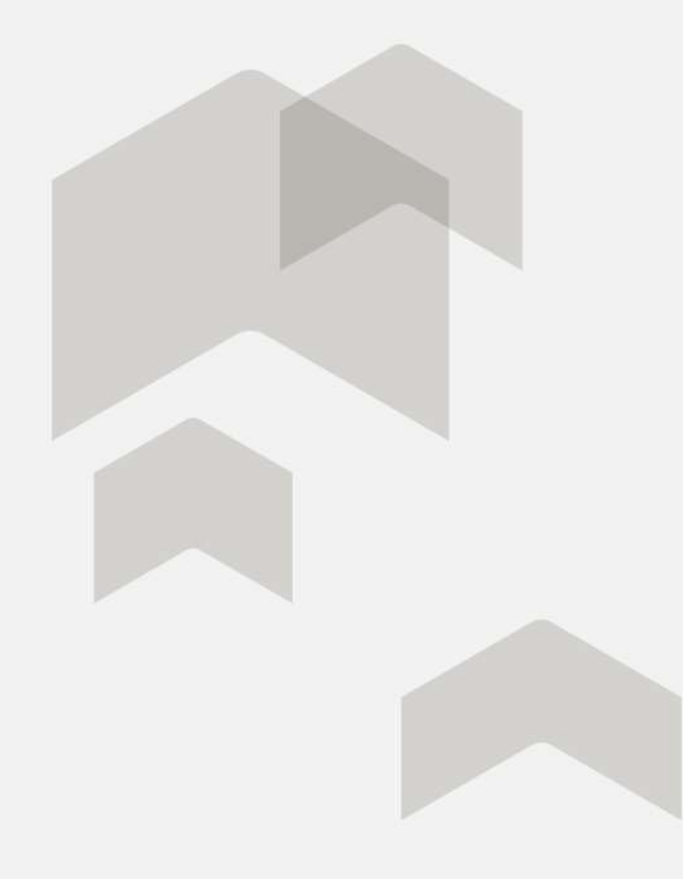

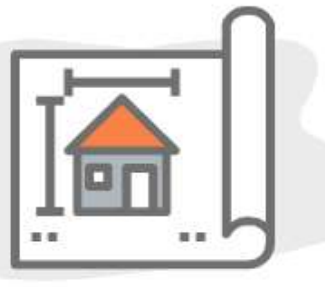

Documentación de la obra

#### ¿Cómo será tu futura vivienda?

ELEGIR SUPERFICIE DE OBRA

#### DEBERÁS INDICARNOS LAS CARACTERÍSTICAS **DE TU FUTURA** VIVIENDA

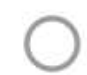

Superficie

Hasta 40m2 cubiertos + semicubiertos

ver detalle >

ANTERIOR

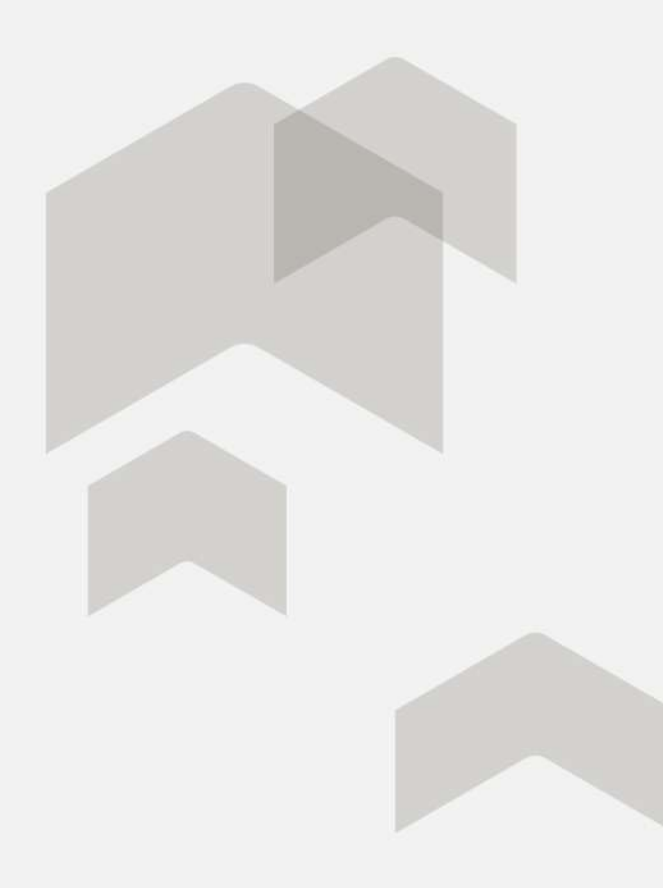

# ¿Cuál es la superficie de la obra? $\odot$ Superficie De 41m2 a 60m2 cubiertos + semicubiertos ver detalle > .....

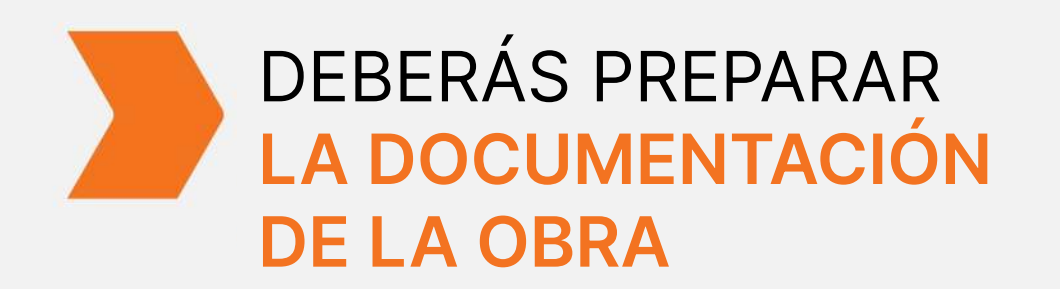

En breve te pediremos algunos documentos de la propiedad. Deberás presentarlos al momento de la visita de la empresa tasadora y adjuntarlos en la solicitud digital.

- Croquis de la obra
- Título de propiedad del inmueble
- garantía.

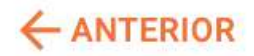

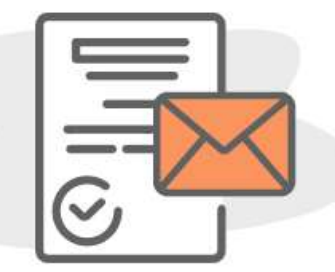

Documentación de la obra

#### Prepará la documentación

Boleta de impuesto inmobiliario y/ o tasa municipal que corresponda a la

....

SIGUIENTE ->

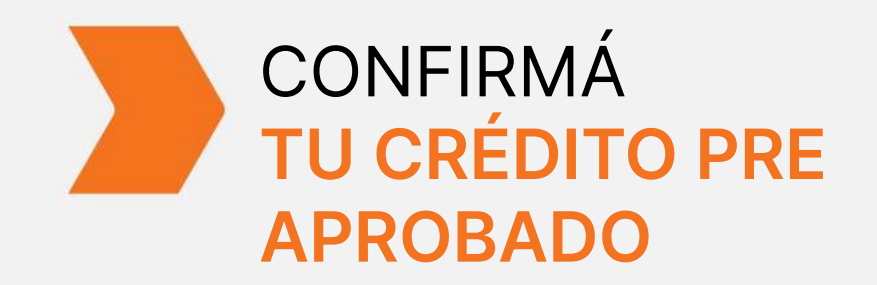

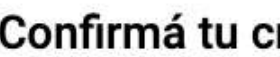

Monto de financiación sujeto a análisis previo pudiendo variar monto, plazo y cuotas del crédito.

Financiación:

Elegí el Plazo:

VOLVER A CALCULAR

Importe primera cuota: (1) \$ 12.680,00

Tasa:

CFT EFVO con IVA máximo 1,07% (2) (1) Monto (Ajustable por UVI\*) estimado de la primera cuota. (\*) UVI es la Unidad de Vivienda más información. La cuota inicial no incluye el ajuste por UVI de los desembolsos del crédito, los cuales producirán un incremento del capital generando una variación en el importe de la cuota a pagar. Incluye capital, interés, seguro de vida, seguro de incendio y comisión administrativa. (2) CFT máximo para la línea.

Al continuar acepto los avisos legales.

#### Confirmá tu crédito pre aprobado:

#### \$ 5.500.000,00

360 meses

Tasa 0 + Casa Propia

#### CONFIRMAR Y CONTINUAR

#### **RECHAZAR Y CANCELAR SOLICITUD**

#### AQUÍ TE INDICAREMOS EL ESQUEMA DE DESEMBOLSOS

**QUE VAS A RECIBIR** 

#### Desembolso: 5%

Anticipo: 95%

(\*) Del monto destinado a construcción. Ajustable por UVI \*

#### CONFIRMAR Y CONTINUAR

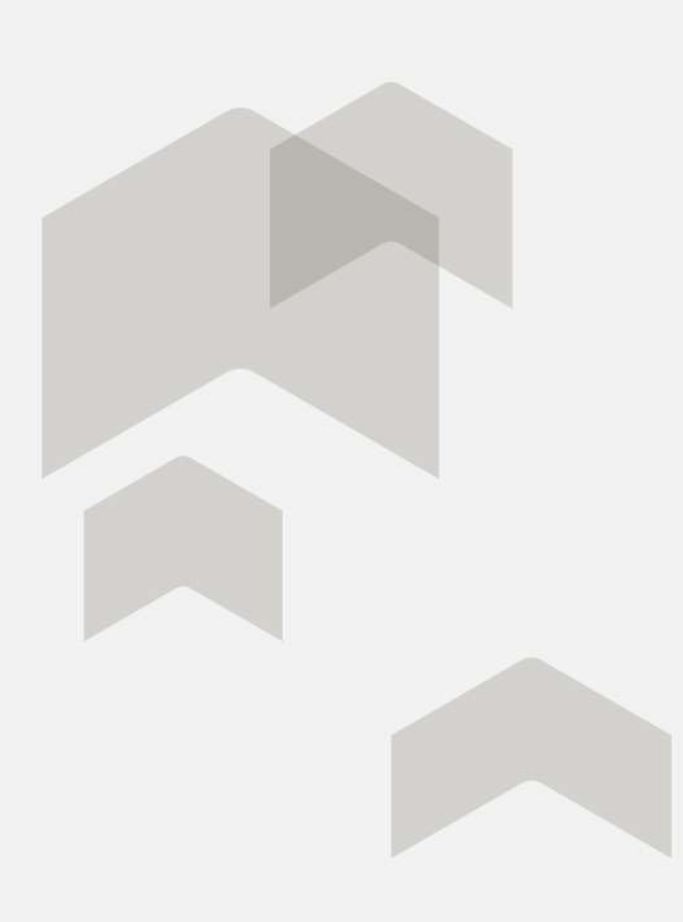

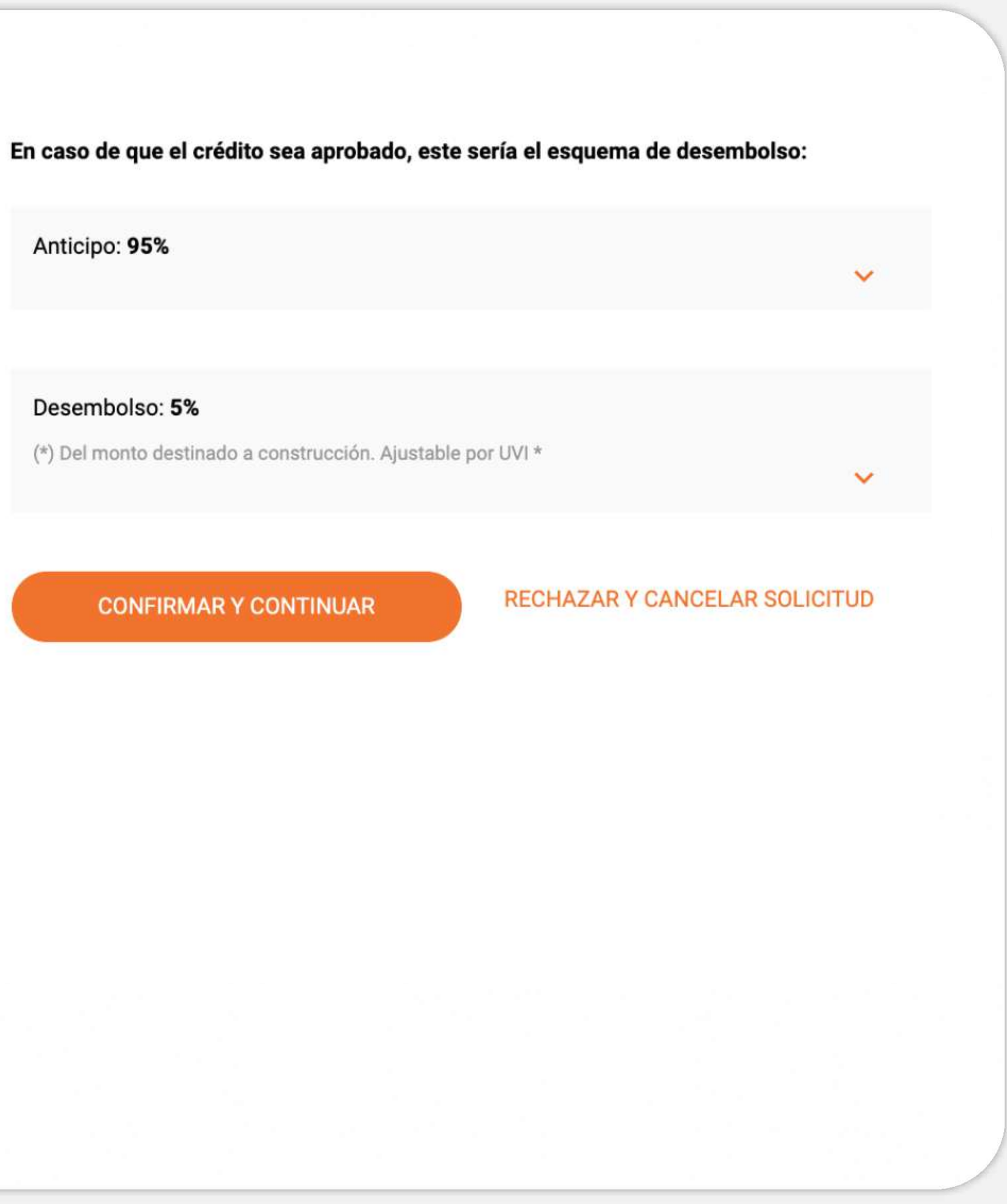

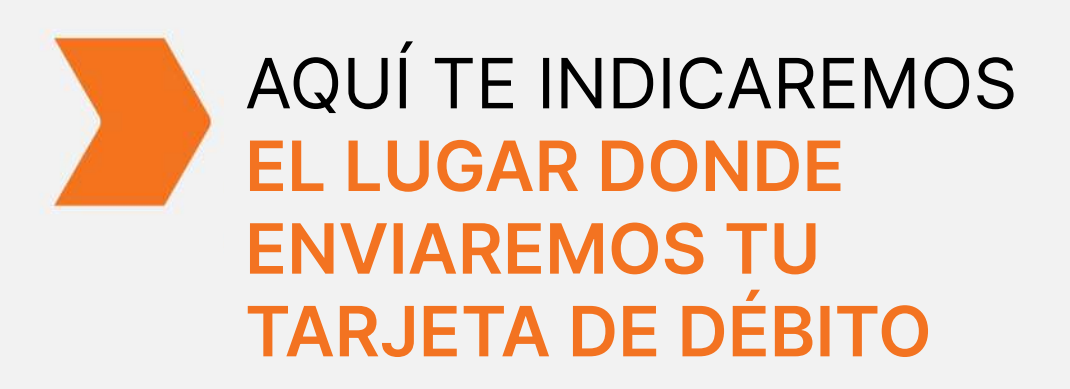

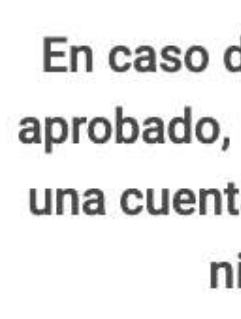

#### Te enviaremos la tarjeta de débito a:

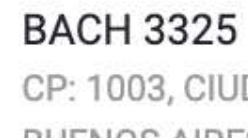

BS AS

0

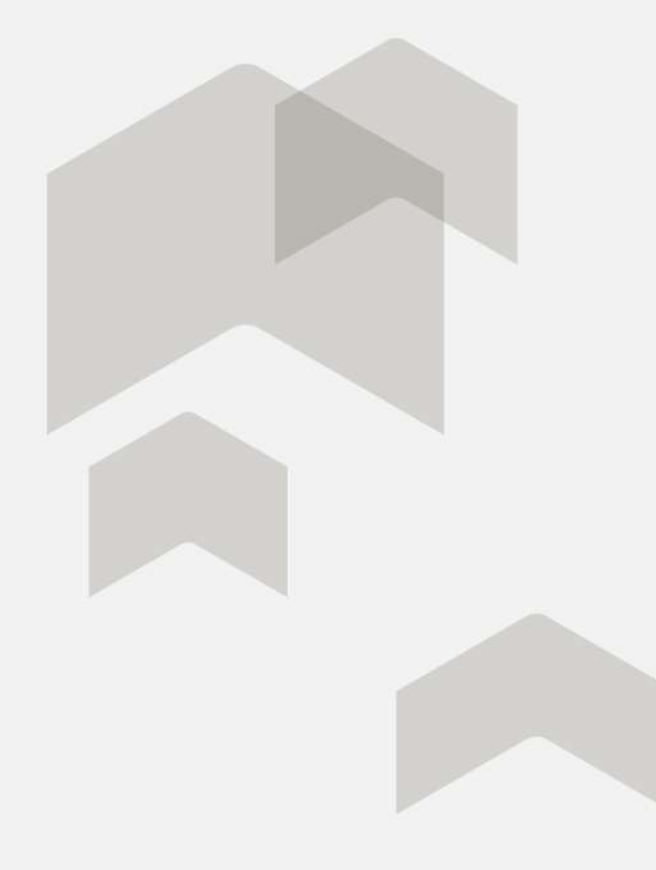

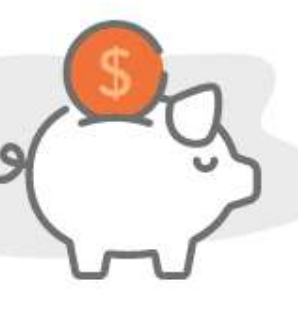

En caso de que el crédito sea aprobado, recibirás el dinero en una cuenta del Hipotecario sin ningún costo.

En esta cuenta te debitaremos automáticamente las cuotas del crédito.

CP: 1003, CIUDAD AUTONOMA BUENOS AIRES, CDAD AUTONOMA

SIGUIENTE

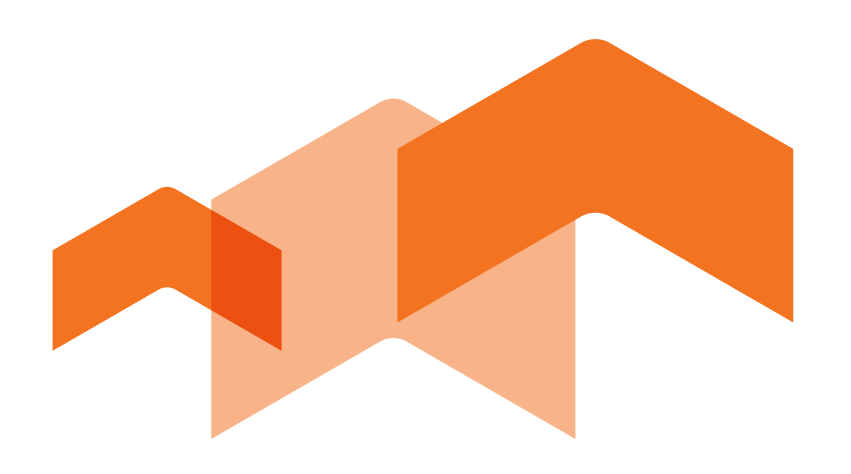

Luego realizaremos una evaluación online de la información personal, laboral y antecedentes financieros. Si considerás que la simulación que realizaste es suficiente para construir o ampliar Tu Hogar, comenzá a preparar tu documentación personal, laboral y de la obra para presentar y tramitar de manera digital tu solicitud de crédito.

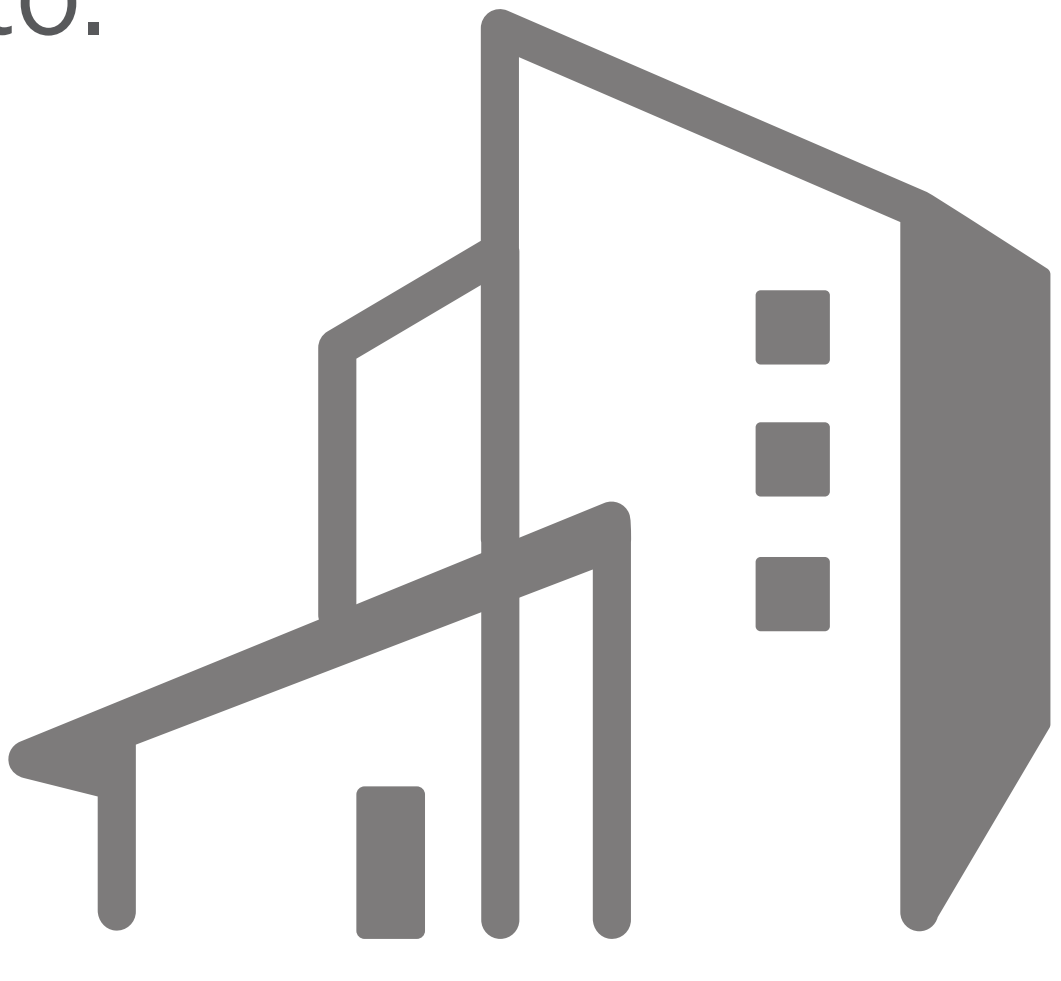

#### PREPARÁ LA DOCUMENTACIÓN **REQUERIDA DE LA OBRA**

Documentación de la obra

#### Prepará la documentación

En breve te pediremos algunos documentos de la propiedad. Deberás presentarlos al momento de la visita de la empresa tasadora y adjuntarlos en la solicitud digital.

- terreno pertenezca a un Organismo Público
- 0 garantía.

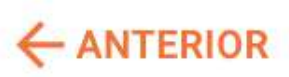

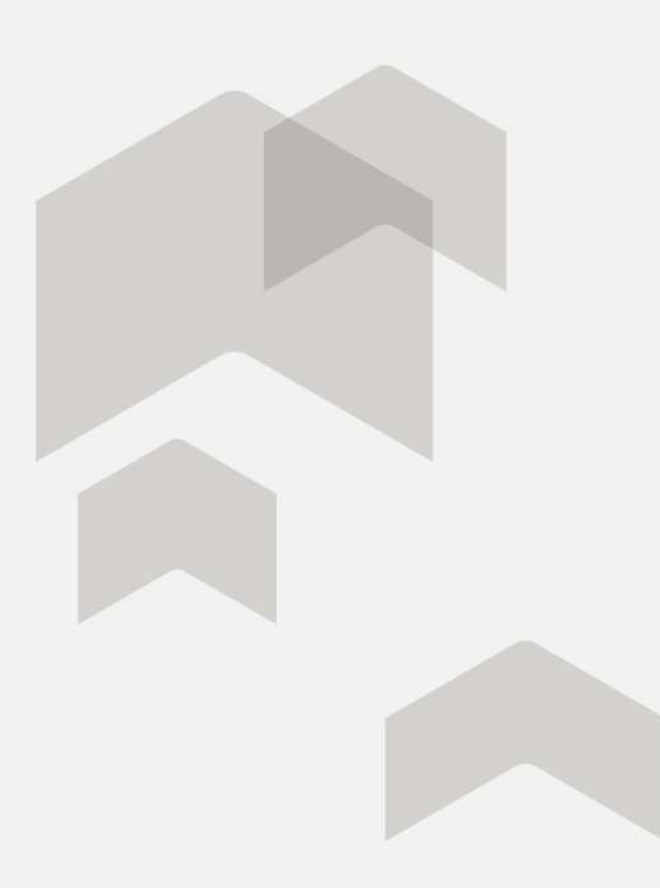

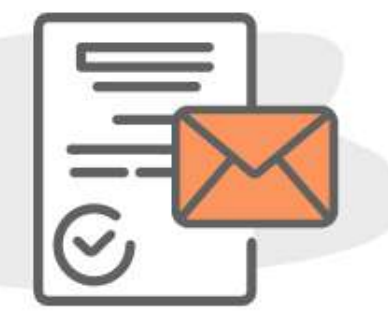

Título de propiedad del inmueble o Documento de Tenencia en caso de que el

Boleta de impuesto inmobiliario y/ o tasa municipal que corresponda a la

....

SIGUIENTE ->

#### DEBERÁS INDICARNOS LOS DATOS DEL **TERRENO DONDE VAS** A CONSTRUIR LA OBRA

#### Datos del terreno

Indicanos si el terreno donde vas a construir la obra está escriturado o tiene boleto de compraventa.

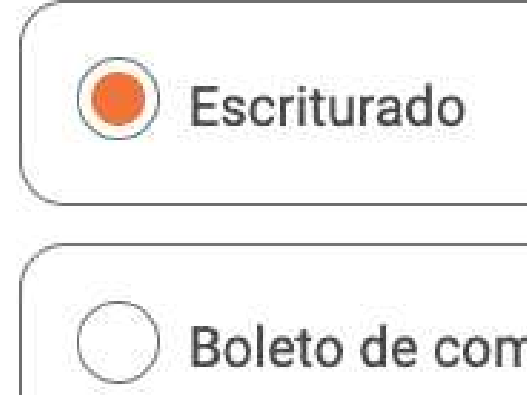

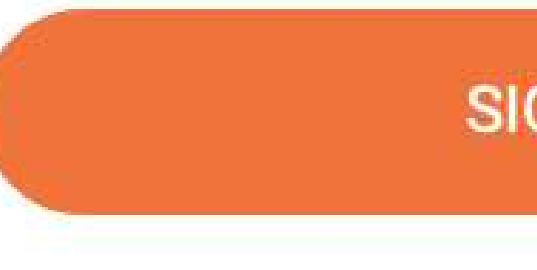

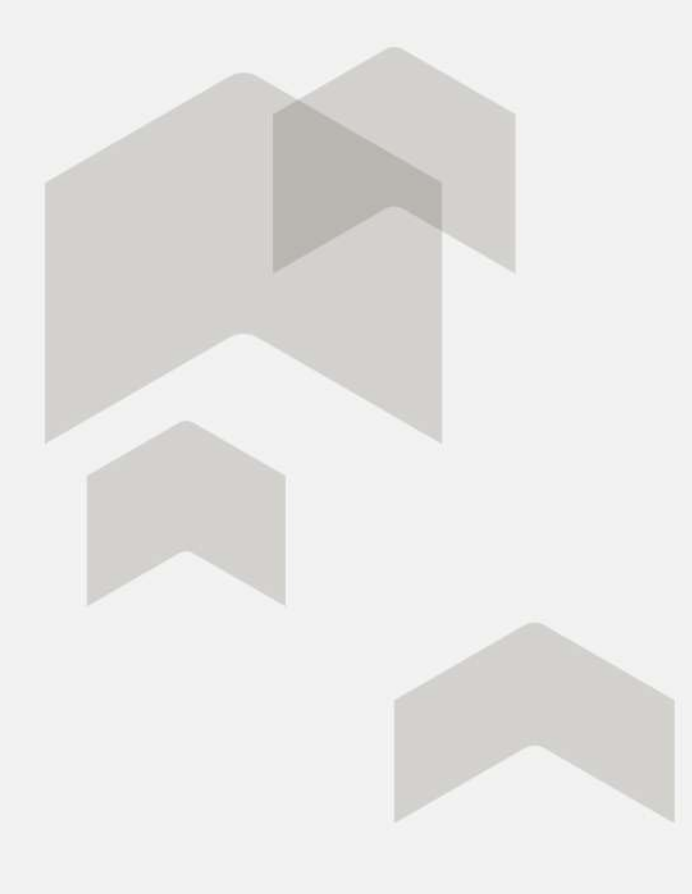

| mpraventa |  |  |  |  |
|-----------|--|--|--|--|
| SIGUIENT  |  |  |  |  |
|           |  |  |  |  |

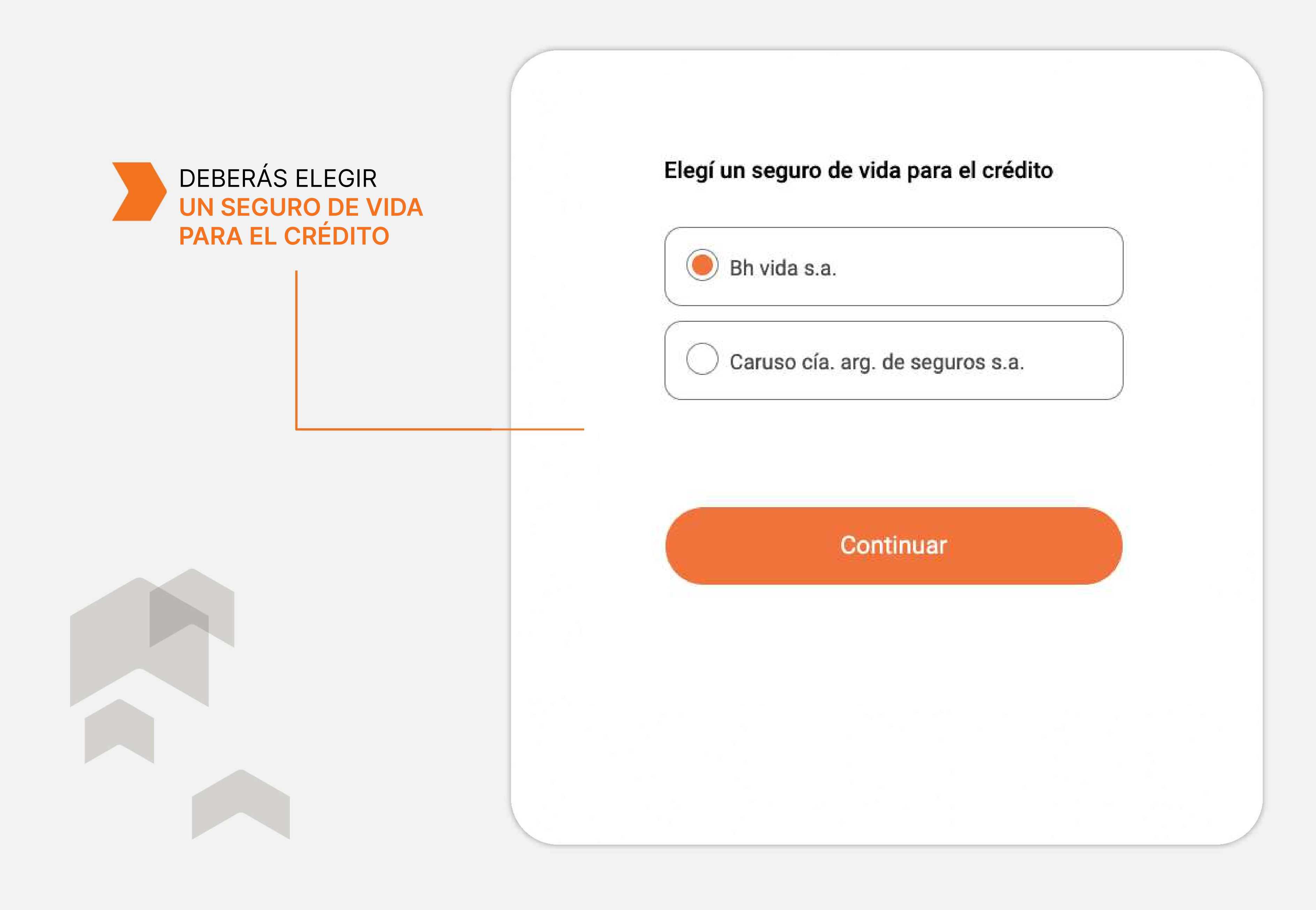

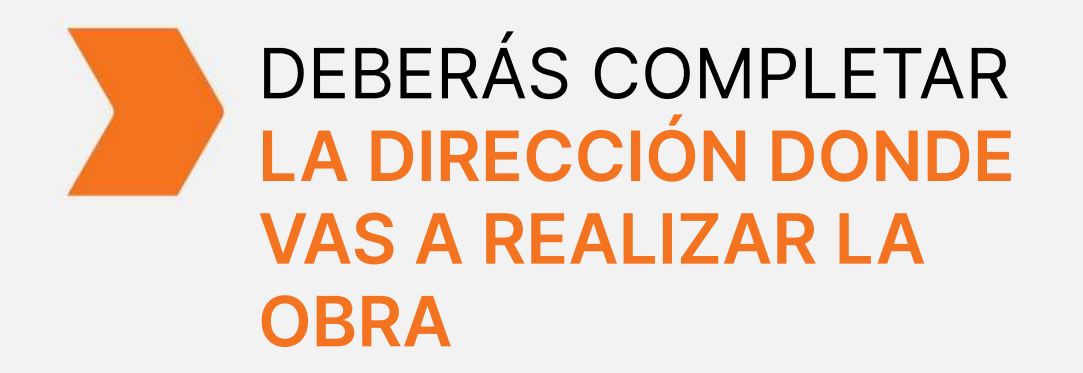

#### Completá la dirección donde vas a realizar la obra

Calle

CADETES CHILENOS

Código postal

2344

Localidad Villa La Linda

#### CONTINUAR

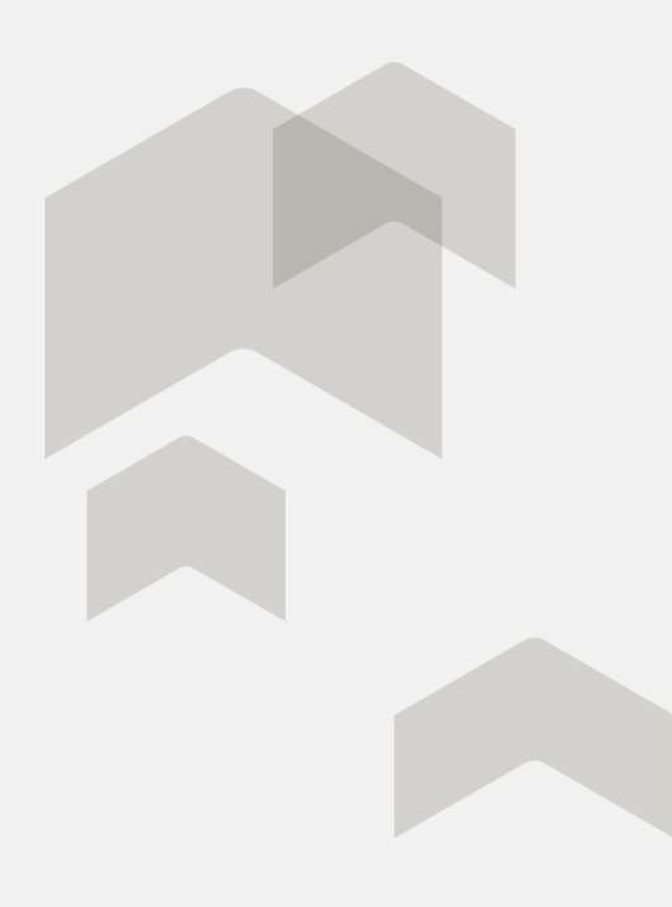

| Altura            |   |
|-------------------|---|
| 345               |   |
| Provincia         |   |
| SANTA FE          | ~ |
| Ciudad            |   |
| ACHAVAL RODRIGUEZ | ~ |

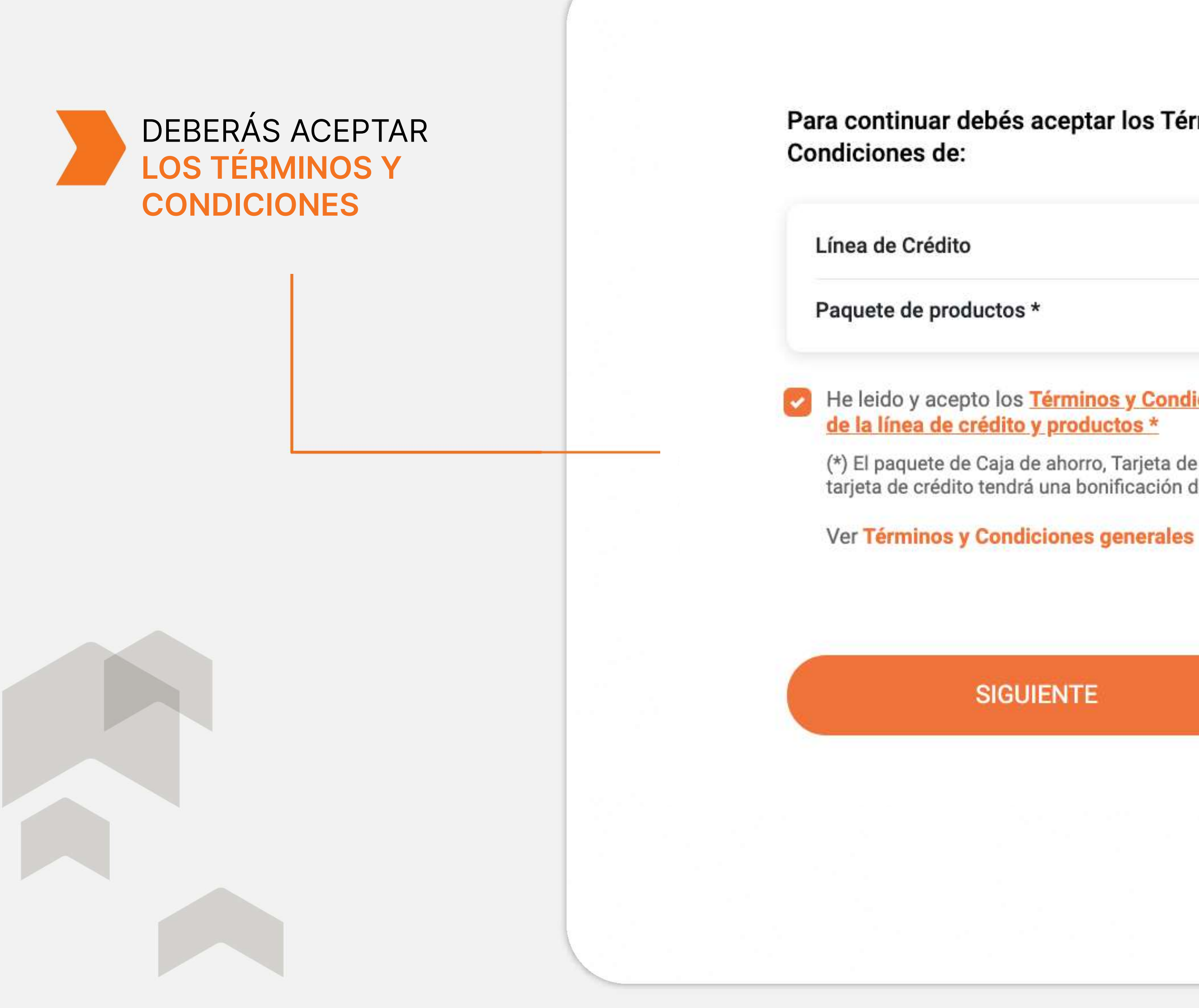

#### Para continuar debés aceptar los Términos y

He leido y acepto los Términos y Condiciones

(\*) El paquete de Caja de ahorro, Tarjeta de débito y tarjeta de crédito tendrá una bonificación de 1 año

#### SIGUIENTE

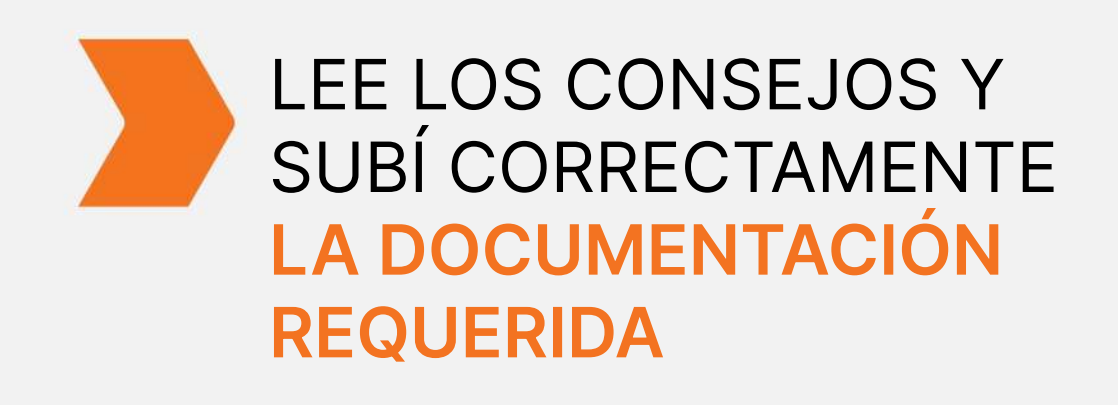

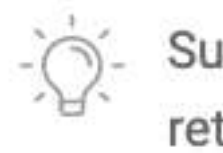

VER CONSEJOS

#### AGATHA BAGLEY

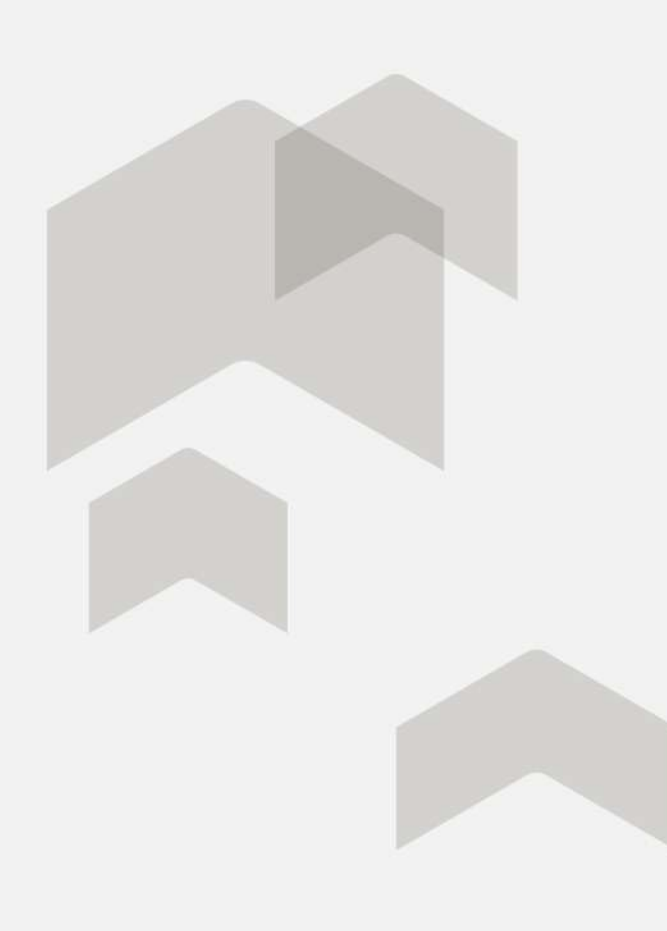

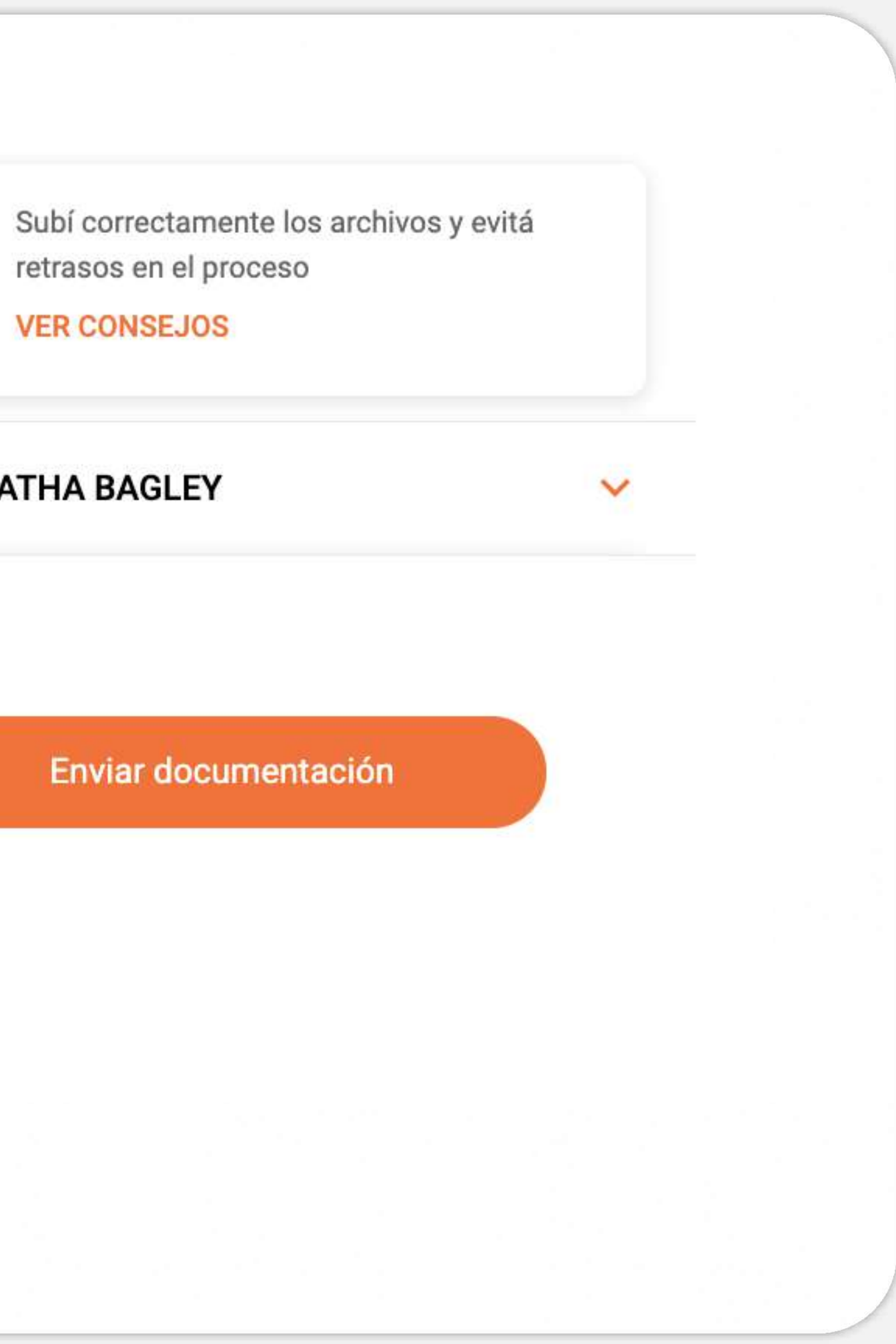

#### **TE CONFIRMAREMOS QUE RECIBIMOS LA DOCUMENTACIÓN Y EL DETALLE DE LA MISMA**

#### Recibimos tu documentación

Lo analizaremos y te confirmaremos por email si todo está bien

#### Cargaste la siguiente documentación

- Documento de identidad
- Titulo de propiedad del inmueble
- Boleta de impuesto inmobiliario y/o tasa municipal
- Comprobante de domicilio

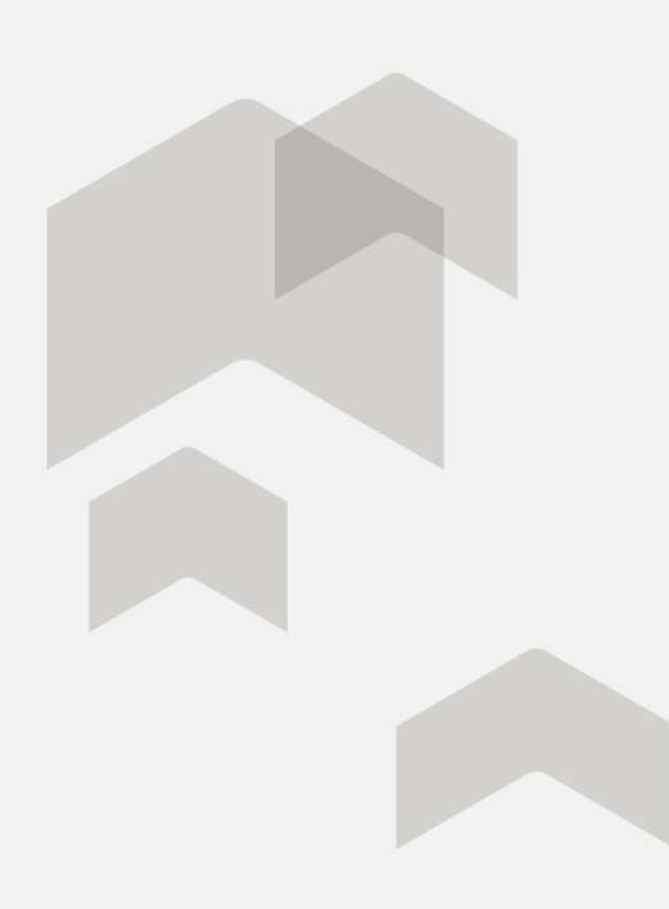

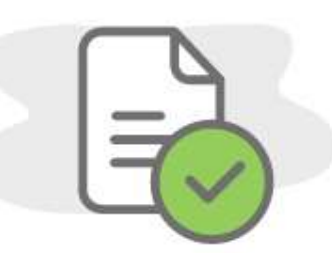

CONTINUAR

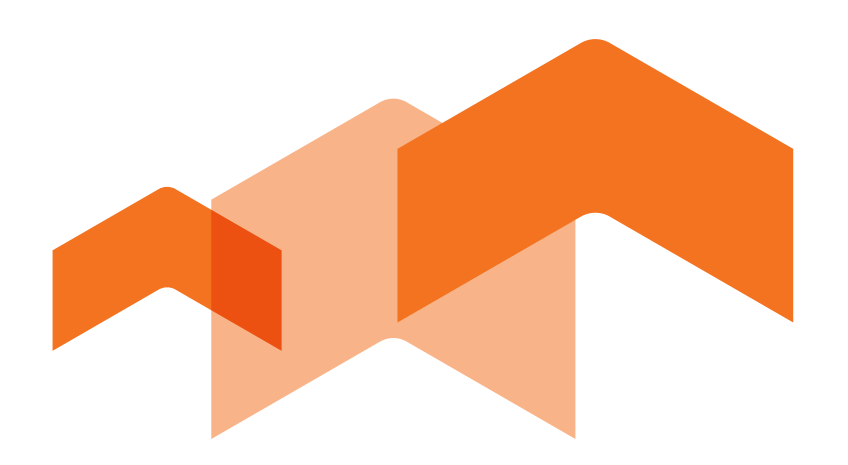

Tenés hasta 150 días de recibida la notificación de ganador para continuar con la solicitud digital y adjuntar toda la documentación solicitada.

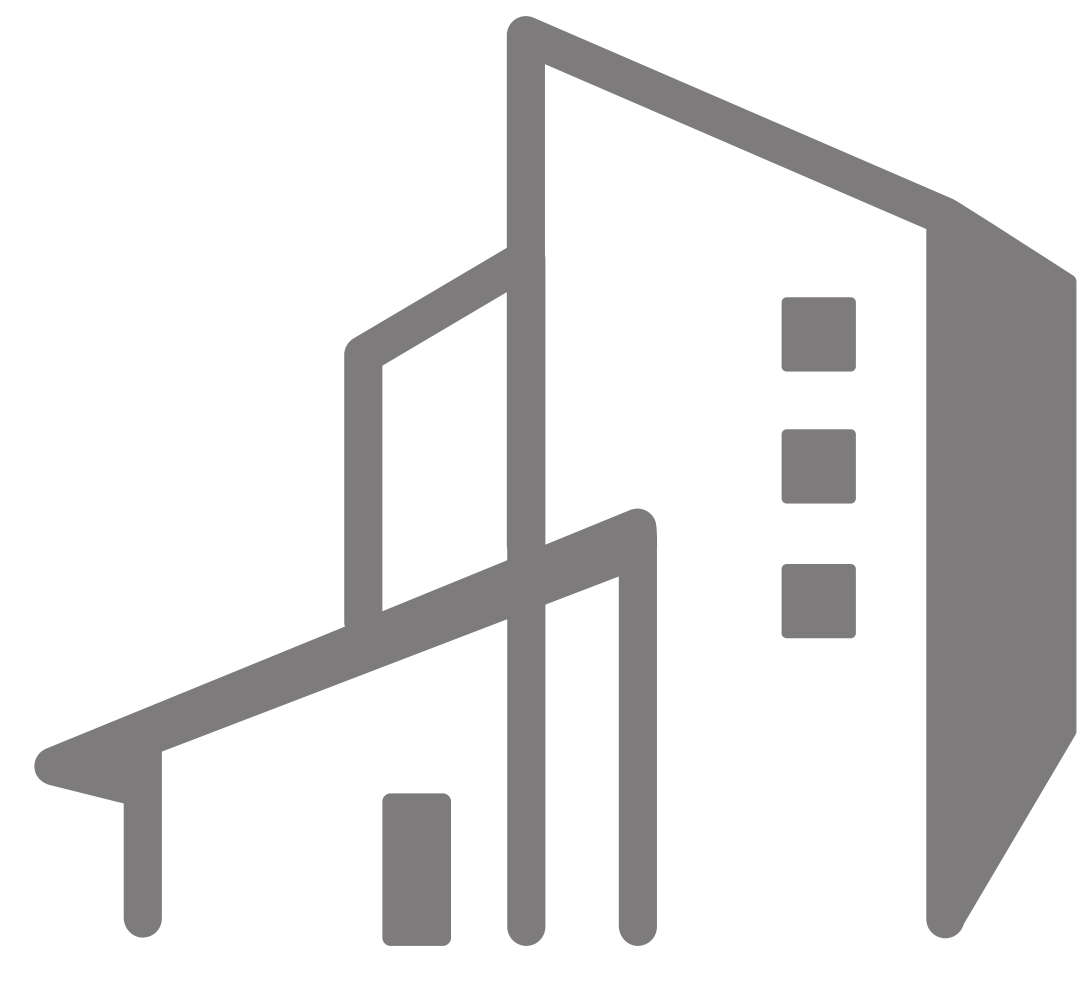

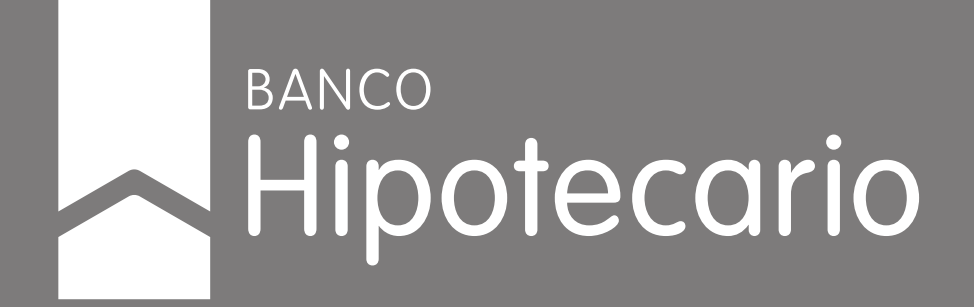

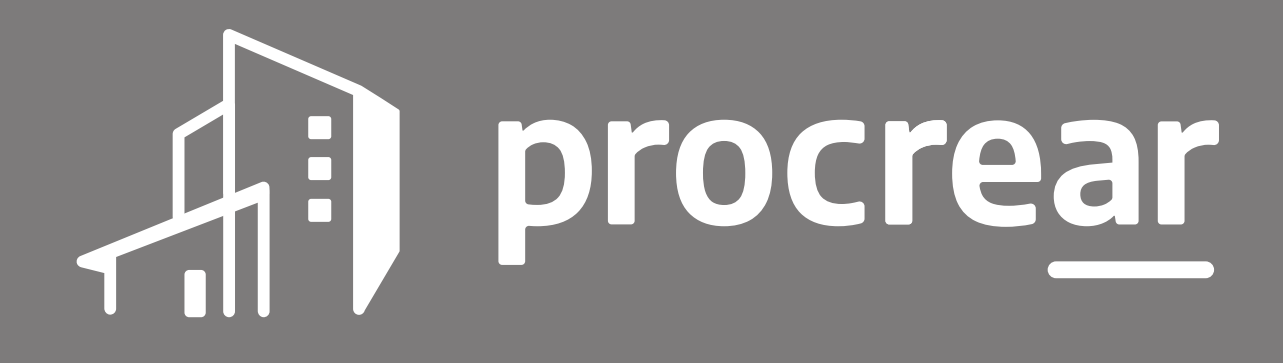